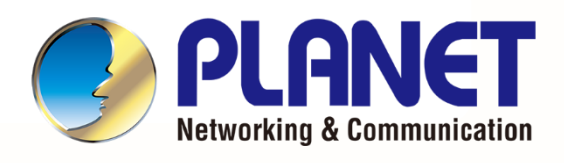

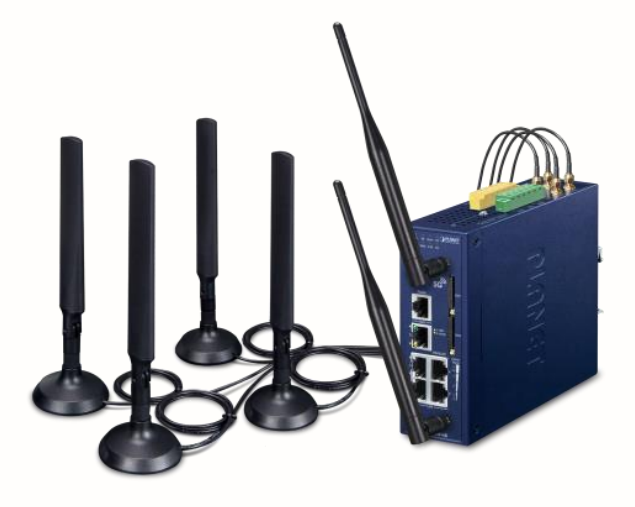

# User's Manual

**Industrial 5G NR Cellular** 

Gateway

ICG-2515 Series

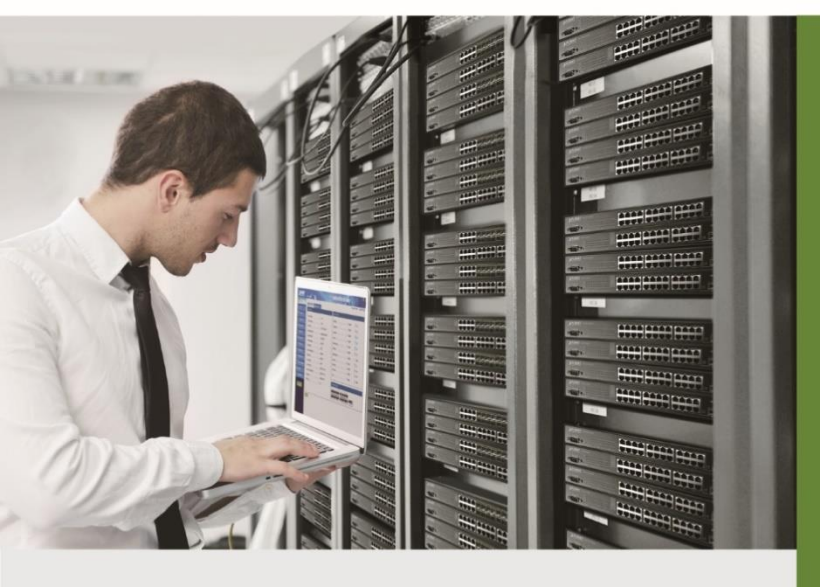

www.PLANET.com.tw

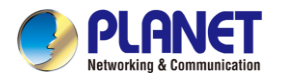

#### Copyright

Copyright (C) 2022 PLANET Technology Corp. All rights reserved.

The products and programs described in this User's Manual are licensed products of PLANET Technology, This User's Manual contains proprietary information protected by copyright, and this User's Manual and all accompanying hardware, software, and documentation are copyrighted.

No part of this User's Manual may be copied, photocopied, reproduced, translated, or reduced to any electronic medium or machine-readable form by any means, electronic or mechanical including photocopying, recording, or information storage and retrieval systems, for any purpose other than the purchaser's personal use, and without the prior express written permission of PLANET Technology.

#### Disclaimer

PLANET Technology does not warrant that the hardware will work properly in all environments and applications, and makes no warranty and representation, either implied or expressed, with respect to the quality, performance, merchantability, or fitness for a particular purpose.

PLANET has made every effort to ensure that this User's Manual is accurate; PLANET disclaims liability for any inaccuracies or omissions that may have occurred. Information in this User's Manual is subject to change without notice and does not represent a commitment on the part of PLANET. PLANET assumes no responsibility for any inaccuracies that may be contained in this User's Manual. PLANET makes no commitment to update or keep current the information in this User's Manual, and reserves the right to make improvements and/or changes to this User's Manual at any time without notice.

If you find information in this manual that is incorrect, misleading, or incomplete, we would appreciate your comments and suggestions.

#### **FCC Compliance Statement**

This Equipment has been tested and found to comply with the limits for a Class A digital device, pursuant to Part 15 of the FCC rules. These limits are designed to provide reasonable protection against harmful interference in a residential installation. This equipment can radiate radio frequency energy and, if not installed and used in accordance with the instructions, may cause harmful interference to radio communications.

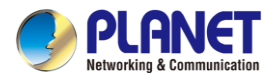

However, there is no guarantee that interference will not occur in a particular installation. If this equipment does cause harmful interference to radio or television reception, which can be determined by turning the equipment off and on, the user is encouraged to try to correct the interference by one or more of the following measures:

- Reorient or relocate the receiving antenna.
- Increase the separation between the equipment and receiver.
- Connect the equipment into an outlet on a circuit different from that to which the receiver is connected.
- Consult the dealer or an experienced radio/TV technician for help.

#### **CE mark Warning**

The is a class A device, In a domestic environment, this product may cause radio interference, in which case the user may be required to take adequate measures.

#### WEEE

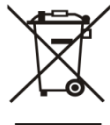

To avoid the potential effects on the environment and human health as a result of the presence of hazardous substances in electrical and electronic equipment, end users of electrical and electronic equipment should understand the meaning of the crossed-out wheeled bin symbol. Do not dispose of WEEE as unsorted municipal waste and have to collect such WEEE separately.

Trademarks

The PLANET logo is a trademark of PLANET Technology. This documentation may refer to numerous hardware and software products by their trade names. In most, if not all cases, these designations are claimed as trademarks or registered trademarks by their respective companies.

#### Revision

User's Manual of PLANET Industrial 5G NR Cellular Gateway Model: ICG-2515-NR, ICG-2515W-NR, ICG-2515F-NR and ICG-2515FW-NR Rev.: 1.0 (November, 2022) Part No. EM-ICG-2515 series\_v1.0

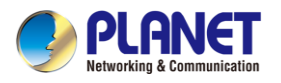

# **Table of Contents**

| Chapter | 1. Produc    | ct Introduction         | 7  |  |  |  |
|---------|--------------|-------------------------|----|--|--|--|
| 1.1     | Package C    | Contents                | 8  |  |  |  |
| 1.2     | Overview9    |                         |    |  |  |  |
| 1.3     | Features     |                         | 15 |  |  |  |
| 1.4     | Product Sp   | pecifications           | 18 |  |  |  |
| Chapter | 2. Hardw     | are Introduction        | 22 |  |  |  |
| 2.1     | Physical D   | Descriptions            | 22 |  |  |  |
| 2.2     | Hardware     | Installation            | 24 |  |  |  |
|         | 2.2.1 SIM C  | Card Installation       | 24 |  |  |  |
|         | 2.2.2 5G NF  | R Antenna Installation  | 25 |  |  |  |
|         | 2.2.3 Wi-Fi  | Antenna Installation    | 26 |  |  |  |
|         | 2.2.4 Wiring | the Power Inputs        | 26 |  |  |  |
|         | 2.2.5 Groun  | iding the Device        | 28 |  |  |  |
|         | 2.2.6 Wiring | the Fault Alarm Contact | 28 |  |  |  |
| Chapter | 3. Prepar    | ration                  | 29 |  |  |  |
| 3.1     | Requireme    | ents                    | 29 |  |  |  |
| 3.2     | Setting TC   | P/IP on your PC         | 29 |  |  |  |
| 3.3     | Planet Sm    | art Discovery Utility   | 36 |  |  |  |
| Chapter | 4. Web-b     | ased Management         | 38 |  |  |  |
| 4.1     | Introductio  | n                       | 38 |  |  |  |
| 4.2     | Logging in   | to the Cellular Gateway | 38 |  |  |  |
| 4.3     | Main Web     | Page                    | 39 |  |  |  |
| 4.4     | System       |                         | 41 |  |  |  |
|         | 4.4.1        | Setup Wizard            | 43 |  |  |  |
|         | 4.4.2        | Dashboard               | 51 |  |  |  |
|         | 4.4.3        | System Status           | 54 |  |  |  |
|         | 4.4.4        | System Service          | 55 |  |  |  |
|         | 4.4.5        | Statistics              | 56 |  |  |  |
|         | 4.4.6        | Connection Status       | 56 |  |  |  |
|         | 4.4.7        | High Availability       | 57 |  |  |  |
|         | 4.4.8        | RADIUS                  | 58 |  |  |  |
|         | 4.4.9        | Captive Portal          | 59 |  |  |  |
|         | 4.4.10       | SNMP                    | 61 |  |  |  |
|         | 4.4.11       | NMS                     | 62 |  |  |  |

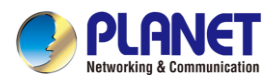

|     | 4.4.12       | Fault Alarm            | 64   |
|-----|--------------|------------------------|------|
|     | 4.4.13       | Digital Input / Output | 65   |
|     | 4.4.14       | Remote Syslog          | 66   |
| 4.5 | Network      |                        | 67   |
|     | 4.5.1        | Priority               | 68   |
|     | 4.5.2        | WAN                    | 69   |
|     | 4.5.3        | WAN Advanced           | 70   |
|     | 4.5.4        | LAN Setup              | 71   |
|     | 4.5.5        | Multi-Subnet           | 72   |
|     | 4.5.6        | Routing                | 73   |
|     | 4.5.7        | WAN IPv6 Setting       | 74   |
|     | 4.5.8        | DHCP                   | 75   |
|     | 4.5.9        | DDNS                   | 76   |
|     | 4.5.10       | MAC Address Clone      | 78   |
| 4.6 | Cellular     |                        | 79   |
|     | 4.6.1        | LTE/NR Configuration   | 79   |
|     | 4.6.2        | LTE/NR Advanced        | 80   |
|     | 4.6.3        | LTE/NR Status          | 82   |
|     | 4.6.4        | LTE/NR Statistics      | 82   |
|     | 4.6.5        | GPS                    | 83   |
|     | 4.6.6        | SMS                    | 83   |
| 4.7 | Security     |                        | 84   |
|     | 4.7.1        | Firewall               | 85   |
|     | 4.7.2        | MAC Filtering          | 87   |
|     | 4.7.3        | IP Filtering           | 88   |
|     | 4.7.4        | Web Filtering          | 90   |
|     | 4.7.5        | Port Forwarding        | 91   |
|     | 4.7.6        | DMZ                    | 92   |
| 4.8 | Virtual Priv | /ate Network           | 93   |
|     | 4.8.1        | IPSec                  | 94   |
|     | 4.8.2        | GRE                    | 97   |
|     | 4.8.3        | PPTP Server            | 99   |
|     | 4.8.4        | L2TP Server            | .101 |
|     | 4.8.5        | SSL VPN                | .103 |
|     | 4.8.6        | VPN Connection         | .104 |
| 4.9 | AP Contro    | l                      | .105 |
|     | 4.9.1        | Preterence             | .106 |
|     | 4.9.2        | AP Search              | .106 |
|     | 4.9.3        | AP Management          | .107 |
|     | 4.9.4        | AP Group Management    | .108 |

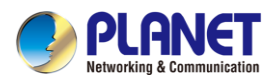

| 4.9.5           | SSID Profile                   | .109  |
|-----------------|--------------------------------|-------|
| 4.9.6           | Radio 2.4G Profile             | . 110 |
| 4.9.7           | Radio 5G Profile               | . 111 |
| 4.9.8           | Statistics AP Status           | . 112 |
| 4.9.9           | Statistics Active Clients      | . 112 |
| 4.9.10          | Map It                         | . 113 |
| 4.9.11          | Upload Map                     | . 113 |
| 4.10 Wireless   | s                              | . 114 |
| 4.10.1          | 2.4G Wi-Fi                     | . 115 |
| 4.10.2          | 5G Wi-Fi                       | . 116 |
| 4.10.3          | MAC ACL                        | . 117 |
| 4.10.4          | Wi-Fi Advanced                 | . 118 |
| 4.10.5          | Wi-Fi Statistics               | . 119 |
| 4.10.6          | Connection Status              | . 119 |
| 4.11 Mainten    | ance                           | .120  |
| 4.11.1          | Administrator                  | .121  |
| 4.11.2          | Date and Time                  | .122  |
| 4.11.3          | Saving/Restoring Configuration | .123  |
| 4.11.4          | Upgrading Firmware             | .124  |
| 4.11.5          | Reboot / Reset                 | .124  |
| 4.11.6          | Diagnostics                    | .125  |
| Appendix A: DDN | NS Application                 | .126  |

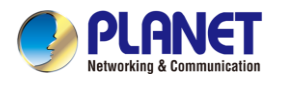

# Chapter 1. Product Introduction

Thank you for purchasing PLANET Industrial 5G NR Cellular Gateway, ICG-2515 Series. The descriptions of these models are as follows:

| ICG-2515-NR Industrial 5G NR Cellular Gateway with 5-Port 10/100/1000T           |                                                                               |  |
|----------------------------------------------------------------------------------|-------------------------------------------------------------------------------|--|
| ICG-2515W-NR Industrial 5G NR Cellular Wireless Gateway with 5-Port 10/100/1000T |                                                                               |  |
| ICG-2515F-NR                                                                     | Industrial 5G NR Cellular SD-WAN Gateway + 1-Port 1000X SFP                   |  |
| ICG-2515FW-NR                                                                    | Industrial 5G NR Cellular SD-WAN Gateway w/ Wi-Fi 6 AX1800 + 1-Port 1000X SFP |  |

| Module Name   | RJ45 | Fiber | Wi-Fi |
|---------------|------|-------|-------|
| ICG-2515-NR   | 5    |       |       |
| ICG-2515W-NR  | 5    |       | 11ax  |
| ICG-2515F-NR  | 4    | 1     |       |
| ICG-2515FW-NR | 4    | 1     | 11ax  |

"Cellular Gateway" mentioned in the manual refers to the above models.

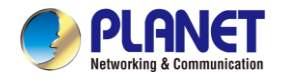

# **1.1 Package Contents**

The package should contain the following:

- Industrial 5G NR Cellular Gateway x 1
- Quick installation guide (QR code) x 1
- PLANET CloudViewer QIG x 1
- Wall-mount plate w/screw x 1 set
- 5G NR antenna x 4
- 5G NR antenna extension with magnetic base x 4
- Other components as shown below:

| Model Name RJ45 dust cap |   | SFP dust cap | Dual band<br>Wi-Fi antenna | Antenna dust cap |
|--------------------------|---|--------------|----------------------------|------------------|
| ICG-2515-NR              | 6 |              | -                          | 4                |
| ICG-2515W-NR             | 6 |              | 2                          | 6                |
| ICG-2515F-NR             | 5 | 1            | -                          | 4                |
| ICG-2515FW-NR            | 5 | 1            | 2                          | 6                |

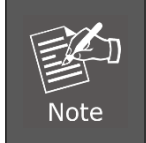

If any of the above items are missing, please contact your dealer immediately.

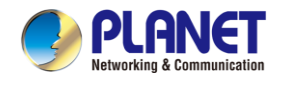

# 1.2 Overview

#### Powerful 5G NR and Wi-Fi 6 Industrial Networky Solution

PLANET ICG-2515 series is an industrial-grade wireless cellular gateway for demanding mobile applications, M2M (machine-to-machine) and IoT deployments. Upgraded to the latest cellular technology of **5G NR (new radio)**, the ICG-2515 series is able to provide ultra-fast broadband access with 5G cellular network. The ICG-2515 series also features five Ethernet ports (4 LANs and 1 WAN), **IEEE 11ax Wi-Fi** capability, serial port (RS485), DI and DO interfaces, and VPN technology bundled in a compact yet rugged metal case. It establishes a fast cellular connection between Ethernet and serial port equipped devices. The ICG-2515 series is an integrated 5G NR and Wi-Fi 6 solution for industrial automation, digital factory and other industrial applications.

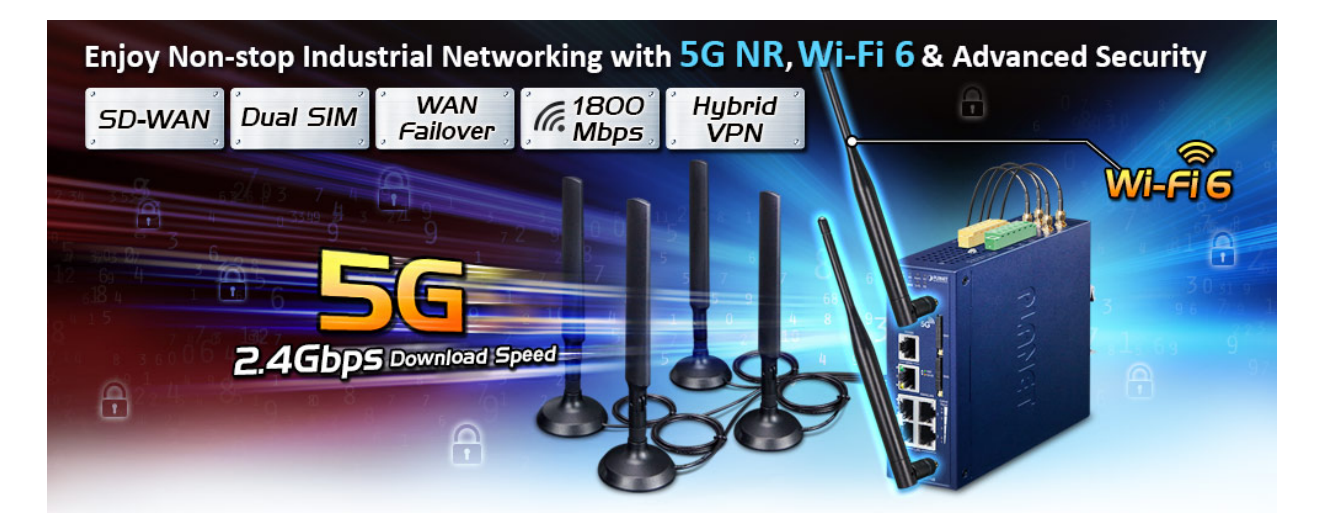

#### Automatic Failover between 5G NR and Gigabit WAN

Designed with 5G NR and Gigabit Ethernet WAN interfaces, the ICG-2515 series ensures Internet connectivity by featuring failover functionality between 5G NR and GbE WAN. The ICG-2515 series provides flexibility to set priority for 5G NR or GbE WAN connection. When the main WAN interface fails, the secondary WAN interface will automatically back up the connection to ensure always-on connectivity.

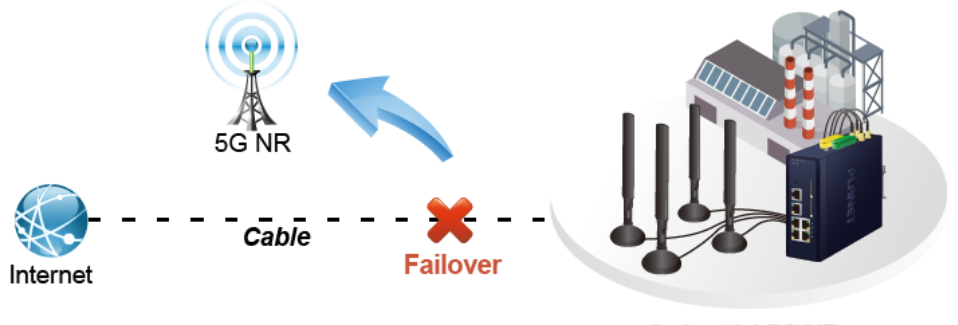

Industrial 5G NR Cellular Gateway

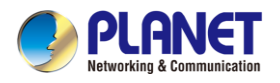

#### Ultra-Fast Speed 4G/5G Network\*

The ICG-2515 series supports 5G NR DL speeds higher than 2.4 Gbps and 4G LTE DL speeds of up to 1 Gbps. The wide spectrum bandwidth accelerates internet speeds and reduces network latency for premium and time-sensitive connectivity services. The ICG-2515 series also supports multi-band connectivity including LTE FDD/TDD, WCDMA and GSM for a wide range of applications. \*The real 5G NR/4G LTE data rate is dependent on local service provider.

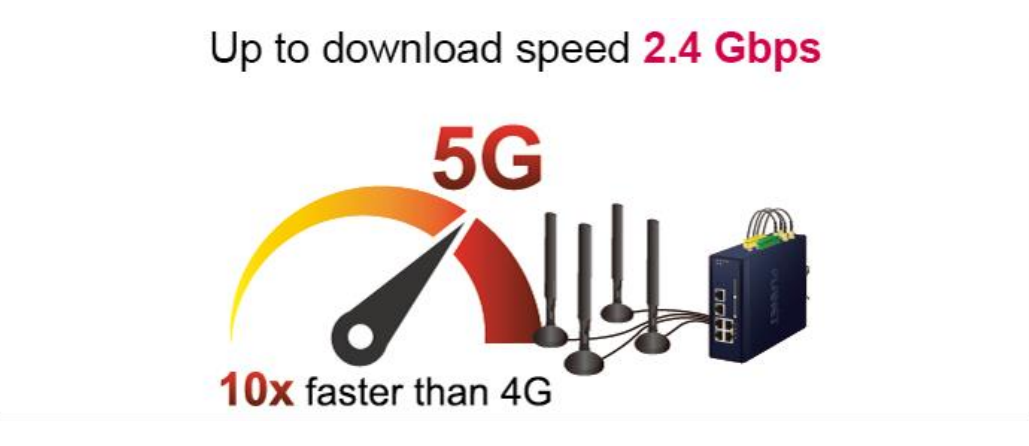

#### **Dual SIM Design**

To enhance reliability, the ICG-2515 series is equipped with dual SIM slots that support failover and roaming over to ensure uninterrupted connectivity for mission-critical cellular communications. It provides a more flexible and easier way for users to create an instant network sharing service via 5G-NR in public places like transportations, outdoor events, etc.

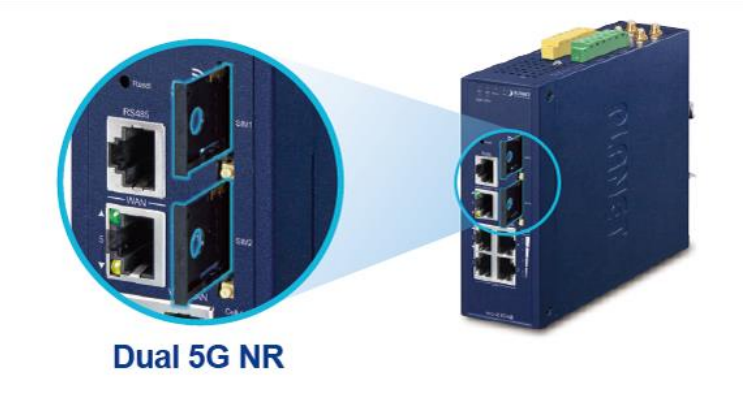

#### **GPS Included**

The ICG-2515 series is equipped with (global positioning system) feature. It adopts the 5G-NR technology that includes multiple global navigation systems (GPS/GLONASS/BeiDou/Galileo/QZSS). It helps to position location of cellular gateway based on a network of satellites that continuously transmits necessary data. More signals transmitted from more satellites can triangulate its location on the ground, meaning any location can be easily tracked.

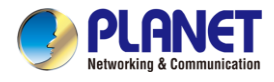

#### GPS Status Attribut Value Latitude 24.98255 Longitude 121.537012 Horizontal 0.9 Alttude 74.1 Date 2021/08/17 Time 07:25:56 Satellite Location: (24.982556,121.537012) Q Google M

# **GNSS** Positioning

#### Ideal High-Availability VPN Security Cellular gateway Solution for Industrial Environment

The ICG-2515 series provides complete data security and privacy for accessing and exchanging the most sensitive data, built-in IPSec VPN function with DES/3DES/AES encryption and MD5/SHA-1/SHA-256/SHA-384/SHA-512 authentication, and GRE, SSL, PPTP and L2TP server mechanism. The full VPN capability in the ICG-2515 series makes the connection secure, more flexible, and more capable.

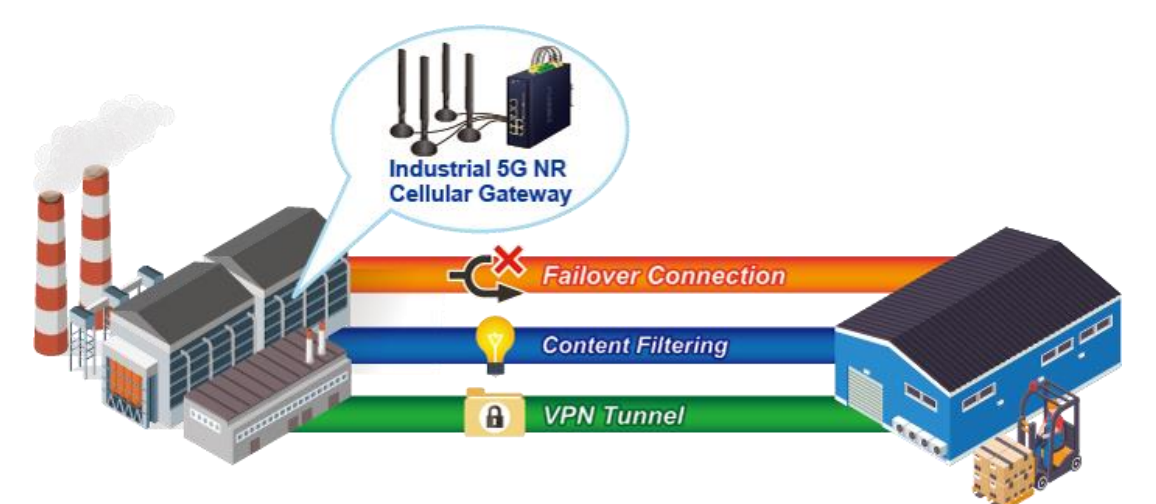

#### Wireless 11ax Brings Excellent Data Link Speed (Wi-Fi mode only)

The ICG-2515 series is designed with high power amplifier and 2 highly-sensitive antennas which provide stronger signal and excellent coverage even in the wide-ranging or bad environment. With adjustable transmit power option, the administrator can flexibly reduce or increase the output power for various environments, thus reducing interference to achieve maximum performance. Equipped with the next-generation Wi-Fi 6 (802.11ax) wireless network standard, the total bandwidth reaches **1800Mbps**, and the 2-stream transmission technology improves the transmission efficiency of multiple devices, making AR/VR/IoT applications smoother. The IEEE 802.11ax also optimizes MU-MIMO (Multi-User MIMO) mechanism to serve multiple devices simultaneously.

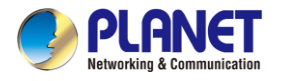

#### Wi-Fi Deployments and Authentication with Simplified Management

The ICG-2515 series also provides a built-in AP Controller, Captive Portal, RADIUS and a DHCP server to facilitate small and medium businesses to deploy secure employee and guest access services without any additional server. The ICG-2515 series can offer a secure Wi-Fi network with easy installation for your business.

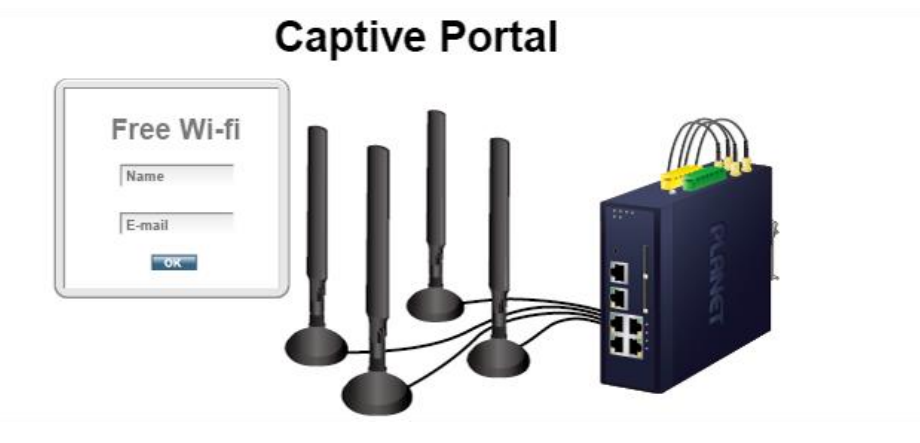

#### **Centralized Remote Control of Managed APs**

The ICG-2515 series provides centralized management of PLANET Smart AP series via a user-friendly Web GUI. It's easy to configure AP for the wireless SSID, radio band and security settings. With a four-step configuration process, wireless profiles for different purposes can be simultaneously delivered to multiple APs or AP groups to minimize deployment time, effort and cost.

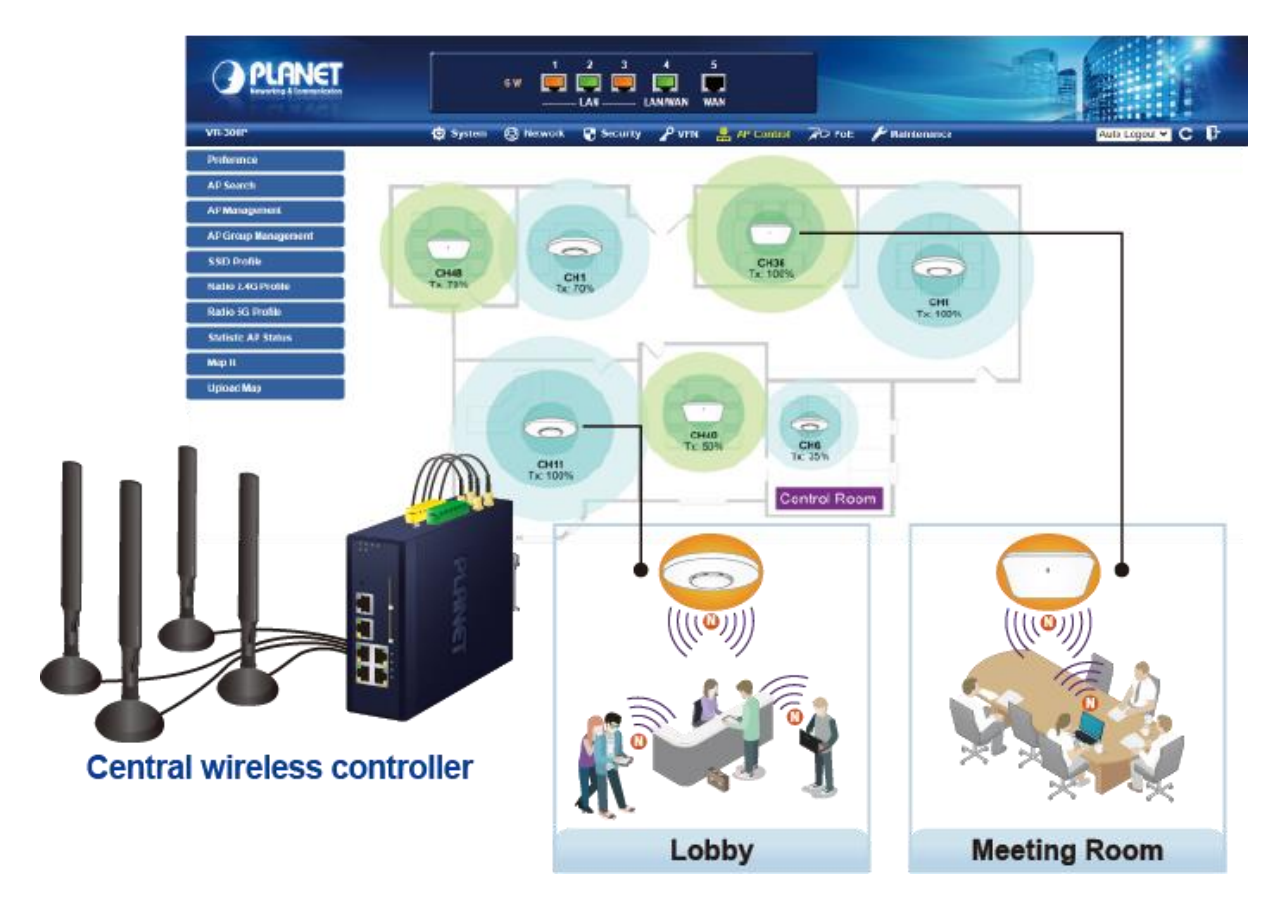

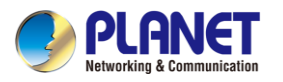

For example, to configure multiple Smart APs of the same model, the ICG-2515 series allows clustering them to a managed group for unified management. According to requirements, wireless APs can be flexibly expanded or removed from a wireless AP group at any time. The AP cluster benefits bulk provision and bulk firmware upgrade through single entry point instead of having to configure settings in each of them separately.

# **Simplified Cluster Management with 4 Steps**

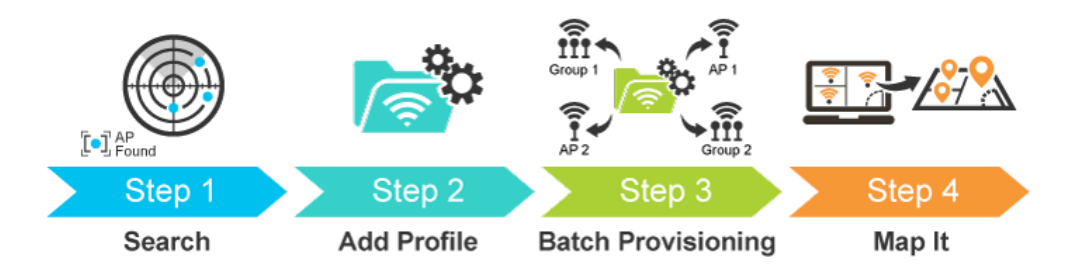

#### **Excellent Ability in Threat Defense**

The ICG-2515 series has built-in SPI (stateful packet inspection) firewall and DoS/DDoS attack mitigation functions to provide high efficiency and extensive protection for your network. Thus, virtual server and DMZ functions can let you set up servers in the Intranet and still provide services to the Internet users.

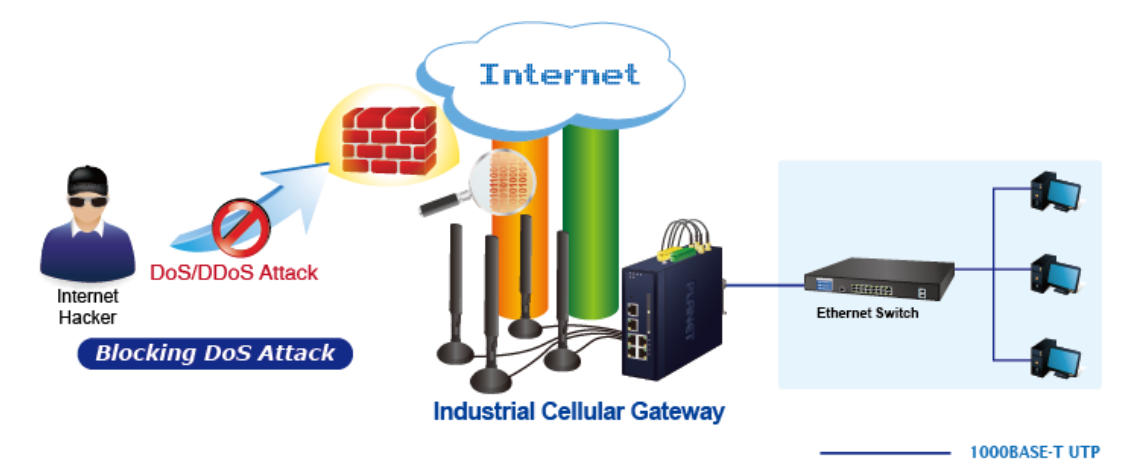

#### Cybersecurity Network Solution to Minimize Security Risks

The cybersecurity feature included to protect the switch management in a mission-critical network virtually needs no effort and cost to install. For efficient management, the ICG-2515 series is equipped with HTTPS web and SNMP management interfaces. With the built-in web-based management interface, the ICG-2515 series offers an easy-to-use, platform independent management and configuration facility. The ICG-2515 series supports SNMP and it can be managed via any management software based on the standard SNMP protocol.

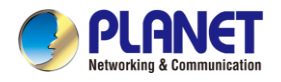

#### Maximizing Work Efficiency with PLANET SD-WAN Gateway

PLANET ICG-2515FW-NR incorporated in SD-WAN (software-defined wide area network) function can greatly increase WAN optimization for multiple WAN links to be managed. With SD-WAN, users can connect any application across all available network connections at every site. It improves application performance and provides a high-quality user experience for increasing business productivity and reducing IT costs.

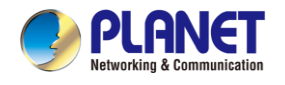

# 1.3 Features

#### **Key Features**

- Global 5G NR (NSA/SA)/4G LTE network with dual SIM design for cellular network redundancy
- Automatic failover between 5G NR and Wired WAN (Ethernet port or SFP port)
- Complies with IEEE 802.11ax and IEEE 802.11a/b/g/n/ac standards (Wireless model only)
- One 1000BASE-X SFP slot (ICG-2515F-NR or ICG-2515FW-NR only)
- 2 x DI/DO and 1 serial port (RS485) for Modbus applications
- SSL VPN and robust hybrid VPN (IPSec/PPTP/L2TP over IPSec)
- Stateful packet inspection (SPI) firewall and content filtering
- Blocks DoS/DDOS attack, port range forwarding
- High Availability, AP Controller, Captive Portal and RADIUS
- Planet NMS controller system and CloudViewer app supported
- -45 to 75 degrees C operating temperature; DIN-rail and fanless designs

#### Hardware

ICG-2515-NR and ICG-2515W-NR:

- **3 x 10/100/1000BASE-T** RJ45 LAN ports, auto-negotiation, auto MDI/MDI-X
- 1 x 10/100/1000BASE-T RJ45 LAN/WAN port, auto-negotiation, auto MDI/MDI-X
- 1 x 10/100/1000BASE-T RJ45 WAN port, auto-negotiation, auto MDI/MDI-X

ICG-2515F-NR and ICG-2515FW-NR:

- 3 x 10/100/1000BASE-T RJ45 LAN ports, auto-negotiation, auto MDI/MDI-X
- 1 x 10/100/1000BASE-T RJ45 LAN/WAN port, auto-negotiation, auto MDI/MDI-X
- 1 x 1000BASE-X SFP slot (WAN/LAN)

All models have

- 4 x 5G NR antennas
- 2 x SIM card slots
- 1 x serial console port (RS485)
- 1 x reset button

#### Cellular Interface

- Supports multi-band connectivity with 5G NR (NSA/SA), LTE-FDD, LTE-TDD, and WCDMA
- Built-in SIM and broadband backup for network redundancy
- Four detachable antennas for 5G NR connection
- LED indicators for signal strength and connection status

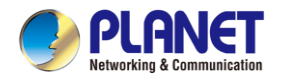

#### **RF Interface Characteristics (Wireless model only)**

- Features 2.4GHz (802.11b/g/n/ax) and 5GHz (802.11a/n/ac/ax) dual band for carrying high load traffic
- 2T2R MIMO technology for enhanced throughput and coverage
- Provides multiple adjustable transmit power control
- High speed up to 1.8Gbps (600Mbps for 2.4GHz or 1200Mbps for 5GHz) wireless data rate

#### **IP Routing Feature**

- Static Route
- Dynamic Route
- OSPF

#### **Firewall Security**

- Cybersecurity
- Stateful Packet Inspection (SPI) firewall
- Blocks DoS/DDoS attack
- Content Filtering
- MAC Filtering and IP Filtering
- NAT ALGs (Application Layer Gateway)
- Blocks SYN/ICMP Flooding

#### **VPN Features**

- IPSec/Remote Server (Net-to-Net, Host-to-Net), GRE, PPTP Server, L2TP Server, SSL Server/Client (Open VPN)
- Max. Connection Tunnel Entries: 60 VPN tunnels,
- Encryption methods: DES, 3DES, AES, AES-128/192/256
- Authentication methods: MD5, SHA-1, SHA-256, SHA-384, SHA-512

#### Networking

- Outbound load balancing for Ethernet WANs
- Auto-failover between Ethernet WANs and cellular network
- High Availability
- Captive Portal
- RADIUS Server/Client
- Static IP/PPPoE/DHCP client for WAN

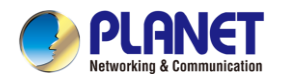

- DHCP server/NTP client for LAN
- Protocols: TCP/IP, UDP, ARP, IPv4, IPv6
- Port forwarding, QoS, DMZ, IGMP, UPnP, SNMPv1,v2c, v3
- MAC address clone
- DDNS: PLANET DDNS, Easy DDNS, DynDNS and No-IP
- PLANET SD-WAN function

#### Others

- Setup wizard
- Dashboard for real-time system overview
- Supported access by HTTP or HTTPS
- Auto reboot
- PLANET NMS System and Smart Discovery Utility for deployment management
- Planet CloudViewer app for real-time monitoring

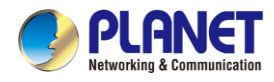

# **1.4 Product Specifications**

| Models             |              | ICG-2515-NR                                                       | ICG-2515W-NR          | ICG-2515F-NR                      | ICG-2515FW-NR    |  |
|--------------------|--------------|-------------------------------------------------------------------|-----------------------|-----------------------------------|------------------|--|
| Hardware \$        | Specificatio | ons                                                               |                       |                                   |                  |  |
|                    |              | 5 10/100/1000BAS                                                  | E-T RJ45 Ethernet     | 4 10/100/1000BASE-T RJ45 Ethernet |                  |  |
|                    |              | ports including                                                   |                       | ports including                   |                  |  |
| Copper Po          | rts          | 3 LAN ports (Ports 1 to 3)                                        |                       | 3 LAN ports (Ports 1 to 3)        |                  |  |
|                    |              | 1 LAN/WAN port (Port 4)                                           |                       | 1 LAN/WAN po                      | rt (Port 4)      |  |
|                    |              | 1 WAN port (Port 5)                                               |                       |                                   |                  |  |
| Eiher Dert         |              |                                                                   |                       | 1 1000BASE-X SF                   | P slot including |  |
|                    |              | -                                                                 |                       | 1 LAN/WAN port (Port 5)           |                  |  |
| Serial Inter       | face         | RJ45 serial port                                                  |                       |                                   |                  |  |
| SIM Interfa        | се           | 2 SIM card slots wi                                               | ith mini-SIM card tra | у                                 |                  |  |
| Cellular An        | itenna       | 5 dBi external ante                                               | nnas with SMA conr    | nectors for 5G-NR                 |                  |  |
|                    |              | 2 Digital Input (DI):                                             |                       |                                   |                  |  |
|                    |              | Level 0 : -24V~2.1                                                | V (±0.1V)             |                                   |                  |  |
|                    |              | Level 1 : 2.1V~24V                                                | ′ (±0.1V)             |                                   |                  |  |
| DI & DO Int        | terfaces     | Input Load to 24V DC, 10mA max.                                   |                       |                                   |                  |  |
|                    |              | 2 Digital Output (DO):                                            |                       |                                   |                  |  |
|                    |              | Open collector to 24V DC. 100mA max.                              |                       |                                   |                  |  |
|                    |              | Removable 6-pin terminal block for power input                    |                       |                                   |                  |  |
| Connector          |              | Pin 1/2 for Power 1, Pin 3/4 for fault alarm, Pin 5/6 for Power 2 |                       |                                   |                  |  |
| Posot Rutt         | 00           | < 5 sec: System reboot                                            |                       |                                   |                  |  |
|                    |              | > 5 sec: Factory default                                          |                       |                                   |                  |  |
| Enclosure          |              | IP30 metal case                                                   |                       |                                   |                  |  |
| Installation       | 1            | DIN rail, desktop, wall-mounting                                  |                       |                                   |                  |  |
| Dimension          | S            | 50 x 135 x 135 mm                                                 | n (W x D x H)         |                                   |                  |  |
| Weight             |              | 0.8 kg                                                            | 0.9 kg                | 0.8 kg                            | 0.9 kg           |  |
| Power Requirements |              | 9~54V DC, 1.5A                                                    |                       |                                   |                  |  |
|                    |              | 6.16 W/                                                           | 10 W /                | 5.94 W/                           | 11.34 W/         |  |
| Power Con          | sumption     | 21.02 BTU                                                         | 34.12 BTU             | 20.27 BTU                         | 38.69 BTU        |  |
|                    | System       | P1 (Green), P2 (Gr                                                | reen), Alarm (Red), I | /O (Red)                          |                  |  |
| LED<br>Indicators  |              | Ports 1-4 and WAN                                                 | I Port:               | Ports 1-4:                        |                  |  |
|                    | Ethernet     | 1000 LNK/ACT (Green)                                              |                       | 1000 LNK/ACT (Green)              |                  |  |
|                    |              | 10/100 LNK/ACT (Amber) 10/100 LNK/ACT (Amber)                     |                       |                                   | Amber)           |  |
|                    |              |                                                                   |                       | Port 5:                           |                  |  |
|                    | Fiber        |                                                                   |                       | 1000 LNK/ACT (Gr                  | een)             |  |

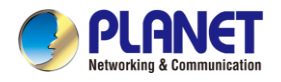

| Cellular<br>SIM SIM1 and SIM |                       | SIM1 an                                                                                                    | d SIM2 (Green)                                                                                                    |  |  |
|------------------------------|-----------------------|----------------------------------------------------------------------------------------------------|----------------------------------------------------------------------------------------------------|--|--|
|                              | Cellular<br>signal    | 4 levels (Green)                                                                                                    |                                                                                                    |  |  |
|                              | Wi-Fi<br>(Wi-Fi only) | 2.4G (Green), 5G (Green)                                                                                                    |                                                                                                    |  |  |
| Multi Band                   | Supports              |                                                                                                    |                                                                                                    |  |  |
| 5G NR                        |                       | n1/n2/n3/n5/n7/n8/n12/n20/n25/n28/n38/n40/n41/n48/n66/n71/n77/n78/n79                                                                                                    |                                                                                                    |  |  |
| LTE-FDD                      |                       | B1/B2/B3/B4/B5/B7/B8/B12/B13/B14/B17/B18/B19/B20/B25/B26/B28/B29/B30/<br>B32/B46/B66/B71                                                                                                    |                                                                                                    |  |  |
| LTE-TDD                      |                       | B34/B38                                                                                                    | 3/B39/B40/B41/B42/B43/B48                                                                                                    |  |  |
| WCDMA                        |                       | B1/B2/B                                                                                                    | 3/B4/B5/B8                                                                                                    |  |  |
| GNSS                         |                       | GPS L1                                                                                                    | +L5 dual bands/GLONASS/BeiDou/Galileo/QZSS                                                                                                    |  |  |
| Data Trans<br>Throughpu      | mission<br>t          | 2.4Gbps<br>1Gbps (<br>42Mbps                                                                                                    | s (DL)/500Mbps (UL) for NR<br>DL)/200Mbps (UL) for LTE<br>(DL)/5.76Mbps (UL) for HSPA+                                                                                                    |  |  |
| Wireless (V                  | Vi-Fi model           | only)                                                                                                    |                                                                                                    |  |  |
| Standard                     |                       | IEEE 802.11a/n/ac/ax 5GHz<br>IEEE 802.11g/b/n/ax 2.4GHz                                                                                                    |                                                                                                    |  |  |
| Band Mode                    |                       | 2.4G & 5G concurrent mode                                                                                                    |                                                                                                    |  |  |
| Frequency                    | Range                 | 2.4GHz                                                                                                    | 2.4GHz<br>Europe ETSI: 2.412~2.462GHz                                                                                                    |  |  |
|                              |                       | 5GHz                                                                                                    | 5.15GHz ~5.875GHz                                                                                                    |  |  |
|                              |                       | 2.4GHz                                                                                                    | America FCC: 1~11<br>Europe ETSI: 1~13                                                                                                    |  |  |
| Operating (                  | Channels              | g Channels                                                                                                    | <u>America FCC:</u><br>Non-DFS: 36, 40, 44, 48, 149, 153, 157, 161, 165<br>DFS: 52, 56, 60, 64, 100, 104, 108, 112, 116, 132, 136, 140<br><u>Europe ETSI:</u>                                                         |  |  |
|                              |                       | 5GHz                                                                                                    | Non-DFS: 36, 40, 44, 48, 149, 153, 157, 161, 165<br>DFS: 52, 56, 60, 64, 100, 104, 108, 112, 116, 120, 124, 128, 132, 136, 140<br>*5GHz channel list will vary in different countries according to their regulations. |  |  |
| Channel W                    | idth                  | 20MHz,                                                                                                    | 40MHz, 80MHz                                                                                                    |  |  |
| Data Transmission<br>Rates   |                       | Transmit: 600 Mbps* for 2.4 GHz and 1200 Mbps* for 5 GHz<br>Receive: 600 Mbps* for 2.4 GHz and 1200 Mbps* for 5 GHz<br>*The estimated transmission distance is based on the theory. The actual |                                                                                                    |  |  |

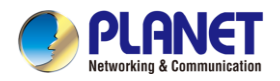

| Transmission Power                 | 11b: 23dbm+/- 1.5dbm @11Mbps<br>11g: 20dbm+/- 1.5dbm @54Mbps<br>11g/n: 20dBm +/- 1.5dbm @MCS7, HT20<br>17dBm@MCS7,HT40<br>11a: 19.5dBm +/- 1.5dbm @54Mbps<br>11a/n: 19.5dBm+/- 1.5dbm @MCS7, HT20<br>17dBm@MCS7, HT40<br>11ac HT20: 20+/-1.5dBm @MCS8<br>11ac HT40: 17+/-1.5dBm @MCS9<br>11ac HT90: 14.5+/ 1.5dBm @MCS9 |  |
|------------------------------------|----------------------------------------------------------------------------------------------------|--|
|                                    | 11ax HT20: 20+/-1.5dBm @MCS9<br>11ax HT40: 17 +/- 1.5dBm @MCS9<br>11ax HT40: 17 +/- 1.5dBm @MCS9<br>11ax HT80: 14.5 +/- 1.5dBm @MCS11                                                                                                    |  |
| Encryption Security                | WPA / WPA2 (TKIP/AES)<br>WPA-PSK / WPA2-PSK (TKIP/AES) / WPA3-PSK (TKIP/AES)<br>802.1x Authenticator                                                                                                    |  |
| Wireless Advanced                  | Wi-Fi Multimedia (WMM)<br>Auto channel selection<br>Wireless output power management<br>MAC address filtering                                                                                                    |  |
| Security Service                   |                                                                                                    |  |
| Firewall Security                  | Cybersecurity<br>Stateful Packet Inspection (SPI)<br>Blocks DoS/DDoS attack                                                                                                    |  |
| ALG (Application<br>Layer Gateway) | SIP, RTSP, FTP, H.323, TFTP                                                                                                    |  |
| NAT                                | Port forwarding<br>DMZ Host<br>UPnP                                                                                                    |  |
| Content Filtering                  | MAC filtering<br>IP filtering<br>Web filtering                                                                                                    |  |
| Bandwidth<br>Management            | Outbound load balancing<br>Failover for dual-WAN<br>QoS (Quality of Service)                                                                                                    |  |
| Networking                         |                                                                                                    |  |
| Operation Mode                     | Routing mode                                                                                                    |  |
| Routing Protocol                   | Static Route, Dynamic Route (RIP), OSPF                                                                                                    |  |
| VLAN                               | 802.1q Tag-based, Port-based, Multi-VLAN                                                                                                    |  |
| Multicast                          | IGMP Proxy                                                                                                    |  |
| NAT Throughput                     | Max. 900Mbps                                                                                                    |  |
| Outbound Load<br>Balancing         | Supported algorithms: Weight                                                                                                    |  |
| Protocol                           | IPv4, IPv6, TCP/IP, UDP, ARP, HTTP, HTTPS, NTP, DNS, PLANET DDNS,                                                                                                    |  |

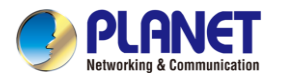

|                                 | PLANET Easy DDNS, DHCP, PPPoE, SNMPv1/v2c/v3,                                                                                                    |  |  |
|---------------------------------|----------------------------------------------------------------------------------------------------|--|--|
| Key Features                    | HA (High Availability)                                                                                                    |  |  |
| Advanced Functions              |                                                                                                    |  |  |
| VPN                             | <ul> <li>IPSec/Remote Server (Net-to-Net, Host-to-Net)</li> <li>GRE</li> <li>PPTP Server</li> <li>L2TP Server</li> <li>SSL Server/Client (Open VPN)</li> </ul> |  |  |
| VPN Tunnels                     | Max. 60                                                                                                    |  |  |
| VPN Throughput                  | Max. 108Mbps                                                                                                    |  |  |
| Encryption Methods              | DES, 3DES, AES or AES-128/192/256 encrypting                                                                                                    |  |  |
| Authentication<br>Methods       | MD5/SHA-1/SHA-256/SHA-384/SHA-512 authentication algorithm                                                                                                    |  |  |
| Management                      |                                                                                                    |  |  |
| Basic Management<br>Interfaces  | Web browser<br>SNMP v1, v2c<br>PLANET Smart Discovery utility and NMS controller supported                                                                     |  |  |
| Secure Management<br>Interfaces | SSHv2, TLSv1.2, SNMP v3                                                                                                    |  |  |
| System Log                      | System Event Log                                                                                                    |  |  |
| Others                          | Setup wizard<br>Dashboard<br>System status/service<br>Statistics<br>Connection status<br>Auto reboot<br>Diagnostics                                            |  |  |
| Standards Conformar             | ice                                                                                                    |  |  |
| Regulatory<br>Compliance        | CE, FCC                                                                                                    |  |  |
| Environment                     |                                                                                                    |  |  |
| Operating                       | Temperature: -40 ~ 75 degrees C<br>Relative humidity: 5 ~ 90% (non-condensing)                                                                                 |  |  |
| Storage                         | Temperature: -40 ~ 85 degrees C<br>Relative humidity: 5 ~ 90% (non-condensing)                                                                                 |  |  |

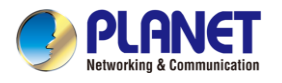

# **Chapter 2. Hardware Introduction**

# 2.1 Physical Descriptions

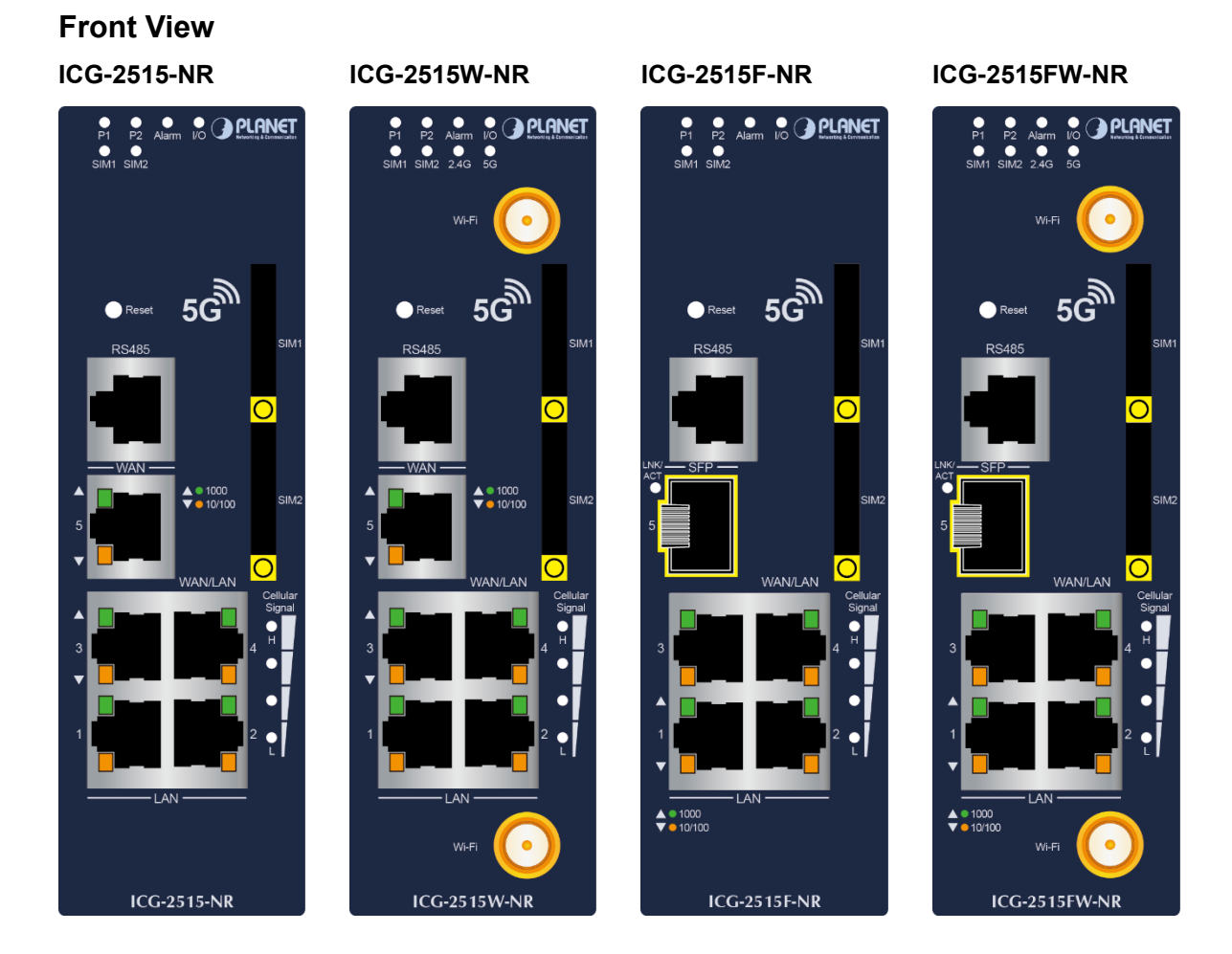

- 22 -

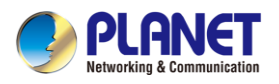

#### LED Definition:

#### System

| LED   | Color | Function                                                           |  |  |
|-------|-------|--------------------------------------------------------------------|--|--|
| P1    | Green | Lights to indicate DC power input 1 has power.                     |  |  |
| P2    | Green | Lights to indicate DC power input 2 has power.                     |  |  |
| Alarm | Red   | Lights to indicate that power or port has failed.                  |  |  |
| I/O   | Red   | Lights to indicate that power or port has failed or DI has event.  |  |  |
| SIM1  | Green | Lights to indicate the SIM1 is connecting successfully.            |  |  |
| SIM2  | Green | Lights to indicate the SIM2 is connecting successfully.            |  |  |
| 2.4G  | Green | Lights up when 2.4G Wi-Fi service is enabled (Wireless model only) |  |  |
| 5G    | Green | Lights up when 5G Wi-Fi service is enabled (Wireless model only)   |  |  |

#### ■ LAN Per 10/100/1000Mbps Port (Ports 1 to 4)

| LED               | Color | Function |                                                                                   |
|-------------------|-------|----------|-----------------------------------------------------------------------------------|
| 1000<br>LNK/ACT   | Green | Lights:  | To indicate that the port is operating at 1000Mbps.                               |
|                   |       | Blinks:  | To indicate that the switch is actively sending or receiving data over that port. |
| 10/100<br>LNK/ACT | Amber | Lights:  | To indicate that the port is operating at 10/100Mbps.                             |
|                   |       | Blinks:  | To indicate that the switch is actively sending or receiving data over that port. |

■ WAN Per 10/100/1000Mbps Port (Port 5) (ICG-2515-NR and ICG-2515W-NR only)

| LED       | Color |          | Function                                                          |
|-----------|-------|----------|-------------------------------------------------------------------|
| 1000      |       | Lights:  | To indicate that the port is operating at 1000Mbps.               |
| LNK/ACT   | Green | Blinker  | To indicate that the switch is actively sending or receiving data |
|           |       | DIIIIKS. | over that port.                                                   |
| 10/100    |       | Lights:  | To indicate that the port is operating at 10/100Mbps.             |
|           | Amber | r        | To indicate that the switch is actively sending or receiving data |
| 2.1.37.01 |       | BIINKS:  | over that port.                                                   |

#### ■ 1000BASE-X SFP Port (Port 5) (ICG-2515F-NR and ICG-2515FW-NR only)

| LED     | Color |         | Function                                            |       |       |        |                                                                   |
|---------|-------|---------|-----------------------------------------------------|-------|-------|--------|-------------------------------------------------------------------|
| 1000    |       | Lights: | To indicate that the port is operating at 1000Mbps. |       |       |        |                                                                   |
| LNK/ACT | Green | Green   | Green                                               | Green | Green | Dlinka | To indicate that the switch is actively sending or receiving data |
|         |       | Blinks: | over that port.                                     |       |       |        |                                                                   |

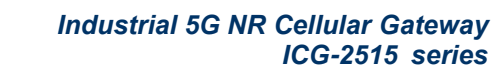

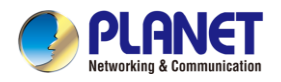

# 2.2 Hardware Installation

Refer to the illustration and follow the simple steps below to quickly install your **Cellular Gateway**.

### 2.2.1 SIM Card Installation

A. Insert an ejector pin into the yellow button next to the tray to loosen the tray.

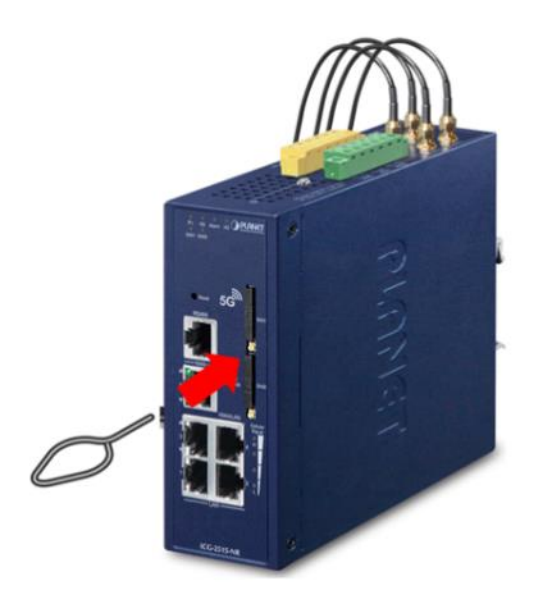

- B. Pull out the tray gently from the tray slot. Place the SIM card on the tray with the gold-colored contacts facing upwards.
- C. Insert the tray back into the tray slot.
- A mini SIM card with 5G NR and 4G LTE subscription

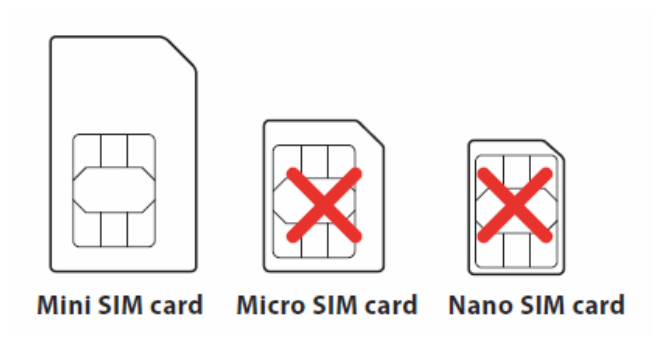

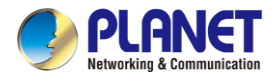

## 2.2.2 5G NR Antenna Installation

**Step 1**: Connect 5G NR antennas to the 5G NR antenna extension.

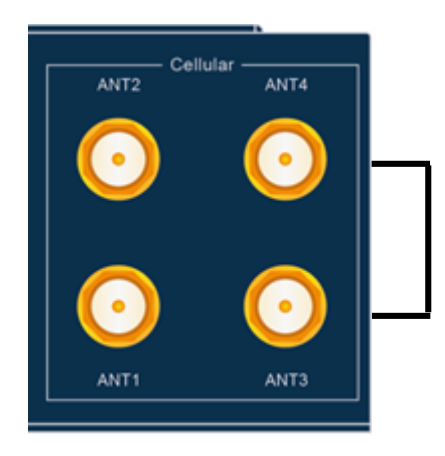

Four SMA female connectors

Step 2: Fasten the 5G NR antenna extensions to the connectors.

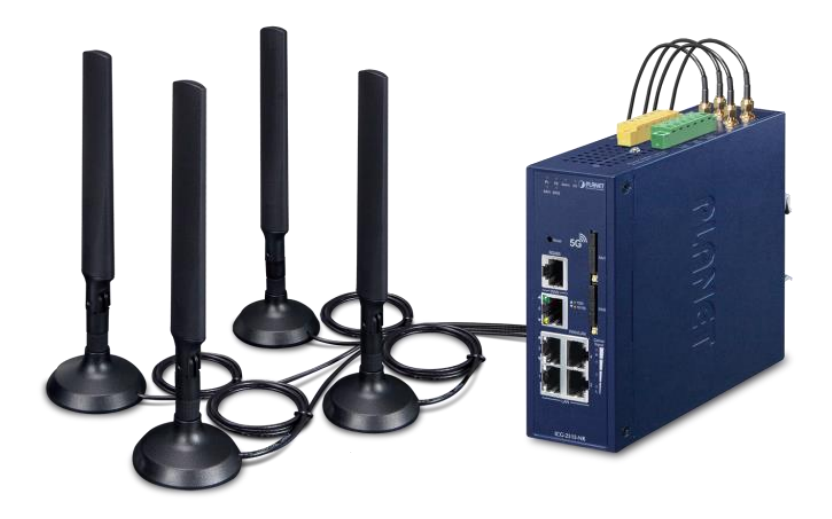

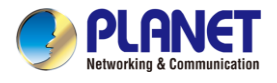

### 2.2.3 Wi-Fi Antenna Installation

Step 1: Fasten the two dual-band antennas to the antenna connectors on the front panel of the Cellular Gateway. Step 2: You can bend the antennas to fit your actual needs.

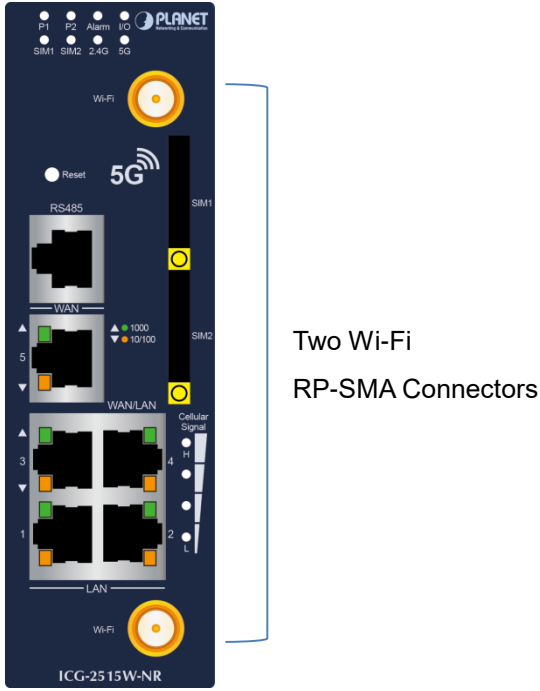

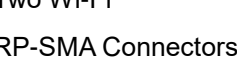

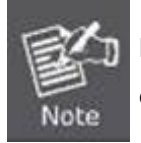

Please use PLANET dual-band Wi-Fi antenna for high efficiency to avoid low efficacy.

### 2.2.4 Wiring the Power Inputs

The 6-contact terminal block connector on the top panel of Cellular Gateway is used for two DC redundant power inputs. Please follow the steps below to insert the power wire.

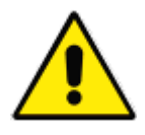

When performing any of the procedures like inserting the wires or tightening the wire-clamp screws, make sure the power is OFF to prevent from getting an electric shock.

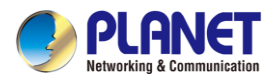

 Insert positive and negative DC power wires into contacts 1 and 2 for POWER 1, or 5 and 6 for POWER 2.

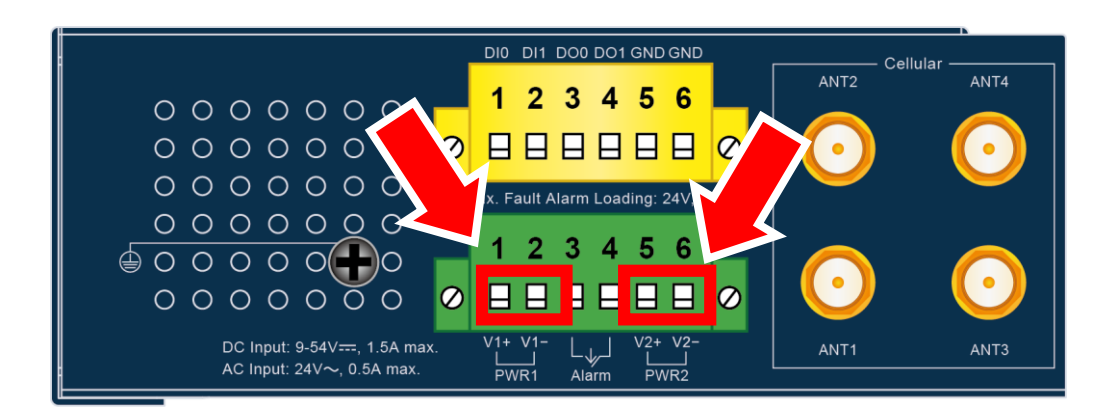

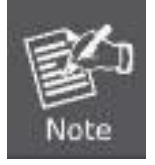

Please make sure the input voltage is under the specification of the Cellular Gateway.

2. Tighten the wire-clamp screws for preventing the wires from loosening.

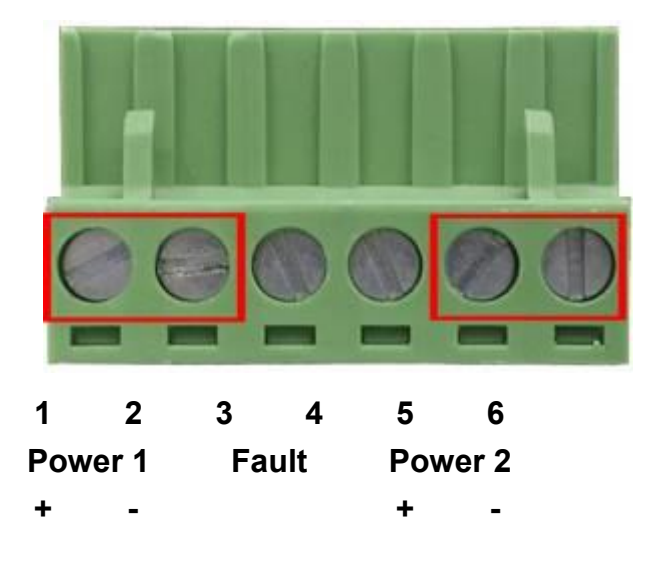

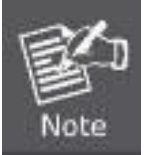

The wire gauge for the terminal block should be in the range between 12 and 24 AWG.

#### CAUTION

PWR1 and PWR2 must provide the **same DC voltage** while operating with dual power input.

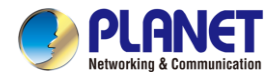

### 2.2.5 Grounding the Device

User MUST complete grounding wired with the device; otherwise, a sudden lightning could cause fatal damage to the device. EMD (Lightning) DAMAGE IS NOT CONVERED UNDER WARRANTY.

### 2.2.6 Wiring the Fault Alarm Contact

The fault alarm contacts are in the middle of the terminal block connector as the picture shows below. Inserting the wires, the Cellular Gateway will detect the fault status of the power failure or port failure, and then will form an open circuit. The following illustration shows an application example for wiring the fault alarm contacts

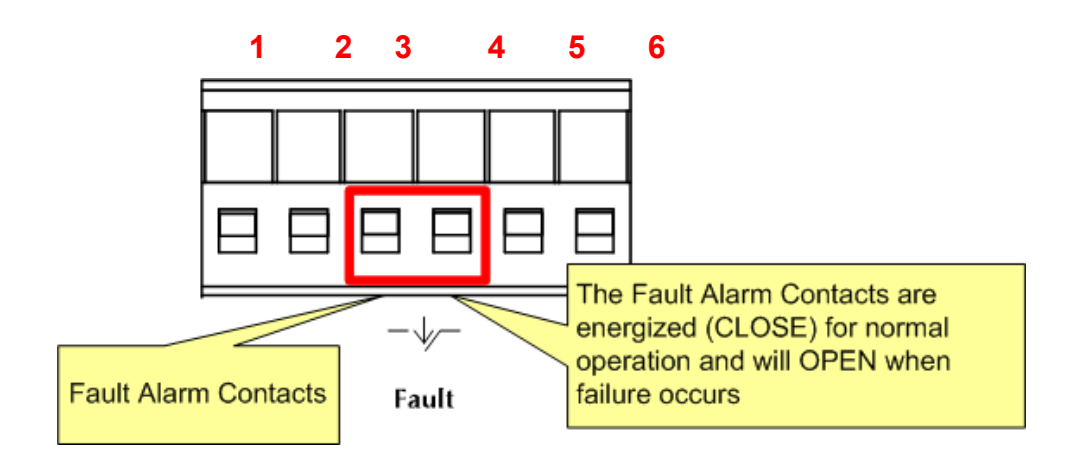

Insert the wires into the fault alarm contacts

| EL   | 1. | The wire gauge for the terminal block should be in the range |
|------|----|--------------------------------------------------------------|
| E    |    | between 12 and 24 AWG.                                       |
| Note | 2. | Alarm relay circuit accepts up to 24V (max.) and 1A current. |

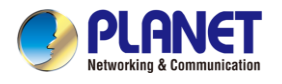

# Chapter 3. Preparation

Before getting into the device's web UI, user has to check the network setting and configure PC's IP address.

# 3.1 Requirements

User is able to confirm the following items before configuration:

- 1. Please confirm the network is working properly; it is strongly suggested to test your network connection by connecting your computer directly to ISP.
- 2. Suggested operating systems: Windows 7 / 8 / 10.
- 3. Recommended web browsers: IE / Firefox / Chrome.

# 3.2 Setting TCP/IP on your PC

The default IP address of the cellular gateway is 192.168.1.1, and the DHCP Server is on. Please set the IP address of the connected PC as DHCP client, and the PC will get IP address automatically from the VPN cellular gateway

Please refer to the following to set the IP address of the connected PC.

#### Windows 7/8

#### If you are using Windows 7/8, please refer to the following:

1. Click on the network icon from the right side of the taskbar and then click on "Open Network and Sharing Center".

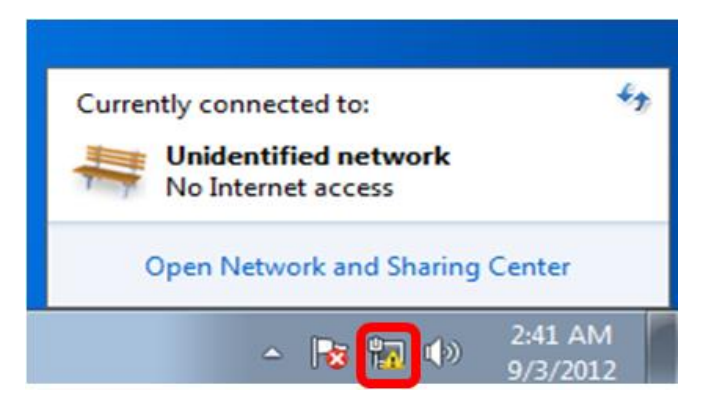

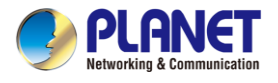

2. Click "Change adapter settings".

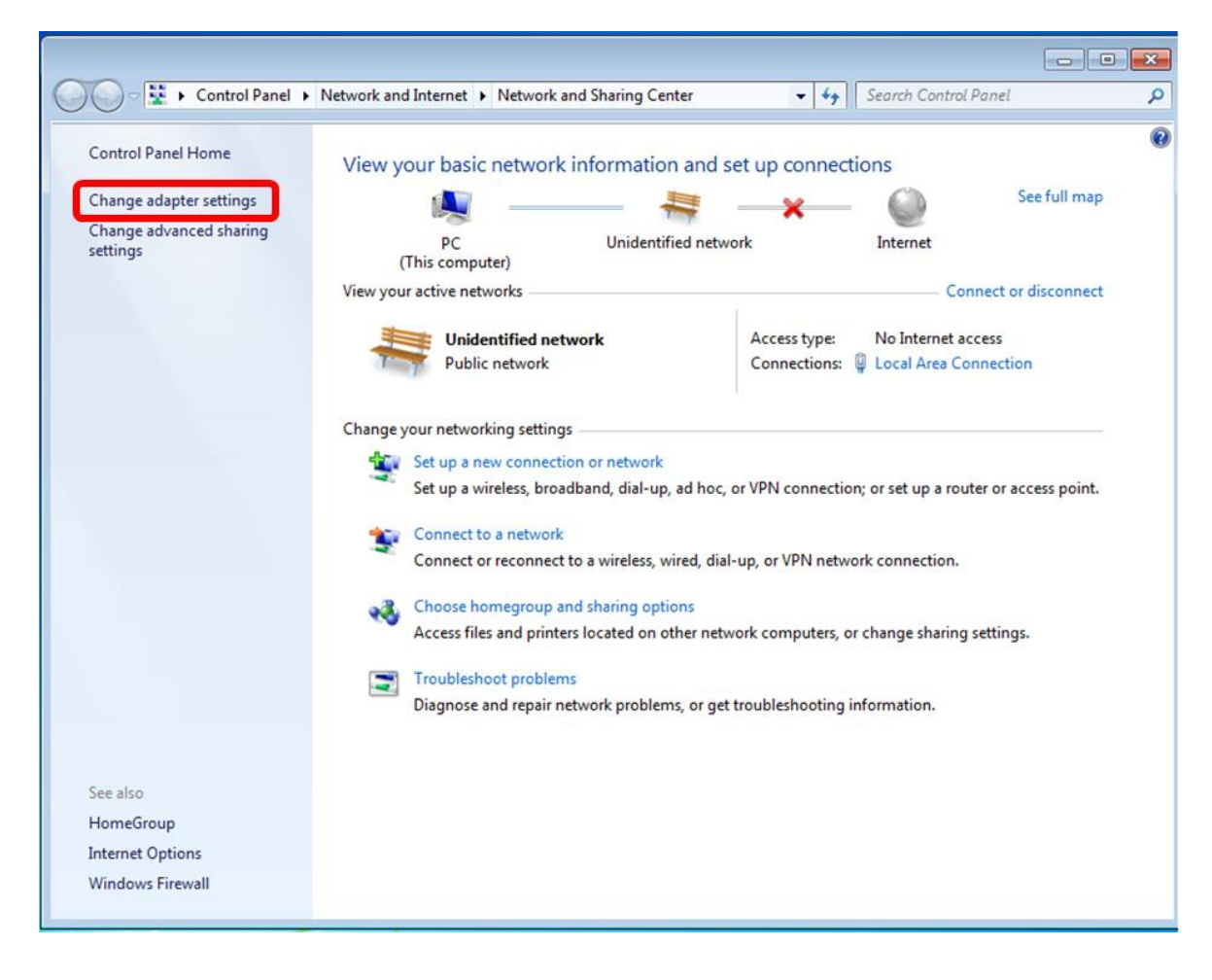

3. Right-click on the Local Area Connection and select Properties.

| Intel(R) PRO/1000 | • | Disable<br><b>Status</b><br>Diagnose |  |
|-------------------|---|--------------------------------------|--|
|                   | • | Bridge Connections                   |  |
|                   |   | Create Shortcut                      |  |
|                   |   | Delete                               |  |
|                   | 8 | Rename                               |  |
|                   | • | Properties                           |  |

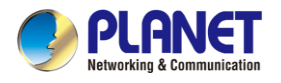

 Select Internet Protocol Version 4 (TCP/IPv4) and click Properties or directly double-click on Internet Protocol Version 4 (TCP/IPv4).

| Intel(R) PRO/                                                                           | 1000 MT Network Connection                                                                                      |
|-----------------------------------------------------------------------------------------|----------------------------------------------------------------------------------------------------|
|                                                                                         | Configure                                                                                                    |
| his connection use                                                                      | s the following items:                                                                                          |
| Client for Mi                                                                           | icrosoft Networks                                                                                               |
| QoS Packe                                                                               | t Scheduler                                                                                                    |
| File and Prin                                                                           | nter Sharing for Microsoft Networks                                                                             |
| <ul> <li>Internet Pro</li> </ul>                                                        | tocol Version 6 (TCP/IPv6)                                                                                      |
| Internet Pro                                                                            | tocol Version 4 (TCP/IPv4)                                                                                      |
| Link-Layer                                                                              | Topology Discovery Mapper I/O Univer                                                                            |
|                                                                                         | ropology biscovery nesponder                                                                                    |
|                                                                                         |                                                                                                    |
| loct all                                                                                | Disingtal Proportion                                                                                            |
| Install                                                                                 | Uninstall Properties                                                                                            |
| Install<br>Description                                                                  | Uninstall Properties                                                                                            |
| Install<br>Description<br>Transmission Cont<br>wide area network                        | trol Protocol/Internet Protocol. The default                                                                    |
| Install<br>Description<br>Transmission Cont<br>wide area network<br>across diverse inte | trol Protocol/Internet Protocol. The default<br>c protocol that provides communication<br>erconnected networks. |

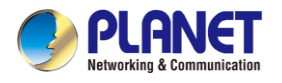

5. Select "Use the following IP address" and "Obtain DNS server address automatically", and then click the "OK" button.

| nerui            | Alternate Configuration                                 |                                 |            |                  |                    |       |
|------------------|---------------------------------------------------------|---------------------------------|------------|------------------|--------------------|-------|
| ou car<br>upport | n get IP settings assigne<br>ts this capability. Otherw | d automatical<br>rise, you need | y if<br>to | your n<br>ask yo | ietwork<br>ur netw | vork  |
| dminis           | strator for the appropria                               | te IP settings.                 |            |                  |                    |       |
| <u>0</u>         | btain an IP address auto                                | matically                       |            |                  |                    |       |
| 0 U <u>s</u>     | se the following IP addre                               | ISS:                            |            |                  |                    |       |
| ĮP ad            | ddress:                                                 |                                 |            |                  |                    |       |
| S <u>u</u> br    | net mask:                                               |                                 |            |                  | *                  |       |
| <u>D</u> efa     | ult gateway :                                           |                                 |            | 1.20             | 25                 |       |
| 00               |                                                         |                                 |            | 1                |                    |       |
| 00               | ptain DNS server addres                                 | s automaticai                   | Y.         |                  |                    |       |
| Drof             |                                                         | ver dudresse.                   |            |                  | -                  | -     |
| Elei             | erreu Divis server;                                     |                                 |            |                  |                    |       |
| <u>A</u> lter    | nate DNS server:                                        |                                 | 2          |                  | ÷.                 |       |
| V                | /a <u>l</u> idate settings upon ex                      | it                              |            |                  | Adv                | anced |
|                  |                                                         |                                 |            |                  |                    |       |

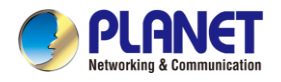

#### Windows 10

#### If you are using Windows 10, please refer to the following:

1. In the search box on the taskbar, type "View network connections", and then select View network connections at the top of the list.

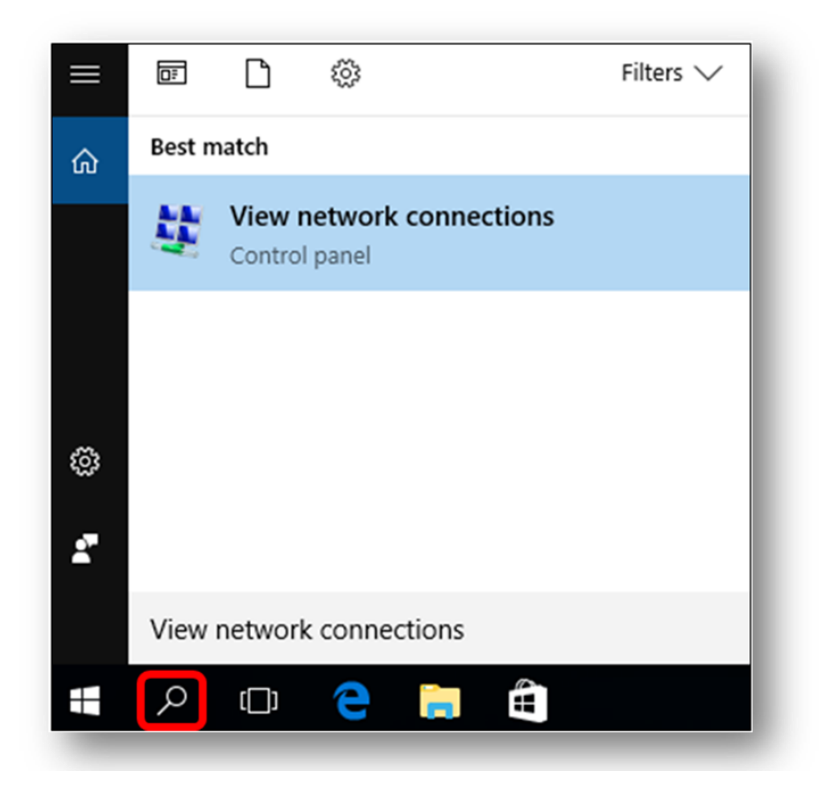

2. Right-click on the Local Area Connection and select Properties.

| Intel(R) PRO/1000 | • | Disable<br><b>Status</b><br>Diagnose |
|-------------------|---|--------------------------------------|
|                   | • | Bridge Connections                   |
|                   |   | Create Shortcut                      |
|                   |   | Delete                               |
|                   | • | Rename                               |
| (                 | 8 | Properties                           |

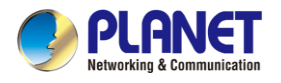

 Select Internet Protocol Version 4 (TCP/IPv4) and click Properties or directly double-click on Internet Protocol Version 4 (TCP/IPv4).

| Connect using:                                                                       |                                                                                                    |
|--------------------------------------------------------------------------------------|----------------------------------------------------------------------------------------------------|
| Intel(R) PRO                                                                         | /1000 MT Network Connection                                                                                        |
|                                                                                      | Configure                                                                                                    |
| This connection use                                                                  | es the following items:                                                                                            |
| Client for M                                                                         | Aicrosoft Networks                                                                                                 |
| QoS Pack                                                                             | et Scheduler                                                                                                    |
| File and Pr                                                                          | ninter Sharing for Microsoft Networks                                                                              |
| 🗹 🛶 Internet Pr                                                                      | otocol Version 6 (TCP/IPv6)                                                                                        |
| 🗹 🔺 Internet Pr                                                                      | rotocol Version 4 (TCP/IPv4)                                                                                       |
| 🗹 📥 Link-Layer                                                                       | Topology Discovery Mapper I/O Driver                                                                               |
| Link-Layer                                                                           | Topology Discovery Responder                                                                                       |
|                                                                                      |                                                                                                    |
|                                                                                      |                                                                                                    |
| Install                                                                              | Uninstall Properties                                                                                               |
| Install                                                                              |                                                                                                    |
| Install<br>Description<br>Transmission Cor                                           | ntrol Protocol/Internet Protocol. The default                                                                      |
| Install<br>Description<br>Transmission Cor<br>wide area networ                       | ntrol Protocol/Internet Protocol. The default<br>rk protocol that provides communication                           |
| Install<br>Description<br>Transmission Cor<br>wide area networ<br>across diverse int | ntrol Protocol/Internet Protocol. The default<br>rk protocol that provides communication<br>terconnected networks. |
| Install<br>Description<br>Transmission Cor<br>wide area networ<br>across diverse int | ntrol Protocol/Internet Protocol. The default<br>rk protocol that provides communication<br>terconnected networks. |

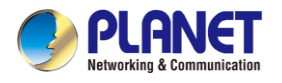

4. Select "Use the following IP address" and "Obtain DNS server address automatically", and then click the "OK" button.

| eneral                        | Alternate Configuration                                                          | on                                                |                          |                  |                   |       |
|-------------------------------|----------------------------------------------------------------------------------|---------------------------------------------------|--------------------------|------------------|-------------------|-------|
| You car<br>support<br>adminis | n get IP settings assigr<br>ts this capability. Other<br>strator for the appropr | ned automatio<br>rwise, you ne<br>iate IP setting | cally if<br>ed to<br>gs. | your n<br>ask yo | etwork<br>ur netw | ork   |
| <u>o</u>                      | btain an IP address au                                                           | tomatically                                       | 1                        |                  |                   |       |
| - () U <u>s</u>               | e the following IP add                                                           | lress:                                            |                          |                  |                   |       |
| ĮP ad                         | ddress:                                                                          |                                                   |                          |                  | 15                |       |
| Subr                          | net mask:                                                                        |                                                   |                          | (23)             | 10                |       |
| Defa                          | ult gateway:                                                                     | 12                                                |                          |                  |                   |       |
| o<br>O Us<br>Prefe            | tain DNS server addresses the following DNS server :                             | ess automatio                                     | ses                      |                  |                   |       |
| Alter                         | nate DNS server;                                                                 |                                                   | - 22                     | 1000             |                   |       |
| V                             | 'a <u>l</u> idate settings upon e                                                | exit                                              |                          |                  | Adv               | anced |
|                               |                                                                                  |                                                   |                          |                  |                   |       |

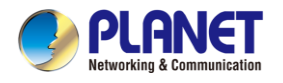

# 3.3 Planet Smart Discovery Utility

For easily listing the cellular gateway in your Ethernet environment, the search tool -- Planet Smart Discovery Utility -- is an ideal solution.

The following installation instructions are to guide you to running the Planet Smart Discovery Utility.

- 1. Download the Planet Smart Discovery Utility in administrator PC.
- 2. Run this utility as the following screen appears.

| PLANET Smart Discovery Lite                    |                |          |             |            |             |                 | _                   | o × |
|------------------------------------------------|----------------|----------|-------------|------------|-------------|-----------------|---------------------|-----|
| File Option Help                               | <b>U</b> Refre | sh       | 🖹 Exit      |            |             | 9               | PLF<br>Networking 8 |     |
| MAC Address Device Name                        | Version        | DevicelP | NewPassword | IP Address | NetMask     | Gateway         | Description         | n   |
|                                                |                | <u> </u> | <u>I</u>    |            |             |                 |                     |     |
| Select Adapter : 10.1.0.96 (F8:32:E4:CD:C5:8A) |                |          |             |            | Control Pac | cket Force Broa | dcast               |     |
| Device                                         | Mes            | sage     |             |            |             |                 |                     |     |

Figure 3-1-6: Planet Smart Discovery Utility Screen

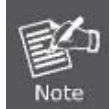

If there are two LAN cards or above in the same administrator PC, choose a different LAN card by using the **"Select Adapter"** tool.

3. Press the "**Refresh**" button for the currently connected devices in the discovery list as the screen

| 🎐 PLANET Smart D   | iscovery Lite  |                  |               |              |             |               |              | <u></u> 22 |                   | ×              |
|--------------------|----------------|------------------|---------------|--------------|-------------|---------------|--------------|------------|-------------------|----------------|
| ile Option Help    |                |                  |               |              |             |               |              |            |                   |                |
|                    |                | <b>U</b> Refre   | sh            | 🖹 Exit       |             |               | Q            | PL         | AN<br>ing & Commu | ET<br>nication |
| MAC Address        | Device Name    | Version          | DevicelP      | NewPassword  | IP Address  | NetMask       | Gateway      | Descrip    | ition             |                |
| A8-F7-E0-00-30-55  | ICG-2515W-NR   | v1.2102b21091    | 192.168.1.1   |              | 192.168.1.1 | 255.255.255.0 | 0.0.0.0      | Industri   | al 5G NR C        | ellular        |
| Select Adapt       | er: 1921681    | .199 (B0:6E:BF:0 | C:01:D8)      |              | •           | Control Par   | vet Force Br | oadcast    |                   |                |
|                    | U              | pdate Device     | Update Mu     | Ilti Upda    | te All      | Connect to    | Device       | 000000     |                   |                |
| evice : ICG-2515W- | NR (48-E7-E0-( | 00-30-55) Get    | Device Inform | nation done. |             |               |              |            |                   | -              |

Figure 3-1-7: Planet Smart Discovery Utility Screen
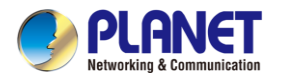

- This utility shows all necessary information from the devices, such as MAC address, device name, firmware version, and device IP subnet address. It can also assign new password, IP subnet address and description to the devices.
- 2. After setup is completed, press the "**Update Device**", "**Update Multi**" or "**Update All**" button to take effect. The functions of the 3 buttons above are shown below:
  - **Update Device**: use current setting on one single device.
  - **Update Multi:** use current setting on choose multi-devices.
  - **Update All:** use current setting on whole devices in the list.

The same functions mentioned above also can be found in "**Option**" tools bar.

- 3. To click the "**Control Packet Force Broadcast**" function, it allows you to assign a new setting value to the device under a different IP subnet address.
- 4. Press the "Connect to Device" button and the Web login screen appears.

Press the "Exit" button to shut down the Planet Smart Discovery Utility.

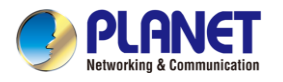

# Chapter 4. Web-based Management

This chapter provides setup details of the device's Web-based Interface.

# 4.1 Introduction

The device can be configured with your Web browser. Before configuring, please make sure your PC is under the same IP segment with the device.

# 4.2 Logging in to the Cellular Gateway

Refer to the steps below to configure the cellular gateway:

Step 1. Connect the IT administrator's PC and cellular gateway's LAN port (port 1) to the same hub / switch, and then launch a browser to link the management interface address which is set to http://192.168.1.1 by default.

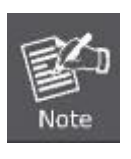

The DHCP server of the cellular gateway is enabled. Therefore, the LAN PC will get IP from the VPN cellular gateway. If user needs to set IP address of LAN PC manually, please set the IP address within the range between 192.168.1.2 and 192.168.1.254 inclusively, and assigned the subnet mask of 255.255.255.0.

**Step 2.** The browser prompts you for the login credentials. (Both are **"admin**" by default.)

Default IP address: **192.168.1.1** Default user name: **admin** Default password: **admin** Default SSID (2.4G): **PLANET\_2.4G (Wireless model only)** Default SSID (5G): **PLANET\_5G (Wireless model only)** 

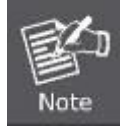

Administrators are strongly suggested to change the default admin and password to ensure system security.

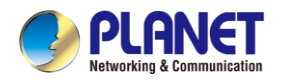

# 4.3 Main Web Page

After a successful login, the main web page appears. The web main page displays the web panel, main menu, function menu, and the main information in the center.

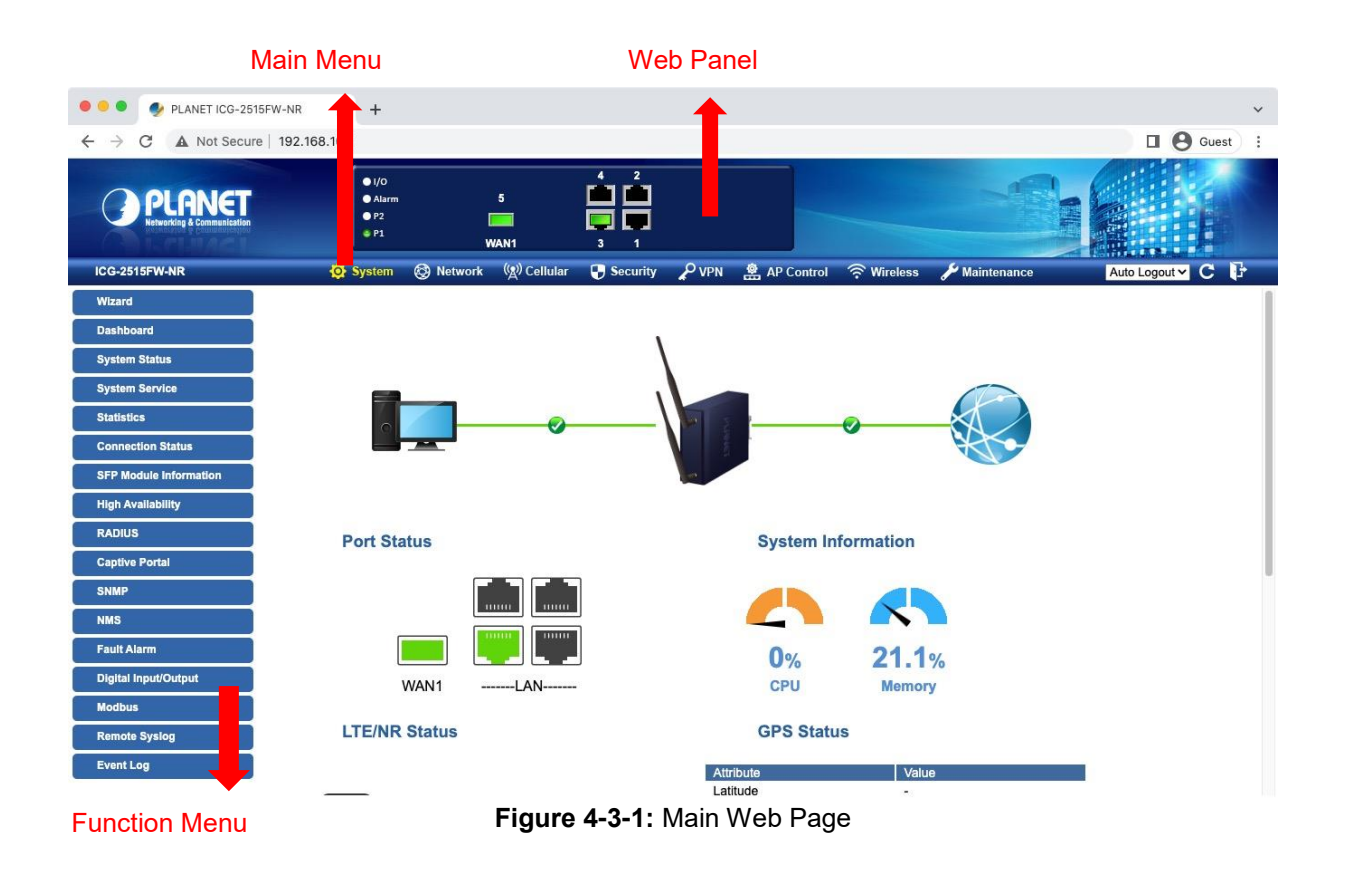

## Web Panel

The web panel displays an image of the device's ports as shown in Figure 4-3-2.

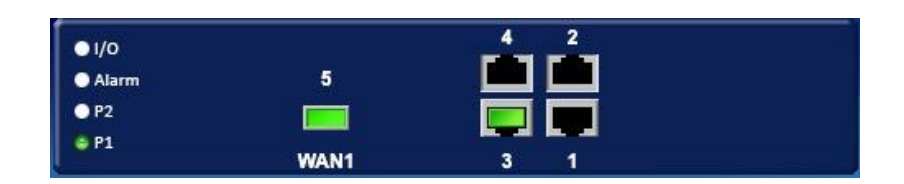

#### Figure 4-2: Web Panel

| Object | lcon | Function                                           |
|--------|------|----------------------------------------------------|
| D 145  |      | To indicate the port comes with the RJ45 plug-in.  |
| KJ45   |      | To indicate network data is sending or receiving   |
| Fiber  |      | To indicate the port comes with the fiber plug-in. |
| Fibei  |      | To indicate network data is sending or receiving   |

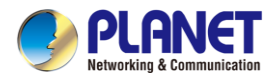

#### Main Menu

The main menu displays the product name, function menu, and main information in the center. Via the Web management, the administrator can set up the device by selecting the functions those listed in the function menu and button as shown in Figures 4-3-2 and 4-3-3.

|  | 🔅 System | 🕲 Network | (ੴ) Cellular | Security | P VPN | AP Control | 🛜 Wireless | 🔑 Maintenance |
|--|----------|-----------|--------------|----------|-------|------------|------------|---------------|
|--|----------|-----------|--------------|----------|-------|------------|------------|---------------|

| Object      | Description                                                                                     |
|-------------|-------------------------------------------------------------------------------------------------|
| System      | Provides System information of the cellular gateway                                             |
| Network     | Provides WAN, LAN and network configuration of the cellular gateway                             |
| Cellular    | Provides Cellular configuration of the cellular gateway                                         |
| Security    | Provides Firewall and security configuration of the cellular gateway                            |
| VPN         | Provides VPN configuration of the cellular gateway                                              |
| AP Control  | Provides AP Control configuration of the cellular gateway                                       |
| Wireless    | Provides wireless configuration of the cellular gateway (Wireless model only)                   |
| Maintenance | Provides firmware upgrade and setting file restore/backup configuration of the cellular gateway |

### Figure 4-3-2: Function Menu

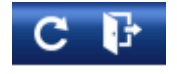

Figure 4-3-3: Function Button

| Object | Description                                                                       |
|--------|-----------------------------------------------------------------------------------|
| C      | Click the " <b>Refresh button</b> " to refresh the current web page.              |
| F      | Click the " <b>Logout button</b> " to log out the web UI of the cellular gateway. |

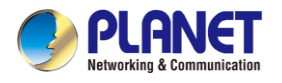

# 4.4 System

Use the System menu items to display and configure basic administrative details of the cellular gateway. The System menu shown in Figure 4-4-1 provides the following features to configure and monitor system.

| Wizard                 |
|------------------------|
| Dashboard              |
| System Status          |
| System Service         |
| Statistics             |
| Connection Status      |
| SFP Module Information |
| High Availability      |
| RADIUS                 |
| Captive Portal         |
| SNMP                   |
| NMS                    |
| Fault Alarm            |
| Digital Input/Output   |
| Modbus                 |
| Remote Syslog          |
| Event Log              |

Figure 4-4-1: System Menu

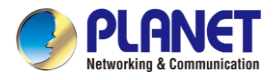

| Object                      | Description                                                         |
|-----------------------------|---------------------------------------------------------------------|
| Wizard                      | The Wizard will guide the user to configuring the cellular          |
|                             | gateway easily and quickly.                                         |
| Dashboard                   | The overview of system information includes connection, port,       |
|                             | and system status.                                                  |
| System Status               | Display the status of the system, Device Information, LAN and       |
|                             | WAN.                                                                |
| System Service              | Display the status of the system, Secured Service and Server        |
|                             | Service                                                             |
| Statistics                  | Display statistics information of network traffic of LAN and WAN.   |
| Connection Status           | Display the DHCP client table and the ARP table                     |
| SFP Module Information (SFP | Display the physical or operational status of an SFP module via the |
| model only)                 | SFP Module Information page (ICG-2515F-NR and                       |
|                             | ICG-2515FW-NR only)                                                 |
| High Availability           | Enable/Disable High Availability on cellular gateway                |
| RADIUS                      | Enable/Disable RADIUS on cellular gateway                           |
| Captive Portal              | Enable/Disable Captive Portal on cellular gateway                   |
| SNMP                        | Display SNMP system information                                     |
| NMS                         | Enable/Disable NMS on cellular gateway                              |
| Fault Alarm                 | One relay output for power failure. Alarm relay current carry       |
|                             | ability                                                             |
| Digital Input/Output        | Digital Input/Output Control Configuration page                     |
| Modbus                      | Configure the Modbus TCP Mode on this page                          |
| Remote Syslog               | Enable Captive Portal on cellular gateway                           |
| Event Log                   | Display Event Log information                                       |

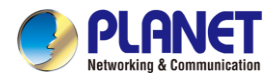

## 4.4.1 Setup Wizard

The Wizard will guide the user to configuring the cellular gateway easily and quickly. There are different procedures in different operation modes. According to the operation mode you switch to, please follow the instructions below to configure the cellular gateway via **Setup Wizard** as shown in Figure 4-4-2.

| 3 6 7 . |  |   |   |  |
|---------|--|---|---|--|
|         |  | 4 | 5 |  |
|         |  |   |   |  |

Figure 4-4-2: Setup Wizard

| Ste | p 1: | Account | t Modification |
|-----|------|---------|----------------|
|-----|------|---------|----------------|

Set up the Username and Password for the Account Modification as shown in Figure 4-4-3.

| Account LAN Priority WAN Wireless Security Comp |          | - 2 |          | -4- |          | -6-      | -7        |
|-------------------------------------------------|----------|-----|----------|-----|----------|----------|-----------|
|                                                 | Account  | LAN | Priority | WAN | Wireless | Security | Completed |
|                                                 |          |     |          |     |          |          |           |
| Password                                        | Password |     |          |     |          |          |           |

Figure 4-4-3: Account Modification

## Step 2: LAN Interface

Set up the IP Address and Subnet Mask for the LAN interface as shown in Figure 4-4-4.

| STEP 2 - Networ  | rk Interface LA | N          |       |          |          |           |
|------------------|-----------------|------------|-------|----------|----------|-----------|
| 1                | 2               |            | -4-   |          | -6-      | -7        |
| Account          | LAN             | Priority   | WAN   | Wireless | Security | Completed |
|                  |                 | ×          |       |          |          |           |
| IP Address       |                 | 192.168.1. | 1     |          |          |           |
| Netmask          |                 | 255.255.25 | 5.0   |          |          |           |
| DHCP Server      |                 |            |       |          |          |           |
| Start IP Address |                 | 192.168.1  | . 100 |          |          |           |
| Maximum DHCP Us  | sers            | 101        |       |          |          |           |

Figure 4-4-4: Setup Wizard – LAN Configuration

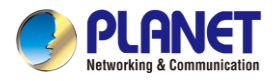

| Object             | Description                                                         |
|--------------------|---------------------------------------------------------------------|
| IP Address         | Enter the IP address of your cellular gateway The default is        |
|                    | 192.168.1.1.                                                        |
| Subnet Mask        | An address code that determines the size of the network. Normally   |
|                    | use 255.255.255.0 as the subnet mask.                               |
|                    | By default, the DHCP Server is enabled.                             |
| DHCP Server        | If user needs to disable the function, please uncheck the box.      |
| Stort ID Address   | By default, the start IP address is 192.168.1.100.                  |
|                    | Please do not set it to the same IP address of the cellular gateway |
|                    | By default, the maximum DHCP users are 101, which means the         |
| Mariana DUOD Usana | cellular gateway will provide DHCP client with IP address from      |
|                    | 192.168.1.100 to 192.168.1.200 when the start IP address is         |
|                    | 192.168.1.100.                                                      |
| Next               | Press this button to the next step.                                 |
| Canaal             | Press this button to undo any changes made locally and revert to    |
| Cancer             | previously saved values.                                            |

## **Step 3: Priority Interface**

The cellular gateway supports two access modes on the WAN side shown in Figure 4-4-5

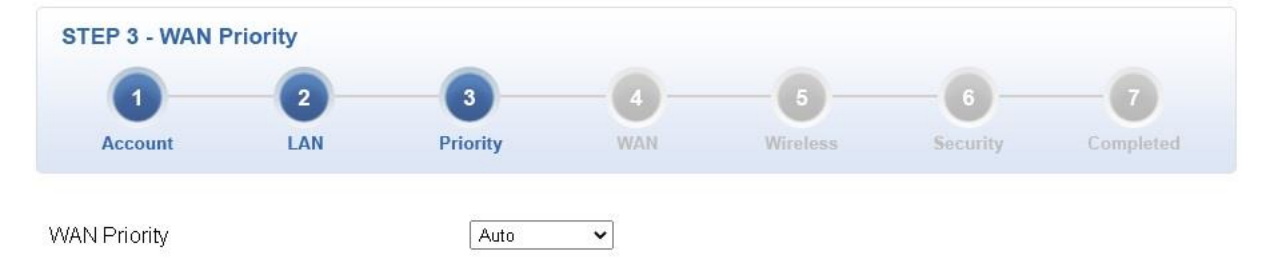

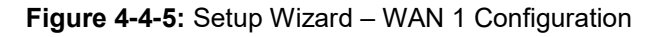

| Object       | Description                                                                     |
|--------------|---------------------------------------------------------------------------------|
|              | Auto: WAN Ethernet is first priority and second priority is NR/LTE. The default |
|              | is Auto.                                                                        |
| WAN Priority | LTE/NR Only: The priority is only LTE/NR                                        |
|              | ETH Only: The priority is only Ethernet.                                        |
|              | LTE/NR First: LTE/NR is first priority and second priority is Ethernet          |

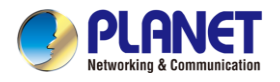

## Step 4: WAN Interface

| STEP 4 - Networ | rk Interface W/ | AN              |               |               |          |           |
|-----------------|-----------------|-----------------|---------------|---------------|----------|-----------|
| 1               | 2               | 3               | -0-           |               | -6-      | -7        |
| Account         | LAN             | Priority        | WAN           | Wireless      | Security | Completed |
| WAN1 WAN2       | LTE/NR 1        | LTE/NR 2        |               |               |          |           |
| onnection Type  |                 | DHCP 🗸          | )             |               |          |           |
| Address         |                 |                 |               |               |          |           |
| etmask          |                 |                 |               |               |          |           |
| efault Gateway  |                 |                 |               |               |          |           |
| NS Server 1     |                 |                 |               |               |          |           |
| NS Server 2     |                 |                 |               |               |          |           |
|                 | Fig             | ure 4-4-6: Setu | up Wizard – V | VAN Configura | tion     |           |

The cellular gateway supports two access modes on the WAN side shown in Figure 4-4-6

#### Mode 1 -- Static IP

Select **Static IP Address** if all the Internet port's IP information is provided to you by your ISP. You will need to enter the **IP Address**, **Netmask**, **Default Gateway** and **DNS Server** provided to you by your ISP. Each IP address entered in the fields must be in the appropriate IP form, which are four octets separated by a dot (x.x.x.x). The cellular gateway will not accept the IP address if it is not in this format. The setup is shown in Figure 4-4-7.

| WAN1 WAN2 LTE/NR 1 LTE | E/NR 2         |
|------------------------|----------------|
| Connection Type        | Static 🗸       |
| IP Address             | 210.61.134.96  |
| Netmask                | 255.255.255.0  |
| Default Gateway        | 210.61.134.254 |
| DNS Server 1           | 8.8.8.8        |
| DNS Server 2           |                |

Figure 4-4-7: WAN Interface Setup - Static IP Setup

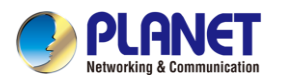

| Object          | Description                                                      |  |  |
|-----------------|------------------------------------------------------------------|--|--|
| IP Address      | Enter the IP address assigned by your ISP.                       |  |  |
| Netmask         | Enter the Netmask assigned by your ISP.                          |  |  |
| Default Gateway | Enter the Gateway assigned by your ISP.                          |  |  |
| DNS Server      | The DNS server information will be supplied by your ISP.         |  |  |
| Next            | Press this button for the next step.                             |  |  |
| Previous        | Press this button for the previous step.                         |  |  |
| Canaal          | Press this button to undo any changes made locally and revert to |  |  |
| Cancel          | previously saved values.                                         |  |  |

## Mode 2 -- DHCP Client

Select DHCP Client to obtain IP Address information automatically from your ISP. The setup is shown in Figure 4-4-8.

| WAN1 WAN2 LTE/NR 1 LTE | /NR 2  |
|------------------------|--------|
| Connection Type        | DHCP V |
| IP Address             |        |
| Netmask                |        |
| Default Gateway        |        |
| DNS Server 1           |        |
| DNS Server 2           |        |

Figure 4-4-8: WAN Interface Setup – DHCP Setup

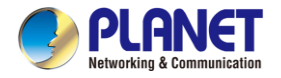

### Step 4: WAN Interface (for ICG-2515F-NR & ICG-2515FW-NR)

The cellular gateway supports WAN 1 interface to be set to port 5 (SFP) or port 4 (RJ45) by user-defined method on the WAN side shown in Figure 4-4-9

| WAN1       | WAN2 LT | E/NR 1 LTE/NR 2                    |
|------------|---------|------------------------------------|
| Interface  |         | Port 4 - LAN/WAN<br>V Port 5 - SFP |
| Connectior | п Туре  | DHCP V                             |
| IP Address |         |                                    |
| letmask    |         |                                    |
| efault Ga  | teway   |                                    |
| ONS Serve  | er 1    |                                    |
| DNS Serve  | er 2    |                                    |

Figure 4-4-9: Setup Wizard – WAN Configuration

#### Mode 1 -- Static IP

Select **Static IP Address** if all the Internet port's IP information is provided to you by your ISP. You will need to enter the **IP Address**, **Netmask**, **Default Gateway** and **DNS Server** provided to you by your ISP. Each IP address entered in the fields must be in the appropriate IP form, which are four octets separated by a dot (x.x.x.x). The cellular gateway will not accept the IP address if it is not in this format.

| Object          | Description                                                      |  |  |
|-----------------|------------------------------------------------------------------|--|--|
| IP Address      | Enter the IP address assigned by your ISP.                       |  |  |
| Netmask         | Enter the Netmask assigned by your ISP.                          |  |  |
| Default Gateway | Enter the Gateway assigned by your ISP.                          |  |  |
| DNS Server      | The DNS server information will be supplied by your ISP.         |  |  |
| Next            | Press this button for the next step.                             |  |  |
| Previous        | Press this button for the previous step.                         |  |  |
| Canaal          | Press this button to undo any changes made locally and revert to |  |  |
| Cancel          | previously saved values.                                         |  |  |

### Mode 2 -- DHCP Client

Select DHCP Client to obtain IP Address information automatically from your ISP.

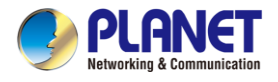

## Step 5: Wireless Setting

| STEP 5 - Network | Interface Wir | eless            |           |          |          |           |  |
|------------------|---------------|------------------|-----------|----------|----------|-----------|--|
| 1                | 2             |                  | 4         | - 5-     |          | -7        |  |
| Account          | LAN           | Priority         | WAN       | Wireless | Security | Completed |  |
|                  |               |                  |           |          |          |           |  |
| 2.4G WiFi Status |               | Enable           | 0 Disable |          |          |           |  |
| SSID             |               | PLANET_2         | 4G        |          |          |           |  |
| Hide SSID        |               | ○Enable          | Disable   |          |          |           |  |
| Bandwidth        | 20MHz 🗸       | 20MHz 🗸          |           |          |          |           |  |
| Channel          |               | 6 🗸              |           |          |          |           |  |
| Encryption       |               | Open             |           | ~        |          |           |  |
|                  |               |                  |           |          |          |           |  |
| 5G WiFi Status   |               | 💿 Enable         | O Disable |          |          |           |  |
| SSID             |               | PLANET_5         | PLANET_5G |          |          |           |  |
| Hide SSID        | OEnable       | ⊖Enable ●Disable |           |          |          |           |  |
| Bandwidth        |               | 80MHz 🗸          |           |          |          |           |  |
| Channel          |               | 36 •             | •         |          |          |           |  |
| Encryption       |               | Open             |           | ~        |          |           |  |

Set up the Wireless Settings as shown in Figure 4-4-9.

### Figure 4-4-9: Setup Wizard – Security Setting

| Object               | Description                                                    |
|----------------------|----------------------------------------------------------------|
| 2.4G Wireless Status | Allows user to enable or disable 2.4G Wi-Fi                    |
| Wireless Name (SSID) | It is the wireless network name. The default 2.4G SSID is      |
|                      | "PLANET_2.4G"                                                  |
| Hide SSID            | Allows user to enable or disable SSID                          |
| Bandwidth            | Select the operating channel width, "20MHz" or "40MHz"         |
| Channel              | It shows the channel of the CPE. Default 2.4GHz is channel 6.  |
| Encryption           | Select the wireless encryption. The default is " <b>Open</b> " |
| Wi-Fi Multimedia     | Enable/Disable WMM (Wi-Fi Multimedia ) function                |

| Object               | Description                                                         |
|----------------------|---------------------------------------------------------------------|
| 5G Wireless Status   | Allows user to enable or disable 5G Wi-Fi                           |
| Wireless Name (SSID) | It is the wireless network name. The default 5G SSID is "PLANET_5G" |
| Hide SSID            | Allows user to enable or disable SSID                               |
| Bandwidth            | Select the operating channel width, "20MHz", "40MHz" or "80MHz"     |
| Channel              | It shows the channel of the CPE. Default 5GHz is channel 36.        |
| Encryption           | Select the wireless encryption. The default is " <b>Open</b> "      |
| Wi-Fi Multimedia     | Enable/Disable WMM (Wi-Fi Multimedia ) function                     |

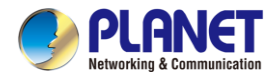

## Step 6: Security Setting

Set up the Security Settings as shown in Figure 4-4-10.

| STEP 6 - Security                 | Settings |          |             |          |          |           |
|-----------------------------------|----------|----------|-------------|----------|----------|-----------|
| 1                                 | 2        | 3        | -4-         | - 5-     | -6-      | -7        |
| Account                           | LAN      | Priority | WAN         | Wireless | Security | Completed |
|                                   |          |          |             |          |          |           |
| SPI Firewall                      |          | Enable   | e O Disable |          |          |           |
| Block SYN Flood                   |          |          |             |          |          |           |
| Block ICMP Flood                  |          | O Enable | e 💿 Disable |          |          |           |
| Block WAN Ping O Enable O Disable |          |          |             |          |          |           |
| Remote Management                 |          | O Enable | e 💿 Disable |          |          |           |

Figure 4-4-10: Setup Wizard –Security Setting

| Object            | Description                                                             |
|-------------------|-------------------------------------------------------------------------|
|                   | The SPI Firewall prevents attack and improper access to network         |
| SPI Firewall      | resources.                                                              |
|                   | The default configuration is enabled.                                   |
|                   | SYN Flood is a popular attack way. DoS and DDoS are TCP                 |
| Plack SVN Flood   | protocols. Hackers like using this method to make a fake connection     |
| BIOCK STN FIOOD   | that involves the CPU, memory, and so on.                               |
|                   | The default configuration is enabled.                                   |
|                   | ICMP is kind of a pack of TCP/IP; its important function is to transfer |
|                   | simple signal on the Internet. There are two normal attack ways         |
|                   | which hackers like to use, Ping of Death and Smurf attack.              |
|                   | The default configuration is disabled.                                  |
|                   | Enable the function to allow the Ping access from the Internet          |
| Block WAN Ping    | network.                                                                |
|                   | The default configuration is disabled.                                  |
|                   | Enable the function to allow the web server access of the cellular      |
| Remote Management | gateway from the Internet network.                                      |
|                   | The default configuration is disabled.                                  |

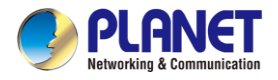

## Step 7: Setup Completed

| STEP 7 - Setup C  | ompleted                     |                                |                  |                |                |             |
|-------------------|------------------------------|--------------------------------|------------------|----------------|----------------|-------------|
| 0                 | 2                            | 3                              | -0-              | 6              | 6              | - 7         |
| Account           | LAN                          | Priority                       | WAN              | Wireless       | Security       | Completed   |
| LAN               | Enable: Static               | IP: 192.168.1                  | .1 / 255.255.255 | 5.0            |                |             |
| WAN               | Priority: Auto               |                                |                  |                |                |             |
| WAN1              | Enable: DHCF                 | í.                             |                  |                |                |             |
| WAN2              | Enable: OFF                  |                                |                  |                |                |             |
| LTE/NR 1          | Enable: ON                   |                                |                  |                |                |             |
| LTE/NR 2          | Enable: ON                   |                                |                  |                |                |             |
| 2.4G WiFi         | Enable: ON<br>Hide SSID: Dis | SSID: PLANET <u>.</u><br>sable | _2.4G Bandwi     | dth: 20MHz Cha | annel: 6 Encry | ption: Open |
| 5G WiFi           | Enable: ON<br>Hide SSID: Dis | SSID: PLANET <u>.</u><br>sable | _5G Bandwidt     | h: 80MHz Chan  | nel: 36 Encry; | otion: Open |
| Security Settings | SPI Firewall: C              | N                              |                  |                |                |             |
|                   | Block SYN Floo               | od: ON                         |                  |                |                |             |
|                   | Block ICMP Flo               | od: OFF                        |                  |                |                |             |
|                   | Block WAN Pin                | g: OFF                         |                  |                |                |             |
|                   | Remote Manag                 | gement: ON                     |                  |                |                |             |

The page will show the summary of LAN, WAN and Security settings as shown in Figure 4-4-11.

Previous Finish

## Figure 4-4-11: Setup Wizard – Setup Completed

| Object   | Description                                  |
|----------|----------------------------------------------|
| Finish   | Press this button to save and apply changes. |
| Previous | Press this button for the previous step.     |

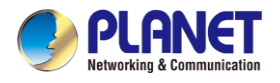

# 4.4.2 Dashboard

The dashboard provides an overview of system information including connection, port, and system status as shown in Figure 4-4-12.

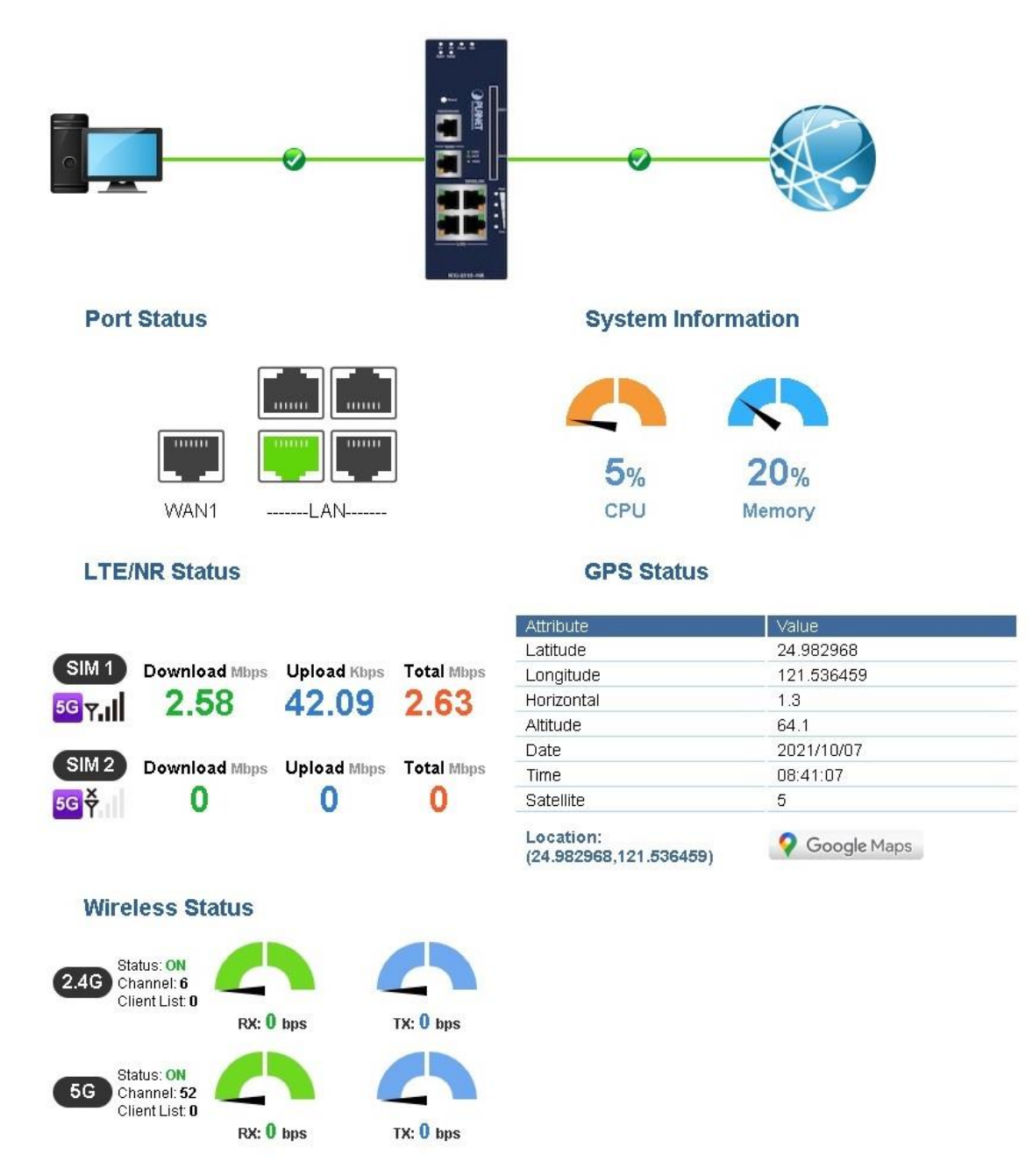

Figure 4-4-12: Dashboard

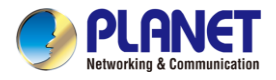

## WAN/LAN Connection Status

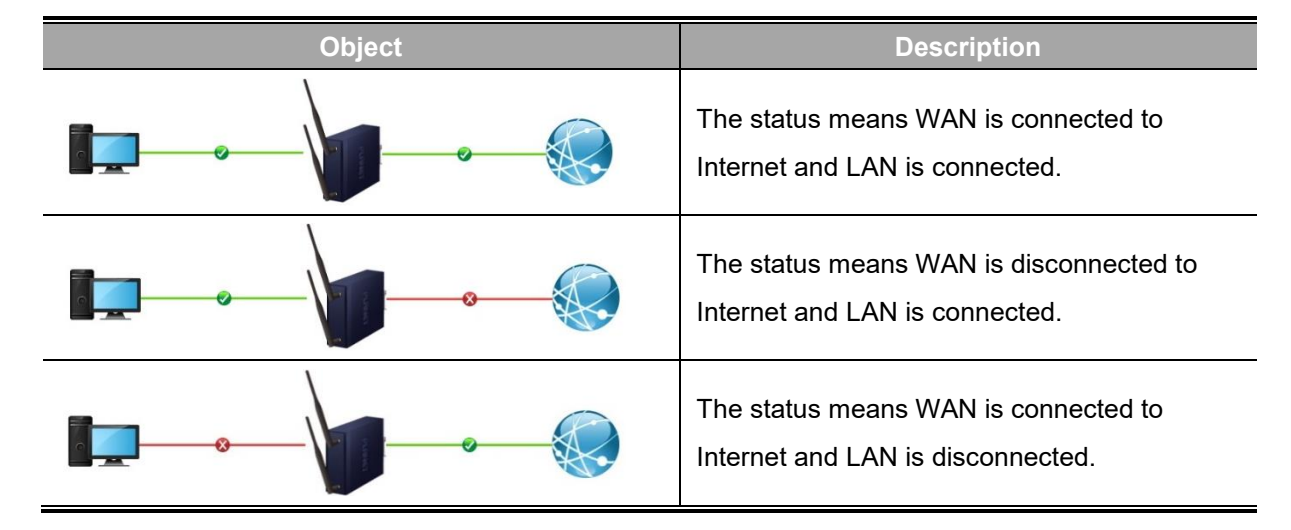

#### **Port Status**

| Object | Description                  |
|--------|------------------------------|
|        | Ethernet port is in use.     |
|        | Ethernet port is not in use. |
|        | Fiber port is in use.        |
|        | Fiber port is not in use.    |

### **System Information**

| Object | Description              |
|--------|--------------------------|
| CPU    | Display the CPU loading  |
| Memory | Display the memory usage |

#### LTE/NR Status

| Object   | Description                                             |
|----------|---------------------------------------------------------|
| SIM      | SIM signal<br>5G 5G signal<br>4G signal<br>3G 3G signal |
| Download | Download data rate of SIM                               |
| Upload   | Upload data rate of SIM                                 |
| Total    | Total data rate of SIM                                  |

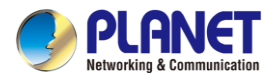

## Wireless Status

| Obje      | ect       | Description             |
|-----------|-----------|-------------------------|
| RX: 0 bps | TX: 0 bps | Wireless is in use.     |
| RX: 0 bps | TX: 0 bps | Wireless is not in use. |

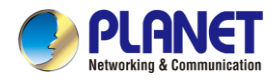

# 4.4.3 System Status

## This page displays system status information as shown in Figure 4-4-13.

| Device Information                                                                                                    |                                                                                                    |  |
|----------------------------------------------------------------------------------------------------|----------------------------------------------------------------------------------------------------|--|
| Model Name                                                                                                    | ICG-2515W-NR                                                                                                    |  |
| Firmware Version                                                                                                    | v1.2102b211018                                                                                                    |  |
| Current Time                                                                                                    | 2021-11-12 Friday 09:12:32                                                                                                    |  |
| Running Time                                                                                                    | 0 day, 00:07:57                                                                                                    |  |
|                                                                                                    | NG 7                                                                                                    |  |
| WAN1                                                                                                    |                                                                                                    |  |
| MAC Address                                                                                                    | A8:F7:E0:87:85:58                                                                                                    |  |
| Connection Type                                                                                                    | DHCP                                                                                                    |  |
| Display Name                                                                                                    | WAN1                                                                                                    |  |
| IP Address                                                                                                    | 192.168.0.177                                                                                                    |  |
| Netmask                                                                                                    | 255,255,255,0                                                                                                    |  |
| Default Gateway                                                                                                    | 192.168.0.1                                                                                                    |  |
| LAN                                                                                                    |                                                                                                    |  |
| MAC Address                                                                                                    | A8:F7:E0:87:85:57                                                                                                    |  |
| IP Address                                                                                                    | 192.168.1.1                                                                                                    |  |
| Netmask                                                                                                    | 255.255.255.0                                                                                                    |  |
| DHCP Service                                                                                                    | Enable                                                                                                    |  |
| DHCP Start IP Address                                                                                                    | 192.168.1.100                                                                                                    |  |
| DHCP End IP Address                                                                                                    | 192.168.1.200                                                                                                    |  |
| Max DHCP Clients                                                                                                    | 101                                                                                                    |  |
|                                                                                                    |                                                                                                    |  |
| 2.4GHz WiFi                                                                                                    |                                                                                                    |  |
| Status                                                                                                    | ON                                                                                                    |  |
|                                                                                                    |                                                                                                    |  |
| SSID                                                                                                    | PLANET_2.4G                                                                                                    |  |
| SSID<br>Channel                                                                                                    | PLANET_2.4G<br>6                                                                                                    |  |
| SSID<br>Channel<br>Encryption                                                                                                    | PLANET_2.4G<br>6<br>WPA2 Personal (TKIP+AES)                                                                                                    |  |
| SSID<br>Channel<br>Encryption<br>MAC Address                                                                                                    | PLANET_2.4G<br>6<br>WPA2 Personal (TKIP+AES)<br>A8:F7:E0:87:85:5C                                                                                                    |  |
| SSID<br>Channel<br>Encryption<br>MAC Address                                                                                                    | PLANET_2.4G<br>6<br>WPA2 Personal (TKIP+AES)<br>A8:F7:E0:87:85:5C                                                                                                    |  |
| SSID<br>Channel<br>Encryption<br>MAC Address<br>5GHz WiFi                                                                                                    | PLANET_2.4G<br>6<br>WPA2 Personal (TKIP+AES)<br>A8:F7:E0:87:85:5C                                                                                                    |  |
| SSID<br>Channel<br>Encryption<br>MAC Address<br>5GHz WiFi<br>Status                                                                                                    | PLANET_2.4G<br>6<br>WPA2 Personal (TKIP+AES)<br>A8:F7:E0:87:85:5C                                                                                                    |  |
| SSID<br>Channel<br>Encryption<br>MAC Address<br>5GHz WiFi<br>Status<br>SSID                                                                                                    | PLANET_2.4G<br>6<br>WPA2 Personal (TKIP+AES)<br>A8:F7:E0:87:85:5C<br>ON<br>PLANET_5G                                                                                                    |  |
| SSID<br>Channel<br>Encryption<br>MAC Address<br>5GHz WiFi<br>Status<br>SSID<br>Channel                                                                                                    | PLANET_2.4G<br>6<br>WPA2 Personal (TKIP+AES)<br>A8:F7:E0:87:85:5C<br>ON<br>PLANET_5G<br>36                                                                                                    |  |
| SSID<br>Channel<br>Encryption<br>MAC Address<br>5GHz WiFi<br>Status<br>SSID<br>Channel<br>Encryption                                                                                                    | PLANET_2.4G<br>6<br>WPA2 Personal (TKIP+AES)<br>A8:F7:E0:87:85:5C<br>ON<br>PLANET_5G<br>36<br>WPA2 Personal (TKIP+AES)<br>49.57 E0.57 55 55                                                                                                  |  |
| SSID<br>Channel<br>Encryption<br>MAC Address<br>5GHz WiFi<br>Status<br>SSID<br>Channel<br>Encryption<br>MAC Address                                                                                                    | PLANET_2.4G<br>6<br>WPA2 Personal (TKIP+AES)<br>A8:F7:E0:87:85:5C<br>ON<br>PLANET_5G<br>36<br>WPA2 Personal (TKIP+AES)<br>A8:F7:E0:87:85:5D                                                                                                  |  |
| SSID<br>Channel<br>Encryption<br>MAC Address<br>5GHz WiFi<br>Status<br>SSID<br>Channel<br>Encryption<br>MAC Address                                                                                                    | PLANET_2.4G<br>6<br>WPA2 Personal (TKIP+AES)<br>A8:F7:E0:87:85:5C<br>ON<br>PLANET_5G<br>36<br>WPA2 Personal (TKIP+AES)<br>A8:F7:E0:87:85:5D                                                                                                  |  |
| SSID<br>Channel<br>Encryption<br>MAC Address<br>5GHz WiFi<br>Status<br>SSID<br>Channel<br>Encryption<br>MAC Address<br>LTE/NR 1                                                                                                    | PLANET_2.4G<br>6<br>WPA2 Personal (TKIP+AES)<br>A8:F7:E0:87:85:5C<br>ON<br>PLANET_5G<br>36<br>WPA2 Personal (TKIP+AES)<br>A8:F7:E0:87:85:5D<br>SIM1                                                                                          |  |
| SSID<br>Channel<br>Encryption<br>MAC Address<br>5GHz WiFi<br>Status<br>SSID<br>Channel<br>Encryption<br>MAC Address<br>LTE/NR 1<br>Activated SIM<br>SIM Status                                                                         | PLANET_2.4G<br>6<br>WPA2 Personal (TKIP+AES)<br>A8:F7:E0:87:85:5C<br>ON<br>PLANET_5G<br>36<br>WPA2 Personal (TKIP+AES)<br>A8:F7:E0:87:85:5D<br>SIM1<br>Ready                                                                                 |  |
| SSID<br>Channel<br>Encryption<br>MAC Address<br>5GHz WiFi<br>Status<br>SSID<br>Channel<br>Encryption<br>MAC Address<br>LTE/NR 1<br>Activated SIM<br>SIM Status<br>Operator                                                             | PLANET_2.4G<br>6<br>WPA2 Personal (TKIP+AES)<br>A8:F7:E0:87:85:5C<br>ON<br>PLANET_5G<br>36<br>WPA2 Personal (TKIP+AES)<br>A8:F7:E0:87:85:5D<br>SIM1<br>Ready<br>Far EasTone                                                                  |  |
| SSID<br>Channel<br>Encryption<br>MAC Address<br>5GHz WiFi<br>Status<br>SSID<br>Channel<br>Encryption<br>MAC Address<br>LTE/NR 1<br>Activated SIM<br>SIM Status<br>Operator<br>IP Address                                               | PLANET_2.4G<br>6<br>WPA2 Personal (TKIP+AES)<br>A8:F7:E0:87:85:5C<br>ON<br>PLANET_5G<br>36<br>WPA2 Personal (TKIP+AES)<br>A8:F7:E0:87:85:5D<br>SIM1<br>Ready<br>Far EasTone<br>10.230.118.25                                                 |  |
| SSID<br>Channel<br>Encryption<br>MAC Address<br>5GHz WiFi<br>Status<br>SSID<br>Channel<br>Encryption<br>MAC Address<br>LTE/NR 1<br>Activated SIM<br>SIM Status<br>Operator<br>IP Address<br>Netmask                                    | PLANET_2.4G<br>6<br>WPA2 Personal (TKIP+AES)<br>A8:F7:E0:87:85:5C<br>ON<br>PLANET_5G<br>36<br>WPA2 Personal (TKIP+AES)<br>A8:F7:E0:87:85:5D<br>SIM1<br>Ready<br>Far EasTone<br>10.230.118.25<br>255.255.255.252                              |  |
| SSID<br>Channel<br>Encryption<br>MAC Address<br>5GHz WiFi<br>Status<br>SSID<br>Channel<br>Encryption<br>MAC Address<br>UTE/NR 1<br>Activated SIM<br>SIM Status<br>Operator<br>IP Address<br>Netmask<br>Default Gateway                 | PLANET_2.4G<br>6<br>WPA2 Personal (TKIP+AES)<br>A8:F7:E0:87:85:5C<br>ON<br>PLANET_5G<br>36<br>WPA2 Personal (TKIP+AES)<br>A8:F7:E0:87:85:5D<br>SIM1<br>Ready<br>Far EasTone<br>10.230.118.25<br>255.255.255.252<br>10.230.118.26             |  |
| SSID<br>Channel<br>Encryption<br>MAC Address<br>5GHz WiFi<br>Status<br>SSID<br>Channel<br>Encryption<br>MAC Address<br>LTE/NR 1<br>Activated SIM<br>SIM Status<br>Operator<br>IP Address<br>Netmask<br>Default Gateway<br>Running Time | PLANET_2.4G<br>6<br>WPA2 Personal (TKIP+AES)<br>A8:F7:E0:87:85:5C<br>ON<br>PLANET_5G<br>36<br>WPA2 Personal (TKIP+AES)<br>A8:F7:E0:87:85:5D<br>SIM1<br>Ready<br>Far EasTone<br>10.230.118.25<br>255.255.252.252<br>10.230.118.26<br>D0:13:06 |  |

## Figure 4-4-13: System Status

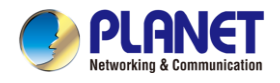

# 4.4.4 System Service

This page displays system service information as shown in Figure 4-4-14.

| Serv | ver Service |                    |                   |
|------|-------------|--------------------|-------------------|
| #    | Action      | Service            | Status            |
| 1    | Enabled     | DHCP Service       | DHCP Table: 1     |
| 2    | Disabled    | DDNS Service       | Not enabled       |
| 3    | Enabled     | WAN Priority       | Auto              |
| 4    | Enabled     | SIM Priority       | Auto<br>SIM1      |
| 5    | Disabled    | LTE/NR Roaming     |                   |
| 6    | Disabled    | Quality of Service |                   |
| 7    | X Disabled  | High Availability  |                   |
| 8    | X Disabled  | RADIUS Service     |                   |
| 9    | X Disabled  | Captive Portal     |                   |
| 10   | Enabled     | 2.4GHz WiFi        | SSID: PLANET_2.4G |
| 11   | Enabled     | 5GHz WiFi          | SSID: PLANET_5G   |

| Sec | ured Server Servic | e                | <u>(</u>                                |
|-----|--------------------|------------------|-----------------------------------------|
| #   | Action             | Service          | Status                                  |
| 1   | Enabled            | Cyberseurity     | TLS 1.1, TLS 1.2, TLS 1.3               |
| 2   | Enabled            | SPI Firewall     |                                         |
| 3   | Disabled           | MAC Filtering    | ( Active / Maximum Entries )<br>0 / 32  |
| 4   | <b>X</b> Disabled  | IP Filtering     | ( Active / Maximum Entries )<br>0 / 32  |
| 5   | X Disabled         | Web Filtering    | ( Active / Maximum Entries )<br>0 / 32  |
| 6   | Disabled           | IPSec VPN Server | ( Active / Maximum Tunnels )<br>0 / 32  |
| 7   | Disabled           | GRE              | ( Active / Maximum Tunnels )<br>0 / 5   |
| 8   | <b>X</b> Disabled  | PPTP             | ( Active / Maximum Tunnels )<br>0 / 91  |
| 9   | X Disabled         | SSL VPN          | ( Active / Maximum Tunnels )<br>0 / 100 |
| 10  | Disabled           | L2TP             | ( Active Tunnels )<br>0                 |

Figure 4-4-14: System Service

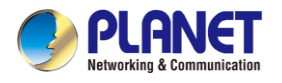

## 4.4.5 Statistics

This page displays the number of packets that pass through the cellular gateway on the WAN and LAN. The statistics are shown in Figure 4-4-15.

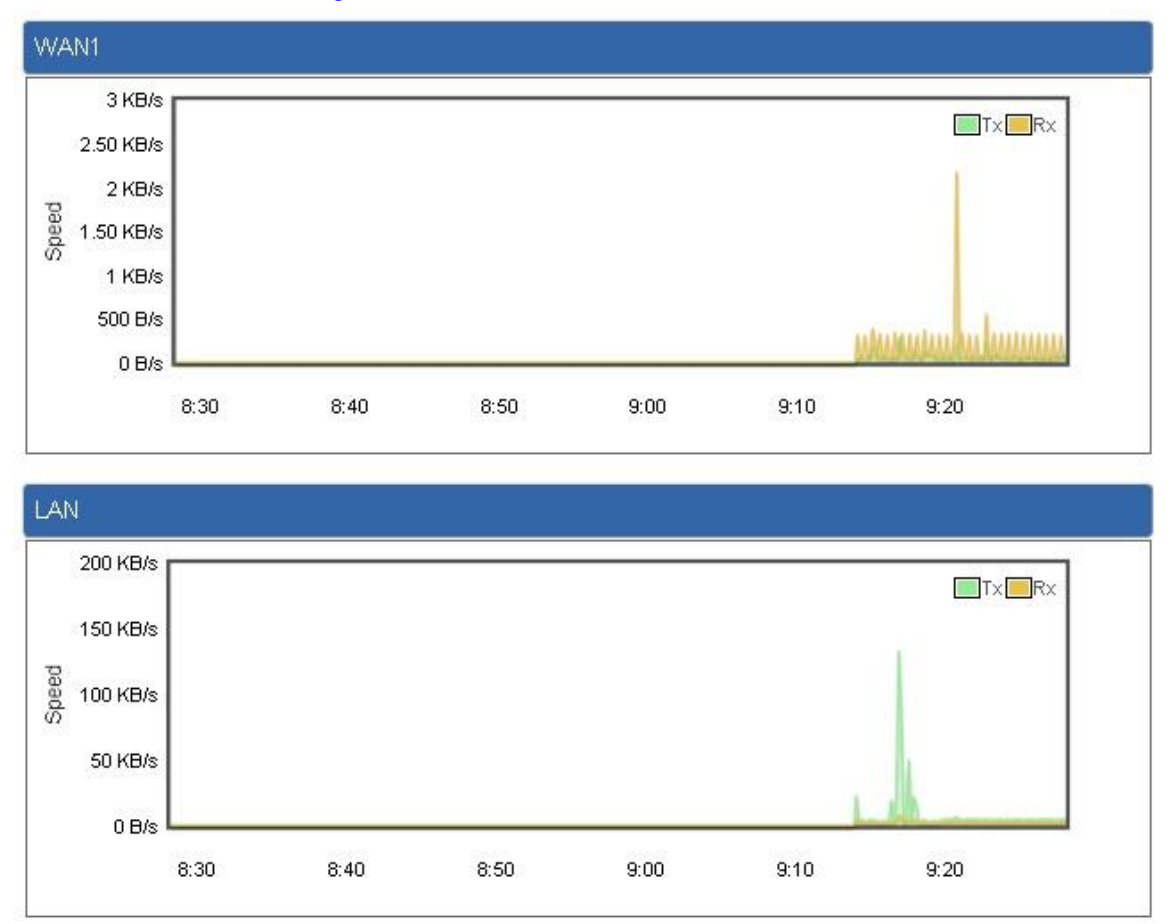

Figure 4-4-15: Statistics

# 4.4.6 Connection Status

The page shows the DHCP Table and ARP Table. The status is shown in Figure 4-4-16.

| DHCP Table  |            |                   |                 |
|-------------|------------|-------------------|-----------------|
| Name        | IP Address | MAC Address       | Expiration Time |
|             |            |                   |                 |
| ARP Table   |            |                   |                 |
| IP Address  |            | MAC Address       | ARP Type        |
| 8.8.8.8     |            | 00:00:00:00:00    | unknow          |
| 208.67.222  | .222       | 00:00:00:00:00    | unknow          |
| 8.8.8.8     |            | 00:00:00:00:00    | unknow          |
| 208.67.222  | .222       | 00:00:00:00:00    | unknow          |
| 192.168.1.1 | 18         | 00:00:00:00:00    | unknow          |
| 192.168.1.0 | 69         | 00:30:11:11:11:12 | dynamic         |
| 192.168.1.0 | 69         | 00:30:11:11:11:12 | dynamic         |

Figure 4-4-16: Connection Status

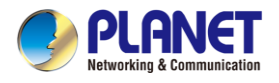

# 4.4.7 High Availability

High Availability (HA) is a system redundant that two cellular gateway of ICG-2515 series can be set up in a master/slave configuration. The master cellular gateway provides the Internet connection but, in the case of hardware or WAN connectivity failure, the slave (backup) cellular gateway automatically takes over Internet connection. It provides redundant hardware and software that make the system available despite failures.

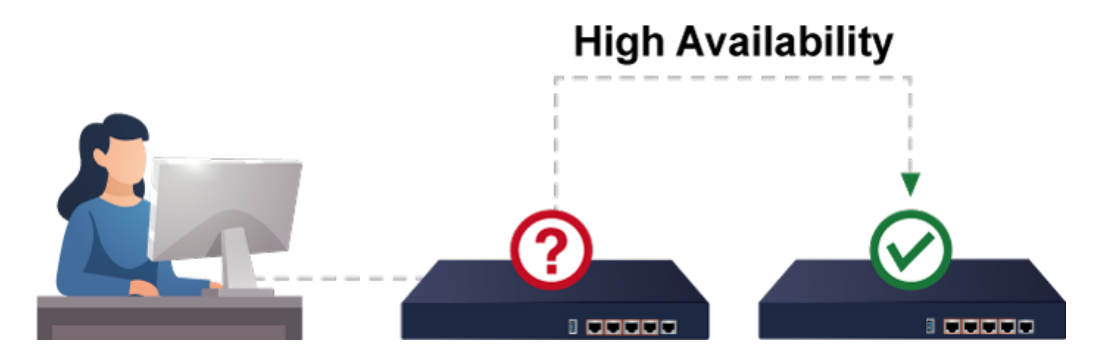

The page shows the High Availability configuration. The High Availability page is shown in Figure 4-4-17.

| High Availability Configuration |                  |
|---------------------------------|------------------|
| High Availability               | Enable O Disable |
| Password                        |                  |
| Mode                            | Master ~         |
| Virtual IP address              |                  |
| Virtual IP Mask                 |                  |
| Interface                       | LAN 🗸            |
| Connected Status                | ų.               |

#### Figure 4-4-17: High Availability

| Object             | Description                                       |
|--------------------|---------------------------------------------------|
| High Availability  | Disable or enable the High Availability function. |
|                    | The default configuration is disabled.            |
| Username           | Create the username for the HA.                   |
| Password           | Create the password for the HA.                   |
| Mode               | Choose Master or Slave role                       |
| Virtual IP address | Assign an IP address as a virtual IP.             |
| Virtual mask       | Assign a mask address as a virtual mask.          |
| Interface          | Use interface                                     |
| Connection Status  | Display the HA status                             |

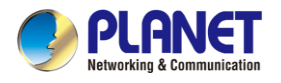

## 4.4.8 RADIUS

Remote Authentication Dial-In User Service (RADIUS) is a security authentication client/server protocol that supports authentication, authorization and accounting. The RADIUS Server page is shown in Figure 4-4-18.

| ADIUS    |           |            |          |         |
|----------|-----------|------------|----------|---------|
| Server   | Client    | User Accou | nt       |         |
| RADIUS   | Server Mo | de (       | Enable 💿 | Disable |
| Server P | ort       |            | 1812     |         |

Figure 4-4-18: RADIUS Server

| Object      | Description                            |
|-------------|----------------------------------------|
| RADIUS      | Disable or enable the RADIUS function. |
|             | The default configuration is disabled. |
| Server Port | UDP port number for authentication     |

The RADIUS client page is shown in Figure 4-4-19.

| RADIUS    |          |              |                   |        |            |             |               |
|-----------|----------|--------------|-------------------|--------|------------|-------------|---------------|
| Server    | Client   | User Account |                   |        |            |             |               |
| Index     | Name     |              | Client IP Address | / 32 ~ | Secret Key | Description | Delete<br>Add |
| (up to 16 | clients) |              |                   |        |            |             |               |

Figure 4-4-19: RADIUS Client

| Object            | Description                                                                                                    |
|-------------------|----------------------------------------------------------------------------------------------------|
| Name              | Describe client's name                                                                                                    |
| Client IP address | Describe client's IP address                                                                                              |
| Secret Key        | The RADIUS server and client share a secret key that is used to authenticate the messages sent between server and client. |
| Description       | Describe client's information                                                                                             |

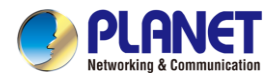

# 4.4.9 Captive Portal

Captive portal service gives the ability to organize a public (or guest) Wi-Fi zone with user authorization. A captive portal is the authorization page that forcibly redirects users who connect to the public network before accessing the Internet.

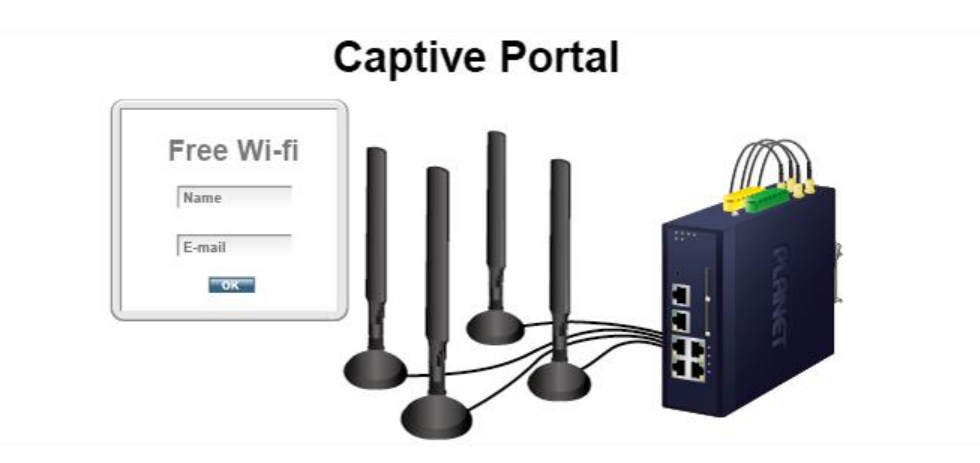

The Captive portal page is shown in Figure 4-4-20.

| Captive Portal                      |                            |                                                                                             |  |
|-------------------------------------|----------------------------|---------------------------------------------------------------------------------------------|--|
| Config                              | Custom                     |                                                                                             |  |
| Captive F<br>Interface<br>Authentio | Portal<br>s<br>cation Type | <ul> <li>○ Enable ● Disable</li> <li>LAN Subnet 1 マ</li> <li>Local RADIUS Server</li> </ul> |  |

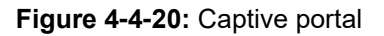

| Object              | Description                                    |  |  |
|---------------------|------------------------------------------------|--|--|
| Captive portal      | Disable or enable the Captive portal function. |  |  |
|                     | The default configuration is disabled.         |  |  |
| Interface           | Choose subnet interface                        |  |  |
|                     | ■ LAN Subnet 1                                 |  |  |
|                     | LAN Subnet 2                                   |  |  |
|                     | LAN Subnet 3                                   |  |  |
|                     | LAN Subnet 4                                   |  |  |
|                     |                                                |  |  |
| Authentication Type | Support local RADIUS server                    |  |  |

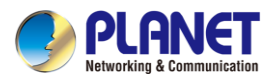

| Captive Portal                                           |                                                                       |
|----------------------------------------------------------|-----------------------------------------------------------------------|
| Config Custom                                            |                                                                       |
| Background<br>Title Word Color<br>Description Word Color | ffffff       3365a9       949494       PLANET Captive Portal          |
| nuc                                                      | (May 256 characters Allow special symbols and HTML)                   |
| Description                                              | Welcome to PLANET!                                                    |
| Current Image                                            | PLANET<br>Networking & Communication                                  |
| Upload Image                                             | [選擇備棄] 未選擇任何備案<br>Size: up to 1M<br>Format Limit: .jpg .gif .bmp .png |
| ent-2                                                    | Apply Settings Cancel Changes Preview                                 |

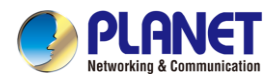

## 4.4.10 SNMP

This page provides SNMP setting as shown in Figure 4-4-21.

| SNMP                     |                               |
|--------------------------|-------------------------------|
| SNMP                     | Enable O Disable              |
| SNMP Versions            | SNMP v1,v2c V                 |
| Read Community           | public                        |
| Write Community          | private                       |
| Engine ID                |                               |
| SNMP v3 Security Level   | AuthPRiv 🗸                    |
| SNMP v3 User Name        |                               |
| SNMP v3 Auth Protocol    | MD5 🗸                         |
| SNMP v3 Auth Password    |                               |
| SNMP v3 Privacy Protocol | DES 🗸                         |
| SNMP v3 Privacy Password |                               |
|                          |                               |
| System Identification    |                               |
| System Name              | VR-300P                       |
| System Location          |                               |
| System Contact           | sales@planet.com.tw           |
|                          |                               |
|                          | Apply Settings Cancel Changes |

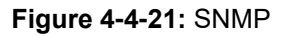

| Object               | Description                                                            |  |
|----------------------|------------------------------------------------------------------------|--|
| Enable SNMP          | Disable or enable the SNMP function.                                   |  |
|                      | The default configuration is enabled.                                  |  |
| Read/Write Community | Allows entering characters for SNMP Read/Write Community of the        |  |
|                      | cellular gateway                                                       |  |
| System Name          | Allows entering characters for system name of the cellular gateway     |  |
| System Location      | Allows entering characters for system location of the cellular gateway |  |
| System Contact       | Allows entering characters for system contact of the cellular gateway  |  |
| Apply Settings       | Press this button to save and apply changes.                           |  |
| Cancel Changes       | Press this button to undo any changes made locally and revert to       |  |
|                      | previously saved values.                                               |  |

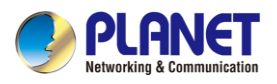

## 4.4.11 NMS

The ICG-2515 series can support both NMS controller and CloudViewer Sever for remote management. PLANET's NMS Controller is a Network Management System that can monitor all kinds of deployed network devices, such as managed switches, media converters, routers, smart APs, VoIP phones, IP cameras, etc., compliant with the SNMP Protocol, ONVIF Protocol and PLANET Smart Discovery utility. The CloudViewer is a free networking service designed for PLANET Products. This service provides simplified network monitoring and real-time network status. Working with PLANET CloudViewer app, user can easily check network status, device information, Port and PoE status from Internet. Any other services are not included.

NMS Configuration screens in Figure 4-4-22 appear.

| NMS Configuration         |                                                                     |  |
|---------------------------|---------------------------------------------------------------------|--|
| NMS                       | PLANET NMS Controller - LAN                                         |  |
| NMS Controller IP address | Disable                                                             |  |
| Authorization Status      | PLANET CloudViewer Server - Internet<br>PLANET NMS Controller - LAN |  |

Figure 4-4-22 NMS Configuration Page

The NMS Controller – LAN Configuration screens in Figure 4-4-23 appear.

| NMS Configuration                                        |                                            |
|----------------------------------------------------------|--------------------------------------------|
| NMS<br>NMS Controller IP address<br>Authorization Status | PLANET NMS Controller - LAN   Unauthorized |
|                                                          | Apply Settings Cancel Changes Unbind       |

### Figure 4-4-23 NMS Controller – LAN Configuration Page

| Object            | Description                                                        |
|-------------------|--------------------------------------------------------------------|
| NMS Controller IP | The IP address of NMS Controller                                   |
| address           |                                                                    |
| Authorization     | Indicates the authorization status of the switch to NMS Controller |
| Status            |                                                                    |

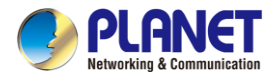

### The CloudViewer Server – Internet screens in Figure 4-4-24 appear.

| NMS Configuration |                                        |  |
|-------------------|----------------------------------------|--|
| NMS               | PLANET CloudViewer Server - Internet 🗸 |  |
| Email             |                                        |  |
| Password          |                                        |  |
| Connection Status | Not enabled                            |  |

## Figure 4-4-24 CloudViewer Server – Internet Configuration Page

| Object            | Description                                           |
|-------------------|-------------------------------------------------------|
| • Email           | The email registered on CloudViewer Server            |
| Password          | The password of your CloudViewer account              |
| Connection Status | Indicates the status of connecting CloudViewer Server |

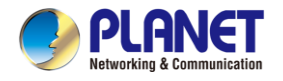

# 4.4.12 Fault Alarm

| 2           | Fault Alar           | m Outp | ut  |   |   |
|-------------|----------------------|--------|-----|---|---|
| Enable      | Enabl                | е      |     |   |   |
| Record      | Syste                | m Log  | SMS |   |   |
| Event       | Power Fail Port Fail |        |     |   |   |
| Power Alarm | PWR1 PWR2            |        |     |   |   |
|             | 1                    | 2      | 3   | 4 | 5 |
| Port Alarm  |                      | 2      |     | 4 |   |

This page provides fault alarm setting as shown in Figure 4-4-25.

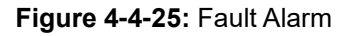

| Object      | Description                                            |  |
|-------------|--------------------------------------------------------|--|
| • Enable    | Controls whether Fault Alarm is enabled                |  |
| Record      | Controls whether Record is sending System log or SMS   |  |
| • Event     | Controls whether Port or Power is not working.         |  |
| Power Alarm | Controls whether PWR1 or PWR2 or both are not working. |  |
| Port Alarm  | Controls whether a port or ports is/ are not working.  |  |

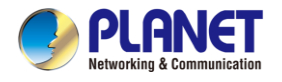

# 4.4.13 Digital Input / Output

This page provides Digital Input / Output setting as shown in Figure 4-4-26.

| Digital Input/Output Control Configuration |                                          |                      |                                          |  |  |
|--------------------------------------------|------------------------------------------|----------------------|------------------------------------------|--|--|
|                                            | Digital Input 0                          | Digital Input 1      |                                          |  |  |
| Enable                                     | Enable                                   | Enable               | Enable                                   |  |  |
| DI Condition                               | High to Low 🗸                            | DI Condition         | High to Low 🛩                            |  |  |
| Event<br>Description                       |                                          | Event<br>Description |                                          |  |  |
| Action                                     | System Log SMS                           | Action               | System Log SMS                           |  |  |
|                                            |                                          |                      |                                          |  |  |
|                                            | Digital Output 0                         |                      | Digital Output 1                         |  |  |
| Enable                                     | Enable                                   | Enable Enable        |                                          |  |  |
| Action                                     | 🗌 🖸 Power Fail 🗍 Port Fail 🗍 DI 0 🗍 DI 1 | Action               | 🗌 🗆 Power Fail 🗌 Port Fail 🗌 DI 0 🗌 DI 1 |  |  |
| DO Condition                               | High to Low 🛩                            | DO Condition         | High to Low 🛩                            |  |  |
| Power Alarm                                | PWR1 PWR2                                | Power Alarm          | PWR1 PWR2                                |  |  |
| Port Fail Alarm                            | 1 2 3 4 5                                | Port Fail Alarm      | 1 2 3 4 5                                |  |  |

Figure 4-4-26: Digital Input / Output

| Object            | Description                                                        |  |  |
|-------------------|--------------------------------------------------------------------|--|--|
| Enable            | Check the Enable checkbox to enable Digital Input / output         |  |  |
|                   | function.                                                          |  |  |
|                   | Uncheck the Enable checkbox to disable Digital input / output      |  |  |
|                   | function.                                                          |  |  |
| Condition         | As Digital Input:                                                  |  |  |
|                   | Allows user to select High to Low or Low to High. This means a     |  |  |
|                   | signal received by system is from High to Low or From Low to       |  |  |
|                   | High. It will trigger an action that logs a customize message or   |  |  |
|                   | issue the message from the switch.                                 |  |  |
|                   | As Digital Output:                                                 |  |  |
|                   | Allows user to select High to Low or Low to High. This means       |  |  |
|                   | that when the switch is power-failed or port-failed, then system   |  |  |
|                   | will issue a High or Low signal to an external device such as an   |  |  |
|                   | alarm.                                                             |  |  |
| Event Description | Allows user to set a customized message for Digital Input function |  |  |
|                   | alarming.                                                          |  |  |
| Action            | As Digital Input:                                                  |  |  |
|                   | Allows user to record alarm message to System log, syslog or       |  |  |
|                   | issues out via SNMP Trap or SMTP.                                  |  |  |
|                   | As default SNMP Trap and SMTP are disabled, please enable          |  |  |
|                   | them first if you want to issue alarm message via them.            |  |  |

|             | As Digital Output:                                                |  |  |
|-------------|-------------------------------------------------------------------|--|--|
|             | Allows user to monitor an alarm from port failure, power failure, |  |  |
|             | Digital Input 0 (DI 0) and Digital Input 1(DI 1) which means if   |  |  |
|             | Digital Output has detected these events, then Digitial Output    |  |  |
|             | would be triggered according to the setting of Condition.         |  |  |
| Power Alarm | Allows user to choose which power module that needs to be         |  |  |
|             | monitored.                                                        |  |  |
| Port Alarm  | Allows user to choose which port that needs to be monitored.      |  |  |

# 4.4.14 Remote Syslog

This page provides remote syslog setting as shown in Figure 4-4-27.

| Remote Syslog    |           |  |
|------------------|-----------|--|
| Enable           |           |  |
| Syslog Server    |           |  |
| Port Destination | (1~65535) |  |

### Figure 4-4-27: Connection Status

| Object           | Description                                      |
|------------------|--------------------------------------------------|
| Enable           | Controls whether remote syslog is enabled        |
| Syslog Server IP | Indicates the IPv4 host address of syslog server |
| Port Destination | Configure port for remote syslog                 |

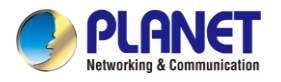

# 4.5 Network

The Network function provides WAN, LAN and network configuration of the cellular gateway as shown in Figure 4-5-1.

| Priority          |
|-------------------|
| WAN               |
| WAN Advanced      |
| LAN               |
| Multi-Subnet      |
| VLAN              |
| UPnP              |
| Routing           |
| RIP               |
| OSPF              |
| IGMP              |
| IPv6              |
| DHCP              |
| DDNS              |
| MAC Address Clone |

Figure 4-5-1: Network Menu

| Object       | Description                                                                    |  |  |  |
|--------------|--------------------------------------------------------------------------------|--|--|--|
| Priority     | Allows setting priority of WAN interface.                                      |  |  |  |
| WAN          | Allows setting WAN interface.                                                  |  |  |  |
| WAN Advanced | Allows setting WAN Advanced settings.                                          |  |  |  |
| LAN          | Allows setting LAN interface.                                                  |  |  |  |
| Multi-Subnet | Allows setting Multi-Subnet1 ~ Subnet4 interface.                              |  |  |  |
| VLAN         | Disable or enable the VLAN function.<br>The default configuration is disabled. |  |  |  |

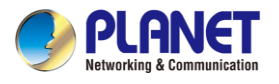

|                                      | Disable or enable the UPnP function.   |  |
|--------------------------------------|----------------------------------------|--|
|                                      | The default configuration is disabled. |  |
| Routing                              | Allows setting Route.                  |  |
| DID                                  | Disable or enable the RIP function.    |  |
|                                      | The default configuration is disabled. |  |
| Disable or enable the OSPF function. |                                        |  |
| USFF                                 | The default configuration is disabled. |  |
|                                      | Disable or enable the IGMP function.   |  |
| IGMIP                                | The default configuration is disabled. |  |
| IPv6                                 | Allows setting IPv6 WAN interface.     |  |
| DHCP                                 | Allows setting DHCP Server.            |  |
| DDNS                                 | Allows setting DDNS and PLANET DDNS.   |  |
| MAC Address                          | Allows setting WAN MAC Address Clone   |  |
| Clone                                | Allows setting WAIN MAC Address Cione. |  |

# 4.5.1 Priority

This page provides WAN priority setting as shown in Figure 4-5-2.

| Priority     |        |  |
|--------------|--------|--|
| WAN Priority | Auto 🗸 |  |

## Figure 4-5-2: Priority

| Object       | Description                                                                              |  |
|--------------|------------------------------------------------------------------------------------------|--|
|              | Auto: WAN Ethernet is first priority and second priority is NR/LTE. The default is auto. |  |
| WAN Priority | <ul> <li>LTE/NR Only: The priority is only LTE/NR</li> </ul>                             |  |
|              | ETH Only: The priority is only Ethernet.                                                 |  |
|              | LTE/NR First: LTE/NR is first priority and second priority is Ethernet                   |  |

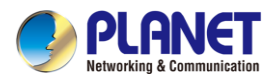

## 4.5.2 WAN

This page is used to configure the parameters for Internet network which connects to the WAN port of the cellular gateway as shown in Figure 4-5-3. Here you may select the access method by clicking the item value of WAN access type.

| WAN1            |                       |
|-----------------|-----------------------|
| Connection Type | DHCP V                |
| IP Address      |                       |
| Netmask         |                       |
| Gateway         |                       |
| DNS Server 1    |                       |
| DNS Server 2    |                       |
|                 |                       |
| WAN2            |                       |
| WAN             | Enable      O Disable |
| Connection Type | DHCP V                |
| IP Address      |                       |
| Netmask         |                       |
| Gateway         |                       |
| DNS Server 1    |                       |
| DNS Server 2    |                       |

| Apply Settings | Cancel Changes |  |
|----------------|----------------|--|
|----------------|----------------|--|

### Figure 4-5-3: WAN

| Object          | Description                                                           |                                                           |  |
|-----------------|-----------------------------------------------------------------------|-----------------------------------------------------------|--|
|                 | Please select the corresponding WAN Access Type for the Internet,     |                                                           |  |
|                 | and fill out the correct parameters from your local ISP in the fields |                                                           |  |
|                 | which appear below.                                                   |                                                           |  |
|                 |                                                                       | Select Static IP Address if all the Internet ports' IP    |  |
|                 | Static                                                                | information is provided to you by your ISP (Internet      |  |
|                 |                                                                       | Service Provider). You will need to enter the IP          |  |
| WAN Access Type |                                                                       | address, Netmask, Gateway, and DNS Server provided        |  |
|                 |                                                                       | to you by your ISP.                                       |  |
|                 |                                                                       | Each IP address entered in the fields must be in the      |  |
|                 |                                                                       | appropriate IP form, which are four octets separated by   |  |
|                 |                                                                       | a dot (x.x.x.x). The cellular gateway will not accept the |  |
|                 |                                                                       | IP address if it is not in this format.                   |  |
|                 |                                                                       | IP Address                                                |  |
|                 |                                                                       | Enter the IP address assigned by your ISP.                |  |
|                 |                                                                       | Netmask                                                   |  |

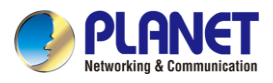

| Object | Description |                                                     |
|--------|-------------|-----------------------------------------------------|
|        |             | Enter the Subnet Mask assigned by your ISP.         |
|        |             | Gateway                                             |
|        |             | Enter the Gateway assigned by your ISP.             |
|        |             | DNS Server                                          |
|        |             | The DNS server information will be supplied by your |
|        |             | ISP.                                                |
|        | DUOD        | Select DHCP Client to obtain IP Address information |
|        | DHCP        | automatically from your ISP.                        |

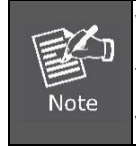

WAN IP, whether obtained automatically or specified manually, should NOT be on the same IP net segment as the LAN IP; otherwise, the cellular gateway will not work properly. In case of emergency, press the hardware-based "Reset" button.

## 4.5.3 WAN Advanced

This page is used to configure the advanced parameters for Internet area network which connects to the WAN port of your cellular gateway as shown in Figure 4-5-4. Here you may change the setting for Load Balance Weight, Detect Interval, Detect Link Up Threshold, etc...

| WAN1                                                 |                                     |
|------------------------------------------------------|-------------------------------------|
| Load Balance Weight<br>External Connection Detection | 3 ▼<br>● Enable ● Disable 5 Seconds |
| Detect Link Up Threshold                             | 8 Time(s)                           |
| Detect Link Down Threshold                           | 3 Time(s)                           |
| Custom Detect Host 1                                 | 8.8.8.8                             |
| Custom Detect Host 2                                 | 208.67.222.222                      |
|                                                      |                                     |
| WAN2                                                 |                                     |
| Load Balance Weight                                  | 2 •                                 |
| External Connection Detection                        | • Enable Olisable                   |
| Detect Interval                                      | 5 Seconds                           |
| Detect Link Up Threshold                             | 8 Time(s)                           |
| Detect Link Down Threshold                           | 3 Time(s)                           |
| Custom Detect Host 1                                 | 8.8.8.8                             |
| Custom Detect Host 2                                 | 208.67.222.222                      |
| L                                                    |                                     |
|                                                      | Apply Settings Capacil Changes      |

Figure 4-5-4: LAN Setup

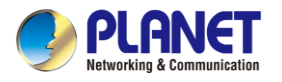

| Object              | Description                                                           |  |
|---------------------|-----------------------------------------------------------------------|--|
| Lood Delence Weight | Load Balance Weight allows you to set a relative weight (from 1 - 10) |  |
| Load Balance weight | for each WAN port.                                                    |  |
| External Connection |                                                                       |  |
| Detection           |                                                                       |  |
| Detect Interval     | Set the detect interval as you need.                                  |  |
|                     | The recommended value is 5 (default).                                 |  |
| Detect Link Up      | Set the times for detecting link up.                                  |  |
| Threshold           | The recommended value is 8 (default).                                 |  |
| Detect Link Down    | Set the times for detecting link down.                                |  |
| Threshold           | The recommended value is 3 (default).                                 |  |
|                     | The host is used to check whether the internet connection is alive or |  |
| Custom Detect Host  | not.                                                                  |  |

## 4.5.4 LAN Setup

This page is used to configure the parameters for local area network which connects to the LAN port of your cellular gateway as shown in Figure 4-5-5. Here you may change the settings for IP address, subnet mask, DHCP, etc.

| LAN Configuration     |                                     |  |
|-----------------------|-------------------------------------|--|
| IP Address<br>Netmask | 192.168.1.1           255.255.255.0 |  |
|                       | Apply Settings Cancel Changes       |  |

Figure 4-5-5: LAN Setup

| Object     | Description                                               |  |
|------------|-----------------------------------------------------------|--|
| IP Address | The LAN IP address of the cellular gateway and default is |  |
|            | 192.168.1.1.                                              |  |
| Net Mask   | Default is <b>255.255.255.0</b> .                         |  |

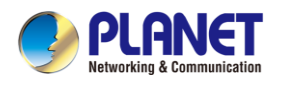

## 4.5.5 Multi-Subnet

This page provides multi-subnet setting as shown in Figure 4-5-6.

| Multi-Subnet Configuration |                       |                                 |  |
|----------------------------|-----------------------|---------------------------------|--|
| Name                       | Network               | DHCP Server                     |  |
| LAN Subnet 1               | IP Address<br>Netmask | 192.168.1.1 V<br>255.255.255.0  |  |
| LAN Subnet 2               | IP Address<br>Netmask | 192.168.3.1       255.255.255.0 |  |
| LAN Subnet 3               | IP Address<br>Netmask | 192.168.5.1       255.255.255.0 |  |
| LAN Subnet 4               | IP Address<br>Netmask | 192.168.7.1       255.255.255.0 |  |
|                            |                       | Apply Soffings Cancel Changes   |  |
|                            |                       | Apply Settings Cancer Changes   |  |

Figure 4-5-6: Multi-Subnet
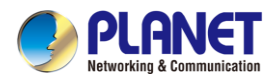

# 4.5.6 Routing

Please refer to the following sections for the details as shown in Figures 4-5-7 and 4-5-8.

| Routing config list |                |             |               |         |               |         |        |
|---------------------|----------------|-------------|---------------|---------|---------------|---------|--------|
| Number              | Туре           | Destination | Netmask       | Gateway | Interface     | Comment | Action |
| Current Routi       | ng table in th | e system    |               |         |               |         |        |
| Number              | Destir         | nation      | Netmask       |         | Gateway       | Inte    | erface |
| 1                   | 0.0.0.         | 0           | 0.0.0         |         | 192.168.0.180 | LO      | CAL    |
| 2                   | 0.0.0.         | 0           | 0.0.0         |         | 192.168.1.18  | WA      | N1     |
| 3                   | 0.0.0.         | 0           | 0.0.0         |         | 192.168.1.19  | WA      | N2     |
| 4                   | 192.1          | 68.0.0      | 255.255.255.0 |         | 0.0.0         | LA      | N      |
| 5                   | 192.1          | 68.1.0      | 255.255.255.0 |         | 0.0.0         | WA      | N1     |
| 6                   | 192.1          | 68 1 0      | 255 255 255 0 |         | 0000          | WA      | N2     |

Add Route

Figure 4-5-7: Routing table

| Add a routing rule |                       |
|--------------------|-----------------------|
| Туре               | Host V                |
| Destination        |                       |
| Netmask            | 255.255.255.255 /32 🔻 |
| Gateway            |                       |
| Interface          | LAN V                 |
| Comment            |                       |
|                    |                       |
|                    |                       |

Apply Settings Cancel Changes

Figure 4-5-8: Routing setup

Routing tables contain a list of IP addresses. Each IP address identifies a remote cellular gateway (or other network gateway) that the local cellular gateway is configured to recognize. For each IP address, the routing table additionally stores a network mask and other data that specifies the destination IP address ranges that remote device will accept.

| Object      | Description                                                              |
|-------------|--------------------------------------------------------------------------|
| Turne       | There are two types: Host and Net.                                       |
| туре        | When the Net type is selected, user does not need to input the Gateway.  |
| Destination | The network or host IP address desired to access.                        |
| Net Mask    | The subnet mask of destination IP.                                       |
| Cotowov     | The gateway is the router or host's IP address to which packet was sent. |
| Galeway     | It must be the same network segment with the WAN or LAN port.            |
| Interface   | Select the interface that the IP packet must use to transmit out of the  |
| Interface   | router when this route is used.                                          |
| Comment     | Enter any words for recognition.                                         |

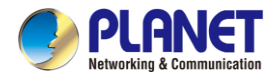

# 4.5.7 WAN IPv6 Setting

This page is used to configure parameter for IPv6 internet network which connects to WAN port of the cellular gateway as shown in Figure 4-5-9. It allows you to enable IPv6 function and set up the parameters of the cellular gateway's WAN. In this setting you may change WAN connection type and other settings.

| WAN1 IPv6 Setting                                                          |                               |
|----------------------------------------------------------------------------|-------------------------------|
| Connection Type<br>IPv6 Address<br>Subnet Prefix Length<br>Default Gateway | DHCP                          |
| WAN2 IPv6 Setting                                                          |                               |
| Connection Type<br>IPv6 Address<br>Subnet Prefix Length<br>Default Gateway | DHCP                          |
| I                                                                          | Apply Settings Cancel Changes |

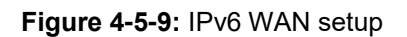

| Object               | Description                                          |
|----------------------|------------------------------------------------------|
| Connection Type      | Select IPv6 WAN type either by using DHCP or Static. |
| IPv6 Address         | Enter the WAN IPv6 address.                          |
| Subnet Prefix Length | Enter the subnet prefix length.                      |
| Default Gateway      | Enter the default gateway of the WAN port.           |

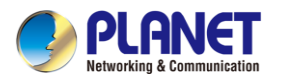

## 4.5.8 DHCP

The DHCP service allows you to control the IP address configuration of all your network devices. When a client (host or other device such as networked printer, etc.) joins your network it will automatically get a valid IP address from a range of addresses and other settings from the DHCP service. The client must be configured to use DHCP; this is something called "automatic network configuration" and is often the default setting. The setup is shown in Figure 4-5-10.

| DHCP Server          |                |          |  |
|----------------------|----------------|----------|--|
| DHCP Service         | Enable O Dis   | able     |  |
| Start IP Address     | 192.168.1. 100 |          |  |
| Maximum DHCP Users   | 101            |          |  |
| Set DNS              | Automatically  | Manually |  |
| Primary DNS Server   |                |          |  |
| Secondary DNS Server |                |          |  |
| WINS                 |                |          |  |
| Lease Time           | 1440           | minutes  |  |
| Domain Name          | PLANET         |          |  |

Apply Settings Cancel Changes

#### Figure 4-5-10: DHCP

| Object                       | Description                                                          |
|------------------------------|----------------------------------------------------------------------|
|                              | By default, the DHCP Server is enabled, meaning the cellular         |
| DHCP Service                 | gateway will assign IP addresses to the DHCP clients automatically.  |
|                              | If user needs to disable the function, please set it as disable.     |
| Start ID Address             | By default, the start IP address is 192.168.1.100.                   |
|                              | Please do not set it to the same IP address of the cellular gateway  |
|                              | By default, the maximum DHCP users are 101, meaning the cellular     |
|                              | gateway will provide DHCP client with IP address from                |
| Maximum DHCP Osers           | 192.168.1.100 to 192.168.1.200 when the start IP address is          |
|                              | 192.168.1.100.                                                       |
|                              | By default, it is set as Automatically, and the DNS server is the    |
| Set DNS                      | cellular gateway's LAN IP address.                                   |
| Set DNS                      | If user needs to use specific DNS server, please set it as Manually, |
|                              | and then input a specific DNS server.                                |
| Primary/Secondary DNS Server | Input a specific DNS server.                                         |
| WINS                         | Input a WINS server if needed.                                       |
|                              | Set the time for using one assigned IP. After the lease time, the    |
|                              | DHCP client will need to get new IP addresses from the cellular      |
| Lease Time                   | gateway                                                              |
|                              | Default is 1440 minutes.                                             |
| Demeia Neme                  | Input a domain name for the cellular gateway                         |
| Domain Name                  | Default is Planet.                                                   |

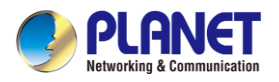

## 4.5.9 DDNS

The cellular gateway offers the DDNS (Dynamic Domain Name System) feature, which allows the hosting of a website, FTP server, or e-mail server with a fixed domain name (named by yourself) and a dynamic IP address, and then your friends can connect to your server by entering your domain name no matter what your IP address is. Before using this feature, you need to sign up for DDNS service providers such as **PLANET DDNS** (<u>http://www.planetddns.com</u>) and set up the domain name of your choice.

PLANET DDNS website provides a free DDNS (Dynamic Domain Name Server) service for PLANET devices. Whether the IP address used on your PLANET device supporting DDNS service is fixed or dynamic, you can easily connect the devices anywhere on the Internet with a meaningful or easy-to-remember name you gave. PLANET DDNS provides two types of DDNS services. One is **PLANET DDNS** and the other is **PLANET Easy DDNS** as shown in Figure 4-5-11.

#### PLANET DDNS

For example, you've just installed a PLANET IP camera with dynamic IP like 210.66.155.93 in the network. You can name this device as "Mycam1" and register a domain as Mycam1.planetddns.com at PLANET DDNS (<u>http://www.planetddns.com</u>). Thus, you don't need to memorize the exact IP address but just the URL link: Mycam1.planetddns.com.

### PLANET Easy DDNS

PLANET Easy DDNS is an easy way to help user to get your Domain Name with just one click. You can just log in to the Web Management Interface of your devices, say, your cellular gateway, and check the DDNS menu and just enable it. You don't need to go to <u>http://www.planetddns.com</u> to apply for a new account. Once you enabled the Easy DDNS, your PLANET Network Device will use the format PLxxxxx where xxxxxx is the last 6 characters of your MAC address that can be found on the Web page or bottom label of the device. (For example, if the cellular gateway's MAC address is A8-F7-E0-81-96-C9, it will be converted into pt8196c9.planetddns.com)

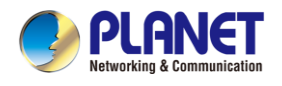

| Dynamic Domain Name Service |                    |
|-----------------------------|--------------------|
| DDNS Servcie                | • Enable   Disable |
| Interface                   | WAN1 🔻             |
| DDNS Type                   | PLANET DDNS V      |
| Easy DDNS                   | Disable <b>v</b>   |
| User Name                   |                    |
| Password                    |                    |
| Host Name                   |                    |
| Interval                    | 120                |
| Update Status               | unknow status      |

Apply Settings Cancel Changes

Figure 4-5-11: PLANET DDNS

| Object        | Description                                                          |
|---------------|----------------------------------------------------------------------|
| DDNS Sonvico  | By default, the DDNS service is disabled.                            |
| DDNS Service  | If user needs to enable the function, please set it as enable.       |
| Interfece     | User is able to select the interface for DDNS service.               |
| Interrace     | By default, the interface is WAN 1.                                  |
|               | There are three options:                                             |
|               | 1. PLANET DDNS: Activate PLANET DDNS service.                        |
|               | 2. DynDNS: Activate DynDNS service.                                  |
| ла туре       | 3. NOIP: Activate NOIP service.                                      |
|               | Note that please first register with the DDNS service and set up the |
|               | domain name of your choice to begin using it.                        |
|               | When the PLANET DDNS service is activated, user is able to select    |
|               | to enable or disable Easy DDNS.                                      |
| Easy DDNS     | When this function is enabled, DDNS hostname will appear             |
|               | automatically. User doesn't go to http://www.planetddns.com to       |
|               | apply for a new account.                                             |
| User Name     | The user name is used to log into DDNS service.                      |
| Password      | The password is used to log into DDNS service.                       |
| Host Name     | The host name as registered with your DDNS provider.                 |
| Interval      | Set the update interval of the DDNS function.                        |
| Update Status | Show the connection status of the DDNS function.                     |

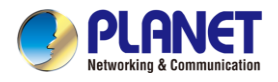

## 4.5.10 MAC Address Clone

Clone or change the MAC address of the WAN interface. The setup is shown in Figure 4-5-12.

| MAC Address Clone - WAN1     |                               |
|------------------------------|-------------------------------|
| Clone WAN MAC<br>MAC Address | Enable  Disable               |
| MAC Address Clone - WAN2     |                               |
| Clone WAN MAC<br>MAC Address | Enable  Disable               |
|                              | Apply Settings Cancel Changes |

Figure 4-5-12: MAC Address Clone

| Object        | Description                                     |
|---------------|-------------------------------------------------|
| Clone WAN MAC | Set the function as enable or disable.          |
| MAC Address   | Input a MAC Address, such as A8:F7:E0:00:06:62. |

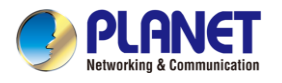

# 4.6 Cellular

The Cellular menu provides LTE/NR related functions as shown in Figure 4-6-1. Please refer to the following sections for the details.

| LTE/NR Configuration |
|----------------------|
| LTE/NR Advanced      |
| LTE/NR Status        |
| LTE/NR Statistics    |
| GPS                  |
| SMS                  |

Figure 4-6-1: Cellular menu

| Object               | Description                                              |  |
|----------------------|----------------------------------------------------------|--|
| LTE/NR Configuration | Allows setting LTE/NR configuration.                     |  |
| LTE/NR Advanced      | Allows setting SIM configuration.                        |  |
| LTE/NR Status        | Display the status of cellular.                          |  |
| LTE/NR Statistics    | Display the statistics of cellular.                      |  |
| GPS                  | Display the location of cellular gateway.                |  |
| SMS                  | Allows setting SMS configuration for alarm notification. |  |

# 4.6.1 LTE/NR Configuration

This page provides LTE/NR configuration as shown in Figure 4-6-2.

| LTE/NR Configuration |        |                     |
|----------------------|--------|---------------------|
| LTE/NR Config        | Auto 🗸 |                     |
| MTU                  | 1500   | min: 700; max: 1500 |

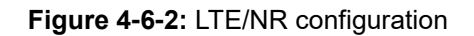

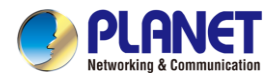

| Object        | Description                                                  |
|---------------|--------------------------------------------------------------|
|               | Indicates what kind of LTE will be used. Possible modes are: |
|               | Auto: Automatically connect the possible band.               |
|               | ■ 4G&5G Only: Connect to 4G or 5G network only.              |
| LTE/NR Config | <b>5G Only</b> : Connect to 5G network only.                 |
|               | ■ 4G Only: Connect to 4G network only.                       |
|               | ■ <b>3G Only</b> : Connect to 3G network only.               |
|               | 2G Only: Connect to 2G network only.                         |
| МТО           | Maximum transfer unit, Default is <b>1500</b> .              |

## 4.6.2 LTE/NR Advanced

This page provides LTE/NR advanced configuration as shown in Figure 4-6-3.

| LTE/NR Advanced                 |                                                            |
|---------------------------------|------------------------------------------------------------|
| Current SIM Card                | SIM 1 Disconnect                                           |
| Disable Roaming                 | • Yes O No                                                 |
| Used SIM                        | Dual SIM O SIM1 O SIM2                                     |
| SIM Priority                    | ● Auto ○ SIM1 ○ SIM2                                       |
| Roaming Switch                  | Switch to another SIM when roaming is detected             |
| Connect Retry Number            | 3 (1~100)*60 seconds                                       |
| Reboot when LTE/NR the only cor | nnection which has continuous link down for 5 times (3~15) |
| SIM1 SIM2<br>SIM PIN            |                                                            |
| Confirmed SIM PIN               |                                                            |
| APN                             | internet                                                   |
| Username                        |                                                            |
| Password                        |                                                            |
| Confirmed Password              |                                                            |
| Auth                            | NONE V                                                     |
| <i>c</i>                        |                                                            |
|                                 |                                                            |

Figure 4-6-3: LTE/NR advanced

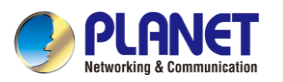

| Object           | Description                                                        |
|------------------|--------------------------------------------------------------------|
| Current SIM Card | Display which SIM slot is using.                                   |
| Disable Roaming  | Disable: SIM gets connection even it is in roaming state.          |
|                  | Enable: SIM would not get connection when in roaming state.        |
| Used SIM         | Configure which SIM card is used or dual SIM cards.                |
| SIM Priority     | Configure priority of SIM card                                     |
|                  | Switch to another SIM when roaming is detected. System will switch |
| Roaming Switch   | to SIM slot when current SIM is in roaming state and another SIM   |
|                  | slot is in READY state.                                            |

| Object            | Description                                      |
|-------------------|--------------------------------------------------|
| SIM PIN           | Configure PIN code to unlock SIM PIN.            |
| Confirmed SIM PIN | Confirm PIN code.                                |
| APN               | APN can be input by user or the system           |
| Username          | The username can be input by user or the system. |
| Password          | The password can be input by user or the system. |
| Confirm Password  | Fill in your changed password.                   |
|                   | Configure authentication                         |
| Auth              | ■ None                                           |
| Aum               |                                                  |
|                   | CHAP                                             |

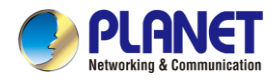

## 4.6.3 LTE/NR Status

This page displays LTE/NR status as shown in Figure 4-6-4.

| LTE/NR Status   |                  | 1            |
|-----------------|------------------|--------------|
| SIM Card        | SIM1             | SIM2         |
| SIM Status      | Ready            | Not Inserted |
| Operator        | Far EasTone      |              |
| IMEL            | 864284040201845  |              |
| IMSI            | 466011900610669  |              |
| Phone Number    |                  |              |
| Band            | EUTRAN-BAND7     |              |
| EARFCN          | 3250             |              |
| PLMN            | 46601            |              |
| IP Address      |                  |              |
| Netmask         |                  |              |
| Default Gateway |                  |              |
| Running Time    | 2 days, 07:24:07 |              |
| Roaming         | No               |              |

Figure 4-6-4: LTE/NR status

## 4.6.4 LTE/NR Statistics

This page displays LTE/NR status as shown in Figure 4-6-5.

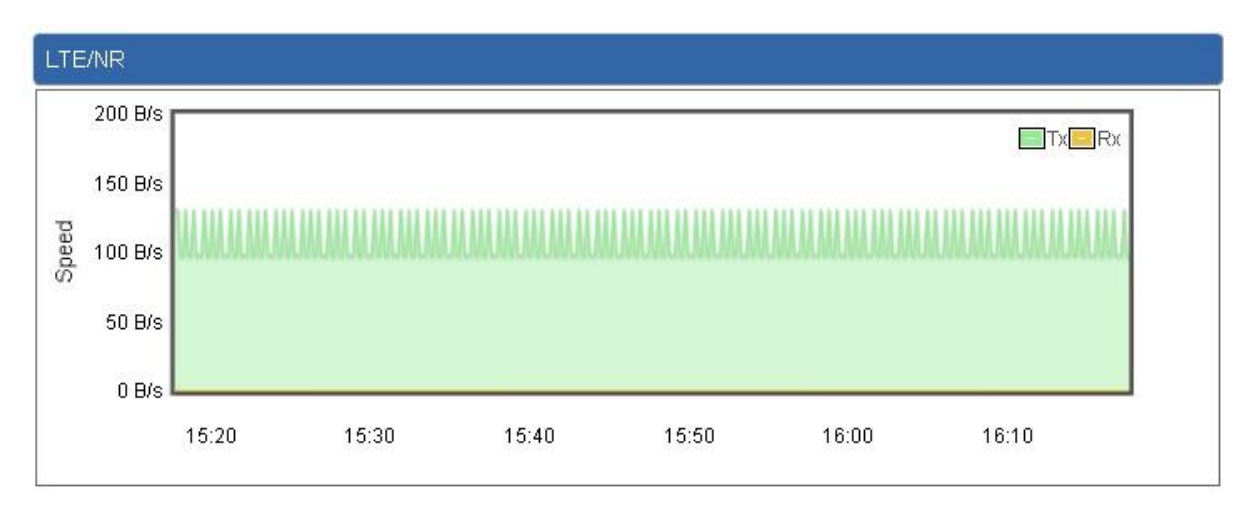

Figure 4-6-5: LTE/NR statistics

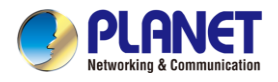

## 4.6.5 GPS

This page displays GPS status as shown in Figure 4-6-6.

| GPS                     | GPS                  |  |
|-------------------------|----------------------|--|
| Location:(24.982789,121 | .536890) Google Maps |  |
| Attribute               | Value                |  |
| Latitude                | 24.982789            |  |
| Longitude               | 121.536890           |  |
| Horizontal              | 7.6                  |  |
| Altitude                | 100.4                |  |
| Date                    | 2021/11/11           |  |
| Time                    | 08:19:11             |  |
| Satellite               | 3                    |  |

### Figure 4-6-6: GPS

## 4.6.6 SMS

This page provides SMS configuration as shown in Figure 4-6-7.

| SMS Configuration |  |  |
|-------------------|--|--|
| Name              |  |  |
| Phone             |  |  |
| Email             |  |  |

#### Figure 4-6-7: SMS

| Object | Description                   |
|--------|-------------------------------|
| Name   | Configure user's name         |
| Phone  | Configure user's phone number |
| Email  | Configure user's email        |

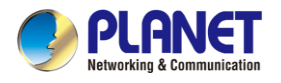

# 4.7 Security

The Security menu provides Firewall, Access Filtering and other functions as shown in Figure 4-7-1. Please refer to the following sections for the details.

| Firewall        |
|-----------------|
| MAC Filtering   |
| IP Filtering    |
| Web Filtering   |
| Port Forwarding |
| QoS             |
| DMZ             |

Figure 4-7-1: Security menu

| Object        | Description                                                  |  |
|---------------|--------------------------------------------------------------|--|
| Firewall      | Allows setting DoS (Denial of Service) protection as enable. |  |
| MAC Filtering | Allows setting MAC Filtering.                                |  |
| IP Filtering  | Allows setting IP Filtering.                                 |  |
| Web Filtering | Allows setting Web Filtering.                                |  |
| Port Range    | Allows setting Port Forwarding.                              |  |
| Forwarding    |                                                              |  |
| QoS           | Allows setting Qos.                                          |  |
| DMZ           | Allows setting DMZ.                                          |  |

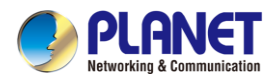

### 4.7.1 Firewall

A "Denial-of-Service" (DoS) attack is characterized by an explicit attempt by hackers to prevent legitimate users of a service from using that service. The cellular gateway can prevent specific DoS attacks as shown in Figure 4-7-2.

| Firewall Protection                 |                                                                              |                   |
|-------------------------------------|------------------------------------------------------------------------------|-------------------|
| SPI Firewall                        | 🖲 Enable 🔍 Disable                                                           |                   |
| Block SYN Flood                     | Enable O Disable                                                             | 30 Packets/Second |
| Block FIN Flood                     | <ul> <li>Enable</li> <li>Disable</li> </ul>                                  | 30 Packets/Second |
| Block ICMP Flood                    | <ul> <li>Enable</li> <li>Enable</li> <li>Disable</li> </ul>                  | 5 Packets/Second  |
| IP TearDrop<br>PingOfDeath          | <ul> <li>Enable</li> <li>Disable</li> <li>Enable</li> <li>Disable</li> </ul> |                   |
| System Security                     |                                                                              |                   |
| Block WAN Ping<br>Remote Management | <ul> <li>Enable</li> <li>Disable</li> <li>Enable</li> <li>Disable</li> </ul> |                   |
|                                     |                                                                              |                   |

Apply Settings Cancel Changes

Figure 4-7-2: Firewall

| Object          | Description                                                          |  |
|-----------------|----------------------------------------------------------------------|--|
|                 | The SPI Firewall prevents attack and improper access to network      |  |
| SPI Firewall    | resources.                                                           |  |
|                 | The default configuration is enabled.                                |  |
|                 | SYN Flood is a popular attack way. DoS and DDoS are TCP              |  |
|                 | protocols. Hackers like using this method to make a fake connection  |  |
| BIOCK SYN FIOOD | that involves the CPU, memory, and so on.                            |  |
|                 | The default configuration is enabled.                                |  |
|                 | If the function is enabled, when the number of the current FIN       |  |
|                 | packets is beyond the set value, the cellular gateway will start the |  |
| BIOCK FIN FIOOD | blocking function immediately.                                       |  |
|                 | The default configuration is disabled.                               |  |
|                 | If the function is enabled, when the number of the current           |  |
|                 | UPD-FLOOD packets is beyond the set value, the cellular gateway      |  |
| BIOCK UDP FIOOd | will start the blocking function immediately.                        |  |
|                 | The default configuration is disabled.                               |  |

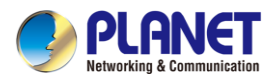

|                   | ICMP is kind of a pack of TCP/IP; its important function is to transfer |  |
|-------------------|-------------------------------------------------------------------------|--|
| Block ICMP Flood  | simple signal on the Internet. There are two normal attack ways         |  |
|                   | which hackers like to use, Ping of Death and Smurf attack.              |  |
|                   | The default configuration is disabled.                                  |  |
|                   | If the function is enabled, the cellular gateway will block Teardrop    |  |
| ie learbrop       | attack that is targeting on TCP/IP fragmentation reassembly codes.      |  |
|                   | If the function is enabled, the cellular gateway will block Ping of     |  |
| Bing Of Dooth     | Death attack that aims to disrupt a targeted machine by sending a       |  |
| Fing Of Death     | packet larger than the maximum allowable size causing the target        |  |
|                   | machine to freeze or crash.                                             |  |
|                   | Enable the function to allow the Ping access from the Internet          |  |
| Block WAN Ping    | network.                                                                |  |
|                   | The default configuration is disabled.                                  |  |
|                   | Enable the function to allow the web server access of the cellular      |  |
| Remote Management | gateway from the Internet network.                                      |  |
|                   | The default configuration is disabled.                                  |  |

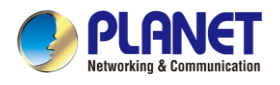

# 4.7.2 MAC Filtering

Entries in this table are used to restrict certain types of data packets from your local network or Internet through the cellular gateway Use of such filters can be helpful in securing or restricting your local network as shown in Figure 4-7-3.

| MAC Filter           |                               |
|----------------------|-------------------------------|
| Enable MAC Filtering | g Enable Disable              |
|                      | Index MAC Address             |
|                      |                               |
|                      |                               |
|                      | MAC Address :                 |
|                      | Add Remove Remove All         |
|                      |                               |
|                      | Apply Settings Cancel Changes |

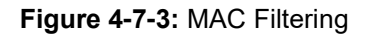

| Object               | Description                                                              |
|----------------------|--------------------------------------------------------------------------|
|                      | Set the function as enable or disable.                                   |
| Enable MAC Filtering | When the function is enabled, the cellular gateway will block traffic of |
|                      | the MAC address on the list.                                             |
| Interfece            | Select the function works on LAN, WAN or both. If you want to block      |
| Internace            | a LAN device's MAC address, please select LAN, vice versa.               |
| MAC Address          | Input a MAC address you want to control, such as                         |
| MAC Address          | A8:F7:E0:00:06:62.                                                       |
| Add                  | When you input a MAC address, please click the "Add" button to add       |
| Add                  | it into the list.                                                        |
| Domouro              | If you want to remove a MAC address from the list, please click on       |
| Remove               | the MAC address, and then click the "Remove" button to remove it.        |
|                      | If you want to remove all MAC addresses from the list, please click      |
| Kemove All           | the "Remove All" button to remove all.                                   |

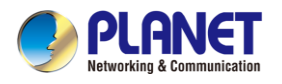

# 4.7.3 IP Filtering

IP Filtering is used to deny LAN users from accessing the public IP address on internet as shown in Figure 4-7-4. To begin blocking access to an IP address, enable IP Filtering and enter the IP address of the web site you wish to block.

| IP Filtering      |           |                       |            |          |        |
|-------------------|-----------|-----------------------|------------|----------|--------|
| IP Filtering      |           | Enable     Isable     |            |          |        |
| IP Filtering Rule | 95        |                       |            |          |        |
|                   |           |                       |            |          |        |
| No. Active        | Source IP | Destination IP        | Port Range | Protocol | Action |
| L                 |           |                       |            |          |        |
|                   |           | Add IP Filtering Rule |            |          |        |

Figure 4-7-4: IP Filtering

| Object                | Description                                          |  |
|-----------------------|------------------------------------------------------|--|
| IP Filtering          | Set the function as enable or disable.               |  |
| Add IP Filtering Rule | Go to the Add Filtering Rule page to add a new rule. |  |

| IP Filter Rule Setting |                               |
|------------------------|-------------------------------|
| Enable                 |                               |
| Source IP Address      | / 32 T Anywhere               |
| Destination IP Address | / 32 V Anywhere               |
| Destination Port       | -                             |
| Protocol               | All 🔻                         |
|                        |                               |
|                        | Apply Settings Cancel Changes |

Figure 4-7-5: IP Filter Rule Setting

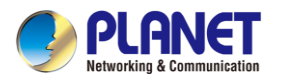

| Object                                                                                                    | Description                                                         |  |
|----------------------------------------------------------------------------------------------------|---------------------------------------------------------------------|--|
| Enable                                                                                                    | Set the rule as enable or disable.                                  |  |
| Source IP Address Input the IP address of LAN user (such as PC or laptop) where the source is the source of the source is the source of the source is the source of the source is the source of the source of the so |                                                                     |  |
| Anywhere (of source IP<br>Address)                                                                                                    | Check the box if you want to control all LAN users.                 |  |
| Destination IP Address                                                                                                    | Input the IP address of web site which you want to block.           |  |
| Anywhere (of destination                                                                                                    | Check the box if you want to control all web sites, meaning the LAN |  |
| IP Address)                                                                                                    | user can't visit any web site.                                      |  |
| Destination Port                                                                                                    | Input the port of destination IP Address which you want to block.   |  |
| Destination Port                                                                                                    | Leave it as blank if you want to block all ports of the web site.   |  |
| Protocol                                                                                                    | Select the protocol type (TCP, UDP or all).                         |  |
| Protocol                                                                                                    | If you are unsure, please leave it to the default all protocol.     |  |

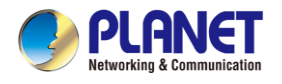

# 4.7.4 Web Filtering

Web filtering is used to deny LAN users from accessing the internet as shown in Figure 4-7-6. Block those URLs which contain keywords listed below.

| Web Fil | Itering       |                     |             |        |
|---------|---------------|---------------------|-------------|--------|
| Web F   | Filtering     | Enable      Isable  |             |        |
| Web Fil | Itering Rules |                     |             |        |
| No.     | Rule Enable   | Filter Keyword      | Filter Type | Action |
|         |               | Add Web Filtering F | Rule        |        |

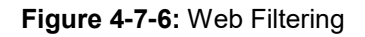

| Object                 | Description                                              |  |
|------------------------|----------------------------------------------------------|--|
| Web Filtering          | Set the function as enable or disable.                   |  |
| Add Web Filtering Rule | Go to the Add Web Filtering Rule page to add a new rule. |  |

| Web Filter Settings      |                               |  |
|--------------------------|-------------------------------|--|
| Status<br>Filter Keyword | Enable<br>ex. www.yahoo.com   |  |
|                          | Apply Settings Cancel Changes |  |

Figure 4-7-7 Web Filtering Rule Setting

| Object                                    | Description                                                           |  |  |
|-------------------------------------------|-----------------------------------------------------------------------|--|--|
| Status Set the rule as enable or disable. |                                                                       |  |  |
| Filter Keyword                            | Input the URL address that you want to filter, such as www.yahoo.com. |  |  |

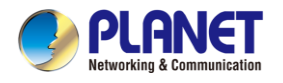

## 4.7.5 Port Forwarding

Entries in this table allow you to automatically redirect common network services to a specific machine behind the NAT firewall as shown in Figure 4-7-8. These settings are only necessary if you wish to host some sort of server like a web server or mail server on the private local network behind your Cellular gateway's NAT firewall.

| Port Forwarding       |                    |          |                        |             |                     |        |
|-----------------------|--------------------|----------|------------------------|-------------|---------------------|--------|
| Port Forwarding       | © Enable ● Disable |          |                        |             |                     |        |
| Port Forwarding Rules |                    |          |                        |             |                     |        |
| No. Rule Name         | External Interface | Protocol | External Port Range    | Internal IP | Internal Port Range | Delete |
|                       |                    | Ac       | d Port Forwarding Rule |             |                     |        |

Figure 4-7-8: Port Forwarding

| Object                   | Description                                                |  |  |  |
|--------------------------|------------------------------------------------------------|--|--|--|
| Port Forwarding          | Set the function as enable or disable.                     |  |  |  |
| Add Port Forwarding Rule | Go to the Add Port Forwarding Rule page to add a new rule. |  |  |  |

| Port Forwarding           |                               |
|---------------------------|-------------------------------|
| Rule Name                 |                               |
| Protocol                  | Both •                        |
| External Service Port     | ~                             |
| Virtual Server IP Address |                               |
| Internal Service Port     | ~                             |
|                           |                               |
|                           | Apply Settings Cancel Changes |

Figure 4-7-9: Port Forwarding Rule Setting

| Object                | Description                                                             |  |  |  |  |
|-----------------------|-------------------------------------------------------------------------|--|--|--|--|
| Rule Name             | Enter any words for recognition.                                        |  |  |  |  |
| Drotocol              | Select the protocol type (TCP, UDP or both). If you are unsure,         |  |  |  |  |
| Protocol              | please leave it to the default both protocols.                          |  |  |  |  |
|                       | Enter the external ports you want to control. For TCP and UDP           |  |  |  |  |
| External Service Port | services, enter the beginning of the range of port numbers used by      |  |  |  |  |
|                       | the service. If the service uses a single port number, enter it in both |  |  |  |  |
|                       | the start and finish fields.                                            |  |  |  |  |

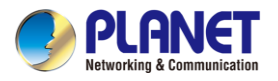

| Object                    | Description                                                             |  |  |  |  |
|---------------------------|-------------------------------------------------------------------------|--|--|--|--|
| Virtual Server IP Address | Enter the local IP address.                                             |  |  |  |  |
| Internal Service Port     | Enter local ports you want to control. For TCP and UDP Services,        |  |  |  |  |
|                           | enter the beginning of the range of port numbers used by the            |  |  |  |  |
|                           | service. If the service uses a single port number, enter it in both the |  |  |  |  |
|                           | start and finish fields.                                                |  |  |  |  |

### 4.7.6 DMZ

A Demilitarized Zone is used to provide Internet services without sacrificing unauthorized access to its local private network as shown in Figure 4-7-9. Typically the DMZ host contains devices accessible to Internet traffic, such as Web (HTTP) servers, FTP servers, SMTP (e-mail) servers and DNS servers.

| DMZ - WAN1            |                               |
|-----------------------|-------------------------------|
| DMZ<br>DMZ IP Address | Enable Isable                 |
| DMZ - WAN2            |                               |
| DMZ<br>DMZ IP Address | Enable      Disable           |
|                       | Apply Settings Cancel Changes |

| Fiaure | 4-7-9: | DMZ |
|--------|--------|-----|
|        |        |     |

| Object         | Description                                                            |  |  |
|----------------|------------------------------------------------------------------------|--|--|
|                | Set the function as enable or disable. If the DMZ function is enabled, |  |  |
| DM7            | it means that you set up DMZ at a particular computer to be exposed    |  |  |
| DMZ            | to the Internet so that some applications/software, especially         |  |  |
|                | Internet/online game can have two way connections.                     |  |  |
|                | Enter the IP address of a particular host in your LAN which will       |  |  |
| DMZ IP Address | receive all the packets originally going to the WAN port/Public IP     |  |  |
|                | address above.                                                         |  |  |

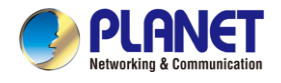

# 4.8 Virtual Private Network

To obtain a private and secure network link, the cellular gateway is capable of establishing VPN connections. When used in combination with remote client authentication, it links the business' remote sites and users, conveniently providing the enterprise with an encrypted network communication method. By allowing the enterprise to utilize the Internet as a means of transferring data across the network, it forms one of the most effective and secure options for enterprises to adopt in comparison to other methods.

The VPN menu provides the following features as shown in Figure 4-8-1

| IPsec               |
|---------------------|
| IPsec Remote Server |
| GRE                 |
| рртр                |
| L2TP                |
| SSL VPN             |
| Certificates        |
| VPN Connection      |

Figure 4-8-1: VPN Menu

| Object                            | Description                                         |  |  |  |
|-----------------------------------|-----------------------------------------------------|--|--|--|
| IPsec                             | Allows setting IPsec function.                      |  |  |  |
| IPsec Remote Server               | Disable or enable the IPsec Remote Server function. |  |  |  |
|                                   | The default configuration is disabled.              |  |  |  |
| GRE                               | Allows setting GRE function.                        |  |  |  |
| PTP Allows setting PPTP function. |                                                     |  |  |  |
| L2TP                              | Allows setting L2TP function.                       |  |  |  |
| SSL VPN                           | Allows setting SSL VPN function.                    |  |  |  |
| Certificates                      | Download System CA Certificate                      |  |  |  |
| VPN Connection                    | Allows checking VPN Connection Status.              |  |  |  |

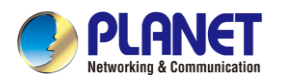

### 4.8.1 IPSec

**IPSec** (IP Security) is a generic standardized VPN solution. IPSec must be implemented in the IP stack which is part of the kernel. Since IPSec is a standardized protocol it is compatible to most vendors that implement IPSec. It allows users to have an encrypted network session by standard **IKE** (Internet Key Exchange). We strongly encourage you to use IPSec only if you need to because of interoperability purposes. When IPSec lifetime is specified, the device can randomly refresh and identify forged IKE's during the IPSec lifetime.

This page will allow you to modify the user name and passwords as shown in Figure 4-8-2.

| IPSec Tunnel Lists |      |           |        |        |  |
|--------------------|------|-----------|--------|--------|--|
| No.                | Name | Interface | Status | Action |  |
| Add IPSec Tunnel   |      |           |        |        |  |

Figure 4-8-2: IPSec

| Object           | Description                                          |
|------------------|------------------------------------------------------|
| Add IPSec Tunnel | Go to the Add IPSec Tunnel page to add a new tunnel. |

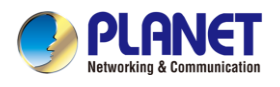

| IPSec Tunnel                                 |                                            |
|----------------------------------------------|--------------------------------------------|
| IPSec Tunnel Enable                          | •                                          |
| Tunnel Name                                  |                                            |
| Interface                                    | ● WAN1 ○ WAN2                              |
| Local Network                                |                                            |
| Local Netmask                                | 255.255.255.0 /24 🔹                        |
| Remote IP Address                            |                                            |
| Remote Network                               |                                            |
| Remote Netmask                               | 255.255.255.0 /24 🔹                        |
| Detection                                    |                                            |
| Detection                                    |                                            |
| Dead Peer Detection                          |                                            |
| Time interval 30 Seconds                     | Timeout 150 Seconds Action Restart         |
| Authoptication                               |                                            |
|                                              |                                            |
| Presnare Key                                 |                                            |
|                                              |                                            |
|                                              |                                            |
| Phase 1                                      |                                            |
|                                              |                                            |
| Connection Type                              |                                            |
|                                              | AES (128 bit) V SHA1 V DH Group 2 (1024) V |
| RE SA Lileume                                |                                            |
|                                              |                                            |
| ESP Kovijfo                                  |                                            |
| ESF Reylife<br>Perfect Forward Secrecy (PES) |                                            |
|                                              |                                            |
|                                              |                                            |

Apply Settings Cancel Changes

Figure 4-8-3: IPSec Tunnel

| Object              | Description                                                                                                    |  |  |
|---------------------|----------------------------------------------------------------------------------------------------|--|--|
| IPSec Tunnel Enable | Check the box to enable the function.                                                                                                    |  |  |
| Tunnel Name         | Enter any words for recognition.                                                                                                    |  |  |
| Interface           | <ul><li>This is only available for host-to-host connections and specifies to which interface the host is connecting.</li><li>1. WAN 1.</li><li>2. WAN 2.</li></ul> |  |  |
| Local Network       | The local subnet in CIDR notation. For instance, "192.168.1.0".                                                                                                    |  |  |
| Local Netmask       | The netmask of this cellular gateway                                                                                                    |  |  |

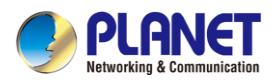

| Remote IP Address   | Input the IP address of the remote host. For instance, "210.66.1.10".    |  |  |
|---------------------|--------------------------------------------------------------------------|--|--|
| Remote Network      | The remote subnet in CIDR notation. For instance, "210.66.1.0".          |  |  |
| Remote Netmask      | The netmask of the remote host.                                          |  |  |
|                     | Set up the detection time of <b>DPD</b> (Dead Peer Detection).           |  |  |
|                     | By default, the DPD detection's gap is 30 seconds, over 150 seconds      |  |  |
|                     | to think that is the broken line.                                        |  |  |
| Dead Peer Detection | When VPN detects opposite party reaction time, the function will take    |  |  |
|                     | one of the actions: "Hold" stand for the system will retain IPSec SA,    |  |  |
|                     | "Clear" stand for the tunnel will clean away and waits for the new       |  |  |
|                     | sessions, "Restart" will delete the IPSec SA and reset VPN tunnel.       |  |  |
| Preshare Kev        | Enter a pass phrase to be used to authenticate the other side of the     |  |  |
|                     | tunnel. Should be the same as the remote host.                           |  |  |
| IKE                 | Select the IKE (Internet Key Exchange) version.                          |  |  |
| Connection Type     | 1. Main.                                                                 |  |  |
|                     | 2. Aggressive.                                                           |  |  |
|                     | It provides the way to create the SA between two PCs. The SA can         |  |  |
|                     | access the encoding between two PCs, and the IT administrator can        |  |  |
|                     | comes in many connection ways                                            |  |  |
|                     | 1. <b>AES</b> : All using a 128-bit, 192-bit and 256-bit key AES is a    |  |  |
|                     | commonly seen and adopted nowadays.                                      |  |  |
|                     | 2. <b>3DES</b> : Triple DES is a block cipher formed from the DES cipher |  |  |
| ISAKMP              | by using it three times. It can achieve an algorithm up to 168 bits.     |  |  |
|                     | 3. SHA1: The SHA1 is a revision of SHA. It has improved the              |  |  |
|                     | shortcomings of SHA. By producing summary hash values, it can            |  |  |
|                     | achieve an algorithm up to 160 bits.                                     |  |  |
|                     | 4. <b>SHA2</b> : Either 256, 384 or 512 can be chosen                    |  |  |
|                     | 5. <b>MD5 Algorithm</b> : MD5 processes a variably long message into a   |  |  |
|                     | fixed-length output of 128 bits.                                         |  |  |
| IKE SA Lifotimo     | 6. Dr Gloup. Either 1, 2, 5, 14, 15, 16, 17, 61 to can be chosen.        |  |  |
|                     | It offers AES 3 DES SHA 1 SHA2 and MD5                                   |  |  |
|                     | 1. <b>AES</b> : All using a 128-bit. 192-bit and 256-bit key. AFS is a   |  |  |
| ESP                 | commonly seen and adopted nowadays.                                      |  |  |
|                     | 2. <b>3DES</b> : Triple DES is a block cipher formed from the DES cipher |  |  |

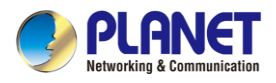

|                 | by using it three times. It can achieve an algorithm up to 168       |  |  |
|-----------------|----------------------------------------------------------------------|--|--|
|                 | bits.                                                                |  |  |
|                 | 3. SHA1: The SHA1 is a revision of SHA. It has improved the          |  |  |
|                 | shortcomings of SHA. By producing summary hash values, it            |  |  |
|                 | can achieve an algorithm up to 160 bits.                             |  |  |
|                 | 4. <b>SHA2</b> : Either 256, 384 or 512 can be chosen.               |  |  |
|                 | 5. <b>MD5 Algorithm</b> : MD5 processes a variably long message into |  |  |
|                 | a fixed-length output of 128 bits.                                   |  |  |
| ESP Keylife     | You can specify how long ESP packets are valid.                      |  |  |
| Perfect Forward |                                                                      |  |  |
| Secrecy (PFS)   | Set the function as enable of disable.                               |  |  |

## 4.8.2 GRE

This section assists you in setting the GRE Tunnel as shown in Figure 4-8-4.

| GRE Tunnel       |         |                  |             |                |                 |               |        |
|------------------|---------|------------------|-------------|----------------|-----------------|---------------|--------|
| GRE Tunnel       |         | Enable           | Disable     |                |                 |               |        |
| GRE Tunnel Lists |         |                  |             |                |                 |               |        |
| No. Name Enable  | Through | Peer WAN IP Addr | Peer Subnet | Peer Tunnel IP | Local Tunnel IP | Local Netmask | Action |
|                  |         |                  | Add GR      | E Tunnel       |                 |               |        |

### Figure 4-8-4: GRE

| Object         | Description                                        |  |
|----------------|----------------------------------------------------|--|
| GRE Tunnel     | Set the function as enable or disable.             |  |
| Add GRE Tunnel | Go to the Add GRE Tunnel page to add a new tunnel. |  |

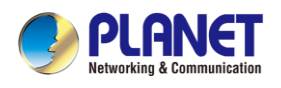

| GRE Tunnel              |                       |
|-------------------------|-----------------------|
| Status                  | Disable •             |
| Name                    | Tunnel name           |
| Through                 | LAN V                 |
| Peer Wan IP Address     | Remote IP Address     |
| Peer Subnet Mask        | 10.10.10.0/24         |
| Peer Tunnel IP Address  | 10.10.10.2            |
| Local Tunnel IP Address | 10.10.10.1            |
| Local Subnet Mask       | 255.255.255.255 /32 ▼ |

Apply Settings

Cancel Changes

#### Figure 4-8-5: GRE Tunnel

| Object              | Description                                                                                                    |  |  |
|---------------------|----------------------------------------------------------------------------------------------------|--|--|
| Active              | Check the box to enable the function.                                                                                                    |  |  |
| Tunnel Name         | Enter any words for recognition.                                                                                                    |  |  |
| Through             | <ul> <li>This is only available for host-to-host connections and specifies to which interface the host is connecting.</li> <li>1. LAN.</li> <li>2. WAN 1.</li> <li>3. WAN 2.</li> </ul> |  |  |
| Peer WAN IP Address | Input the IP address of the remote host. For instance, "210.66.1.10".                                                                                                    |  |  |
| Peer Netmask        | The remote subnet in CIDR notation. For instance, "210.66.1.0/24".                                                                                                    |  |  |
| Peer Tunnel IP      | Input the Tunnel IP address of remote host.                                                                                                    |  |  |
| Address             |                                                                                                    |  |  |
| Local Tunnel IP     | Input the Tunnel IP address of remote host.                                                                                                    |  |  |
| Address             |                                                                                                    |  |  |
| Local Netmask       | Input the Tunnel IP address of the cellular gateway                                                                                                    |  |  |

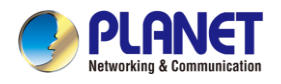

## 4.8.3 PPTP Server

Use the IP address and the scope option needs to match the far end of the PPTP server; its goal is to use the PPTP channel technology, and establish Site-to-Site VPN where the channel can have equally good results from different methods with IPSec. The PPTP server is shown in Figure 4-8-6.

| PPTP Server              |                     |
|--------------------------|---------------------|
| PPTP Server              | Enable      Disable |
| Broadcast                | Enable      Disable |
| Force MPPE Encryption    | • Enable 		Disable  |
| CHAP                     | • Enable            |
| MSCHAP                   | Enable Disable      |
| MSCHAP v2                | Enable Disable      |
| DNS1                     |                     |
| DNS2                     |                     |
| WINS1                    |                     |
| WINS2                    |                     |
| Server IP Address        | 192.168.10.1        |
| Clients IP Address Start | 192.168.10.10       |
| Clients IP Address End   | 192.168.10.100      |
|                          |                     |
| User                     | Password            |
| 1 test                   | test                |
| 2 user                   | 1234                |
| 3 user                   | 1234                |
| 4 user                   | 1234                |
| 5 user                   | 1234                |
|                          |                     |
|                          |                     |

Apply Settings

Cancel Changes

### Figure 4-8-6: PPTP server

| Object      | Description                                  |
|-------------|----------------------------------------------|
| PPTP Server | Set the function as enable or disable.       |
| Broadcast   | Enter any words for recognition.             |
| Force MPPE  | Set the encryption as enable or disable.     |
| Encryption  |                                              |
| СНАР        | Set the authentication as enable or disable. |
| MSCHAP      | Set the authentication as enable or disable. |
| MSCHAP v2   | Set the authentication as enable or disable. |

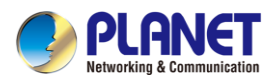

| DNG                | When the PPTP client connects to the PPTP server, it will assign the     |  |  |
|--------------------|--------------------------------------------------------------------------|--|--|
| DNS                | DNS server IP address to client.                                         |  |  |
| MING               | When the PPTP client connects to the PPTP server, it will assign the     |  |  |
| WIN5               | WINS server IP address to client.                                        |  |  |
| Server IP Address  | Input the IP address of the PPTP Server. For instance, "192.168.10.1".   |  |  |
|                    | When the VPN connection is established, the VPN client will get IP       |  |  |
| Clients IP Address | address from the VPN Server. Please set the range of IP Address. For     |  |  |
| (Start/End)        | instance, the start IP address is "192.168.10.10", the end IP address is |  |  |
|                    | "192.168.10.100".                                                        |  |  |
| User and Password  | Create the username and password for the VPN client.                     |  |  |

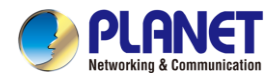

## 4.8.4 L2TP Server

This section assists you in setting the L2TP Server as shown in Figure 4-8-7.

| L2TP Server              |                                       |
|--------------------------|---------------------------------------|
| L2TP Server              | Enable      Disable                   |
| Server IP Address        | 192.168.50.1                          |
| Clients IP Address Start | 192.168.50.100                        |
| Clients IP Address End   | 192.168.50.200                        |
| With IPsec               | Enable      Disable                   |
| Preshare Key             |                                       |
| Users                    |                                       |
|                          | Deserverd                             |
| User                     | Fassword                              |
|                          | test                                  |
| 2 user                   | 1234                                  |
| 3 user                   | 1234                                  |
| 4 user                   | 1234                                  |
| 5 user                   | 1234                                  |
|                          |                                       |
| -IPsec                   |                                       |
| Phase 1                  |                                       |
| Connection Type          | Main Aggressive                       |
| ISAKMP                   | AES(128 bit)  SHA1 DH Group 14 (2048) |
| IKE SA Lifetime          | 3 hours                               |
| Phase 2                  |                                       |
| ESP                      | AES (128 bit) V SHA1 V                |
| ESP Keylife              | 1 hours                               |
|                          |                                       |

Apply Settings Cancel Changes

Figure 4-8-7: L2TP Server

| Object                    | Description                                                               |
|---------------------------|---------------------------------------------------------------------------|
| L2TP Server               | Set the function as enable or disable.                                    |
| Server IP Address         | Input the IP address of the L2TP Server. For instance, "192.168.50.1".    |
|                           | When the VPN connection is established, the VPN client will get IP        |
| <b>Clients IP Address</b> | address from the VPN Server. Please set the range of IP Address. For      |
| (Start/End)               | instance, the start IP address is "192.168.50.100", the end IP address is |
|                           | "192.168.50.200".                                                         |
| With IPsec                | Set the function as enable to make the L2TP work with IPsec encryption.   |

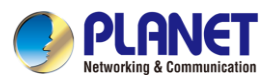

| Object            | Description                                                                                                    |  |  |  |  |
|-------------------|----------------------------------------------------------------------------------------------------|--|--|--|--|
| Preshare Key      | Enter a pass phrase.                                                                                                    |  |  |  |  |
| User and Password | Create the username and password for the VPN client.                                                                                                    |  |  |  |  |
| Connection Type   | <ol> <li>Main.</li> <li>Aggressive.</li> </ol>                                                                                                    |  |  |  |  |
| ISAKMP            | <ul> <li>It provides the way to create the SA between two PCs. The SA can access the encoding between two PCs, and the IT administrator can assign to which key size or Preshare Key and algorithm to use. The SA comes in many connection ways.</li> <li>1. AES: All using a 128-bit, 192-bit and 256-bit key. AES is a commonly seen and adopted nowadays.</li> <li>2. 3DES: Triple DES is a block cipher formed from the DES cipher by using it three times. It can achieve an algorithm up to 168 bits.</li> <li>3. SHA1: The SHA1 is a revision of SHA. It has improved the shortcomings of SHA. By producing summary hash values, it can achieve an algorithm up to 160 bits.</li> <li>4. SHA2: Either 256, 384 or 512 can be chosen.</li> <li>5. MD5 Algorithm: MD5 processes a variably long message into a fixed-length output of 128 bits.</li> <li>6. DH Group: Either 1, 2, 5, 14, 15, 16, 17, or 18 can be chosen.</li> </ul> |  |  |  |  |
| IKE SA Lifetime   | You can specify how long IKE packets are valid.                                                                                                    |  |  |  |  |
| ESP               | <ul> <li>It offers AES, 3 DES, SHA 1, SHA2, and MD5.</li> <li>1. AES: All using a 128-bit, 192-bit and 256-bit key. AES is a commonly seen and adopted nowadays.</li> <li>2. 3DES: Triple DES is a block cipher formed from the DES cipher by using it three times. It can achieve an algorithm up to 168 bits.</li> <li>3. SHA1: The SHA1 is a revision of SHA. It has improved the shortcomings of SHA. By producing summary hash values, it can achieve an algorithm up to 160 bits.</li> <li>4. SHA2: Either 256, 384 or 512 can be chosen.</li> <li>5. MD5 Algorithm: MD5 processes a variably long message into a fixed-length output of 128 bits.</li> </ul>                                                                                                    |  |  |  |  |
| ESP Keylife       | You can specify how long ESP packets are valid.                                                                                                    |  |  |  |  |

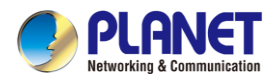

## 4.8.5 SSL VPN

This section assists you in setting the SSL Server as shown in Figure 4-8-8.

| SSL Server             |                   |
|------------------------|-------------------|
| SSL VPN Server         | Enable Isable     |
| Port                   | 1194              |
| Tunnel Protocol        | UDP V             |
| Virtual Network Device | TUN V             |
| Interface              | LAN • 192.168.1.1 |
| VPN Network            | 192.168.20.0      |
| Network Mask           | 255.255.255.0     |
| Encryption Cipher      | AES-128 CBC V     |
| Hash Algorithm         | SHA1 •            |
| Export client.ovpn     | Export            |
|                        |                   |

Apply Settings Cancel Changes

Figure 4-8-8: SSL Server

| Object                    | Description                                                                                                    |
|---------------------------|----------------------------------------------------------------------------------------------------|
| SSL VPN Server            | Set the function as enable or disable.                                                                          |
| Port                      | Set a port for the SSL Service. Default port is 1194.                                                           |
| Tunnel Protocol           | Set the protocol as TCP or UDP.                                                                                 |
| Virtual Network<br>Device | Set the Virtual Network Device as TUN or TAP.                                                                   |
| Interface                 | User is able to select the interface for SSL service using.                                                     |
| VPN Network               | The VPN subnet in CIDR notation. For instance, "192.168.20.0".                                                  |
| Network Mask              | The netmask of the VPN.                                                                                         |
| Encryption Cipher         | There are four encryption types: None, AES-128 CBC, AES-192 CBC or AES-256 CBC.                                 |
| Hash Algorithm            | There are five types of Hash Algorithm: None, SHA1, SHA1, SHA512 or MD5.                                        |
| Export client.ovpn        | Export a configuration for the SSL client. User is able to upload it to VPN client (such as Open VPN software). |

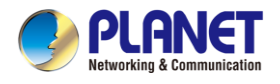

## 4.8.6 VPN Connection

This page shows the VPN connection status as shown in Figure 4-8-9.

|       | ction Status   |            |           |              |               |  |
|-------|----------------|------------|-----------|--------------|---------------|--|
| IPsec | GRE PPTP L2    | TP SSL VPN |           |              |               |  |
| Туре  | Connected Time | Local IP   | Remote IP | Local Subnet | Remote Subnet |  |

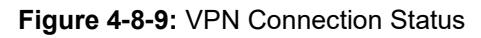

| Object                   | Description                                                                   |  |  |  |  |  |
|--------------------------|-------------------------------------------------------------------------------|--|--|--|--|--|
| VPN Connection<br>Status | Click the IPSec/GRE//SSL VPN bookmark to check the current connection status. |  |  |  |  |  |

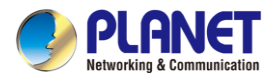

# 4.9 AP Control

The AP Control menu provides the following features for managing the system as Figure 4-9-1 is shown below:

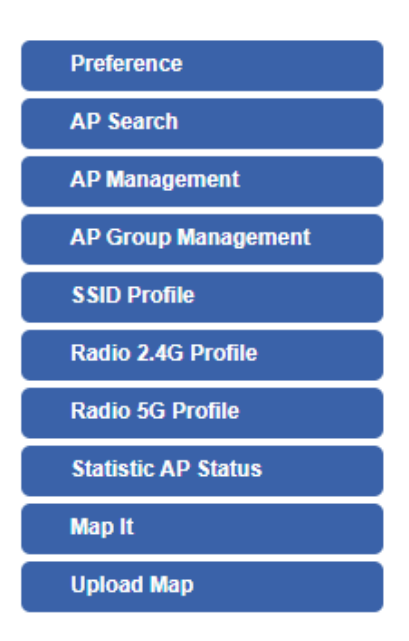

Figure 4-9-1: AP Control Menu

| Object                       | Description                                                 |
|------------------------------|-------------------------------------------------------------|
| Preference                   | Edit region, RO community, RW community                     |
| AP Search                    | Search APs in the same domain                               |
| AP Management                | Config APs IP Address, Subnet Mask, SSID and Radio Profiles |
| AP Group<br>Management       | Grouping same model AP                                      |
| SSID Profile                 | Setup SSID Profile                                          |
| Radio 2.4G Profile           | Setup Radio 2.4G Profiles                                   |
| Radio 5G Profile             | Setup Radio 5G Profiles                                     |
| Statistics AP Status         | Show the status of managed APs                              |
| Statistics Active<br>Clients | Show the status of active clients                           |
| Map It                       | Edit the map of AP location and coverage                    |
| Upload Map                   | Search APs in the same domain                               |

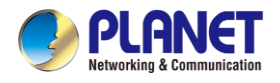

## 4.9.1 Preference

On this page, you can choose the device region of FCC or ETSI. Then edit RO community and RW community for public or private use. Select Apply or Reset. This screenshot is shown in Figure 4-9-2.

### **AP** Preference

| Region       | FCC ¥   |
|--------------|---------|
| RO Community | public  |
| RW Community | private |

Figure 4-9-2: AP Control Menu

Note: Device of FCC and device of ETIS cannot be shown at the same time.

## 4.9.2 AP Search

On this page, you can add new APs in your AP Control System.

Follow the steps below :

Step 1. Press the Search button to discover PLANET devices.

Step 2. Choose which AP you want to add.

Step 3. Press the Apply button to finish addition.

| AP Search |                   |             |             | Step1. Search                               | Apply Step3          | P Q 10 (101024)    |   |
|-----------|-------------------|-------------|-------------|---------------------------------------------|----------------------|--------------------|---|
| Num.      | MAC Address       | Device Type | Model No.   | Version                                     | Devic                | Device Description |   |
| 1         | a8:f7:e0:46:2e:38 | Wireless    | WDAP-C7200E | WDAP-C7200E-AP-FCC-V3.0-Build20200321122005 | <u>192.168.0.101</u> | Step2              | 0 |
| 2         | a8:f7:e0:3c:5f.ab | Wireless    | WNAP-C3220E | WNAP-C3220E-AP-FCC-V3.0-Build20200422115453 | 192.168.0.102        | Ctop               | 0 |
|           |                   |             |             |                                             |                      |                    |   |

Note: When using AP Search, the AP's IP Address must be the same as WS-Series Switch IP domain.

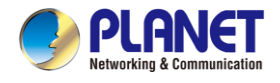

## 4.9.3 AP Management

On this page, you can manage your APs, including checking AP online status, configuring AP (IP address, Mask, SSID and Radio profile), rebooting AP, firmware update, and deleting AP in the AP Control system.

#### Status

| anagemen<br>Inline 🔴 C | it<br>Offline 🌑 Disa | ble               |             |             |                                                 | ¢             | Apply Filter by Co | ntext |   | Q  | 10 (10 | 64) | ٢ |
|------------------------|----------------------|-------------------|-------------|-------------|-------------------------------------------------|---------------|--------------------|-------|---|----|--------|-----|---|
| Status                 | AP Group             | MAC Address       | Device Type | Model No.   | Version                                         | IP Address    | Device Description |       |   | Ac | tion   |     |   |
| •                      |                      | a8:f7:e0:46:2e:38 | Wireless    | WDAP-C7200E | WDAP-C7200E-AP-FCC-V3.0-<br>Build20200321122005 | 192.168.0.101 |                    | 989   | 8 | •  | 6      | 0   | 畲 |
| •                      |                      | a8:f7:e0:3c:5f:ab | Wireless    | WNAP-C3220E | WNAP-C3220E-AP-FCC-V3.0-<br>Build20200422115453 | 192.168.0.102 |                    | 600   | 0 | 0  | \$     | Q   | 畲 |

| Object   | Description                                          |
|----------|------------------------------------------------------|
|          | Connection status: online, offline, Wi-Fi disabled   |
|          | In progress: action in progress                      |
| <b>v</b> | Finished/Successful: action finished and successful. |
| ×        | Failed: action failed.                               |

#### Action

| Object         | Description                                                                    |
|----------------|--------------------------------------------------------------------------------|
| 66             | Setting: edit setting and allocate profile to AP                               |
| ê              | Link: link to the AP's web page                                                |
| Ŧ              | Firmware Update: Upgrade AP's firmware                                         |
| -0-<br>-0-     | Reboot: Reboot the AP                                                          |
| â              | Delete: Delete the AP from the LED Control control list: Control the AP's LED. |
| <u>-</u> @:-Q@ | Mouse-click in a sequential order: LED blink-> LED off-> LED on                |

#### Notes:

- 1. To configure multiple APs at one time, select multiple APs and then choose one of the action icons on the top of the page. The "Link" action is not allowed for multiple APs.
- 2. Press the Apply button to complete the setup of AP.

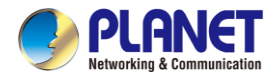

## 4.9.4 AP Group Management

On the AP Group Management page, you can create AP group and control one or more AP groups.

| AP Group Mana | agement |            |                   |        | Apply | Filter by Context | Q          | 10 (1010)   |  |
|---------------|---------|------------|-------------------|--------|-------|-------------------|------------|-------------|--|
|               | Num.    | Group Name | Group Description | Action |       |                   |            |             |  |
| 0             | 1       | GroupTest1 | test              | 666    |       | 6                 | $\bigcirc$ | 命           |  |
| O             | 2       | GroupTest2 | test              | 100    |       | 6                 | Q          | <del></del> |  |

Action:

| Object   | Description                                                    |
|----------|----------------------------------------------------------------|
| <u>ج</u> | Add new group: Click it to add an AP group                     |
| £:       | Delete selected item: Click it to delete the selected AP group |

| AP Group Config      |                      |              |                          |           |           | Apply               | Back Reset |  |
|----------------------|----------------------|--------------|--------------------------|-----------|-----------|---------------------|------------|--|
| AP Group Configured  |                      |              | Group Member Setting     |           |           |                     |            |  |
| Model No.            | WAP-200N 🗸           |              | Current AP Group Members |           |           | Available Managed A | Ps         |  |
| AP Group Name        |                      |              |                          | *         |           |                     | *          |  |
| AP Group Description |                      |              |                          |           |           |                     |            |  |
|                      |                      |              |                          |           | << Add    |                     |            |  |
|                      |                      |              |                          |           | Demous    |                     |            |  |
|                      |                      |              |                          |           | Remove >> |                     |            |  |
|                      |                      |              |                          |           |           |                     |            |  |
|                      |                      | 2.4G Profile |                          |           |           | 5G Profile          |            |  |
|                      | SSID 1 Disable 🗸     |              |                          | Disable 🗸 |           |                     |            |  |
|                      | SSID 2 Disable 🗸     |              |                          | Disable 🗸 |           |                     |            |  |
|                      | SSID 3 Disable 🗸     |              |                          | Disable 🗸 |           |                     |            |  |
|                      | SSID 4 Disable 🗸     |              |                          | Disable 🗸 |           |                     |            |  |
| Rad                  | io Profile Disable 🗸 |              |                          | Disable 🗸 |           |                     |            |  |

### Create Group:

- 1. Select AP Model No. you want to Add
- 2. Type AP Group Name and AP Group Description.
- 3. Select AP you want to add in the group member setting area and press the Add button.
- 4. Select AP Group SSID profile and Radio Profile.
- 5. Press the Apply button to finish the creation of AP group.

### Note:

To do profile provisioning to multiple AP groups at one time, select multiple AP groups, and then click the "Apply" button.

The "Link" action is not allowed for multiple APs or AP group.
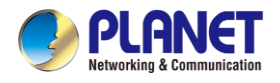

### 4.9.5 SSID Profile

MCS Auto 👻 Auto 👻

(1 to 64)

Tx Powe Client Limit 🗹 64

On the SSID profile configuration page, enter the value that you preferred and then click "Apply" to save the profile

| Radio Profile | e 2.4GHz |                    |                   |                    |                       |                   | Filter by Profile Na | me Q      | 10 (108) | ۲    |
|---------------|----------|--------------------|-------------------|--------------------|-----------------------|-------------------|----------------------|-----------|----------|------|
|               | Num.     | Model No.          | Profile Name      | Wireless Mode      | Channel ID            | Channel Bandwidth | Tx Power             | Data Rate | Ad       | tion |
|               | 1        | WDAP-C7200E        | test_2.4G         | 11b/g/n mixed mode | Auto                  | 40MHz             | 100%                 | N/A       | 660      | 畲    |
| 0             | 2        | WNAP-C3220E        | test_2.4G         | 11b/g/n mixed mode | Auto                  | 40MHz             | 100%                 | N/A       | 101      | 畲    |
|               |          | Model No.          | YAP-200N 💙        | Radio              | Profile Configuration | я                 |                      |           |          |      |
|               |          | C.                 |                   |                    | Rasic Setting         |                   |                      |           |          |      |
|               | Radio P  | rofile Description |                   |                    |                       |                   |                      |           |          | -    |
|               |          | Wireless Mode 1    | 1b/g/n mixed mode | ~                  |                       |                   |                      |           |          |      |
|               | Ch       | annel Bandwidth    | 0MHz V            |                    |                       |                   |                      |           |          |      |
|               |          | Channel /          | uto 🛩             |                    |                       |                   |                      |           |          |      |

#### Action:

| Object   | Description                                                    |
|----------|----------------------------------------------------------------|
| <u>ج</u> | Add new profile: Click it to add a new profile.                |
| 8        | Delete selected item: Click it to delete the selected profile. |
| 101      | Edit: Click it to edit the profile.                            |
| Ê        | Delete: Click it to delete the single profile.                 |

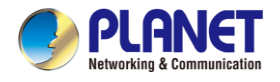

### 4.9.6 Radio 2.4G Profile

On the Radio profile configuration page, enter the value that you preferred and then click "Apply" to save the profile.

| Radio Profile | 2.4GHz |             |              |                    |            |                   | Filter by Profile Nam | e Q       | 10 (108) | ٢   |
|---------------|--------|-------------|--------------|--------------------|------------|-------------------|-----------------------|-----------|----------|-----|
|               | Num.   | Model No.   | Profile Name | Wireless Mode      | Channel ID | Channel Bandwidth | Tx Power              | Data Rate | Acti     | ion |
|               | 1      | WDAP-C7200E | test_2.4G    | 11b/g/n mixed mode | Auto       | 40MHz             | 100%                  | N/A       | 660      | 命   |
|               | 2      | WNAP-C3220E | test_2.4G    | 11b/g/n mixed mode | Auto       | 40MHz             | 100%                  | N/A       | 100      | 畲   |

Action:

| Object   | Description                                                    |
|----------|----------------------------------------------------------------|
| 4        | Add new profile: Click it to add a new profile.                |
| <b>.</b> | Delete selected item: Click it to delete the selected profile. |
| 10       | Edit: Click it to edit the profile.                            |
| â        | Delete: Click it to delete the single profile.                 |

| Profile 2.4GHz Configuration                                                                                    | on                       | Apply | Back | Reset |
|----------------------------------------------------------------------------------------------------|--------------------------|-------|------|-------|
|                                                                                                    | Radio Profile Configurat | ion   |      |       |
| Model No.                                                                                                    | WAP-200N                 |       |      |       |
| in the second second second second second second second second second second second second second second second | Basic Setting            |       |      |       |
| Radio Profile Description                                                                                       |                          |       |      |       |
| Wireless Mode                                                                                                   | 11b/g/n mixed mode 🗸     |       |      |       |
| Channel Bandwidth                                                                                               | 20MHz V                  |       |      |       |
| Channel                                                                                                    | Auto 🗸                   |       |      |       |
| MCS                                                                                                    | Auto 💙                   |       |      |       |
| Tx Power                                                                                                    | [Auto V]                 |       |      |       |
| Client Limit                                                                                                    | 2 64 (1 to 64)           |       |      |       |

Note:

- Strongly suggest you keep the values as default except the fields like Channel, Network Mode, Channel Bandwidth, Tx Power, IAPP, and Tx/Rx to prevent any unexpected error or impact on the performance.
- 2. WMM Capable is not allowed to be disabled.

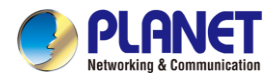

### 4.9.7 Radio 5G Profile

On the Radio profile configuration page, enter the value that you preferred and then click "Apply" to save the profile.

| Radio Profi | le 5GHz |             |              |                   |            |                   | Filter by Profile Name | Q         | 10 (108) | ۲   |
|-------------|---------|-------------|--------------|-------------------|------------|-------------------|------------------------|-----------|----------|-----|
|             | Num.    | Model No.   | Profile Name | Wireless Mode     | Channel ID | Channel Bandwidth | Tx Power               | Data Rate | Act      | ion |
| 0           | 1       | WDAP-C7200E | test_5G      | 11n/ac mixed mode | Auto       | 40MHz             | 100%                   | N/A       | 466      | 會   |

Action:

| Object   | Description                                                    |
|----------|----------------------------------------------------------------|
| 4        | Add new profile: Click it to add a new profile.                |
| <b>*</b> | Delete selected item: Click it to delete the selected profile. |
| 10       | Edit: Click it to edit the profile.                            |
| â        | Delete: Click it to delete the single profile.                 |

| ofile 5GHz Configuration  |                       | Apply  | Back | Rese |
|---------------------------|-----------------------|--------|------|------|
|                           | Radio Profile Configu | ration |      |      |
| Model No.                 | WAP-500N              |        |      |      |
|                           | Basic Setting         |        |      |      |
| Radio Profile Description |                       |        |      |      |
| Wireless Mode             | 11a/n mixed mode 🛩    |        |      |      |
| Channel Bandwidth         | 40MHz V               |        |      |      |
| Channel                   | Auto V                |        |      |      |
| Client Limit              | G4 (1 to 64)          |        |      |      |

Note:

- Strongly suggest you keep the values as default except the fields like Channel, Network Mode, Channel Bandwidth, Tx Power, IAPP, and Tx/Rx to prevent any unexpected error or impact on the performance.
- 2. WMM Capable is not allowed to be disabled.

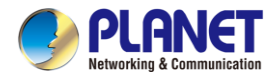

### 4.9.8 Statistics AP Status

On this page, you can observe the current configuration of all managed APs.

| Statisti | ic > Mani<br>Iline 🔴 ( | aged APs<br>Offline 🌑 Disable |               |             |      |                                                 |          |                     | Filter by Co      | ontext Q             | 10 (1064)         | ٩  |
|----------|------------------------|-------------------------------|---------------|-------------|------|-------------------------------------------------|----------|---------------------|-------------------|----------------------|-------------------|----|
| Num.     | Status                 | MAC Address                   | IP Address    | Model No.   | Name | firmware                                        | AP Group | 2.4GHz SSID Profile | 5GHz SSID Profile | 2.4GHz Radio Profile | 5GHz Radio Profil | le |
| 1        | •                      | a8:f7:e0:46:2e:38             | 192.168.0.102 | WDAP-C7200E |      | WDAP-C7200E-AP-FCC-V3.0-<br>Build20200321122005 |          |                     |                   |                      |                   |    |
| 2        | •                      | a8.f7:e0.3c.5f.ab             | 192.168.0.101 | WNAP-C3220E |      | WNAP-C3220E-AP-FCC-V3.0-<br>Build20200422115453 |          |                     | N/A               |                      | N/A               |    |

Filter: You can filter the AP list by entering the keyword in the field next to the magnifier icon. The keyword should be in any context that belongs to the fields of this page.

#### **4.9.9 Statistics Active Clients**

On this page, you can observe the statuses of all associated clients including traffic statistics, transmission speed and RSSI signal strength.

| Statistic > A | ctive Clients      |                   |               |        |         | Filter by N | AC, IP, SSID, Band | Q | 10 (10256) | ٢ |
|---------------|--------------------|-------------------|---------------|--------|---------|-------------|--------------------|---|------------|---|
| Num.          | Client MAC Address | AP MAC Address    | AP SSID       | Band   | Tx (KB) | Rx (KB)     | Speed (Mbps)       |   | RSSI (dBm) | 0 |
| 1             | 00:00:00:00:00:00  | a8:f7:e0:46:2e:38 | SSIDtest_2.4G | 2.4GHz | 0       | 0           | 0                  |   | 0          |   |

Filter: You can filter the search result by entering the keywords in the field next to the magnifier icon. The keywords include MAC Address, IP Address, SSID and Band.

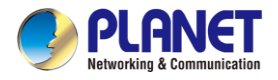

#### 4.9.10 Map It

On this page you can add managed APs to the actual position against the floor map. This is convenient to user to view and adjust the actual deployment by referring to its real transmission power and channel allocation.

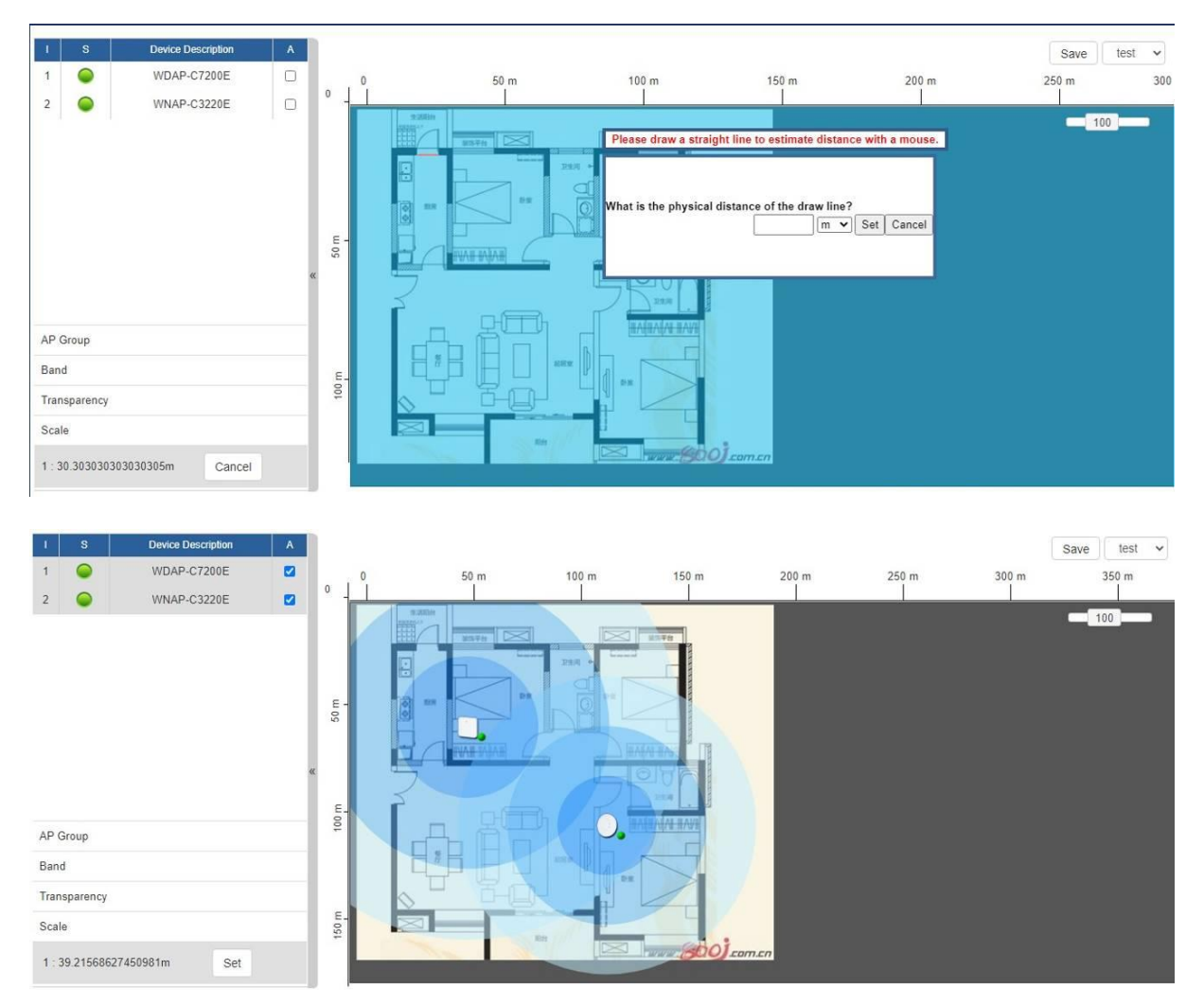

- 1. Click "Scale" to start to reset the map scale.
- 2. Press the set button to draw a line on the map. Fill its physical distance in the blank and press Set or Cancel. For example, in the graph below, set the door width to 0.8 m

Note: You need to upload map image first before mapping managed APs to the actual position.

#### 4.9.11 Upload Map

On this page, the system allows you to upload your floor map to the system.

| Upload Map      |              | Apply |
|-----------------|--------------|-------|
| Map             | New Map ~    |       |
| Upload File     | 建環傳藥 未堪擅任何權興 |       |
| New Description |              |       |
| File Size       | Bytes        |       |

Note: The system allows user to upload up to 10 floor maps.

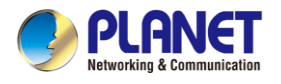

# 4.10 Wireless

The Wireless menu provides the following features as shown in Figure 4-10-1

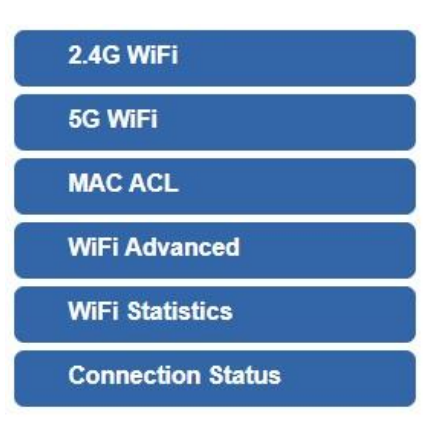

Figure 4-9-1: Wireless Menu

| Object            | Description                                    |
|-------------------|------------------------------------------------|
| 2.4G Wi-Fi        | Allows to configure 2.4G Wi-Fi.                |
| 5G Wi-Fi          | Allows to configure 5G Wi-Fi.                  |
| MAC ACL           | Allows to configure MAC ACL.                   |
| Wi-Fi Advanced    | Allows to configure advanced setting of Wi-Fi. |
| Wi-Fi Statistics  | Displays the statistics of Wi-Fi traffic.      |
| Connection Status | Displays the connection status.                |

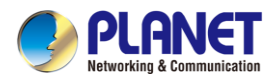

#### 4.10.1 2.4G Wi-Fi

This page allows the user to define 2.4G Wi-Fi as shown in Figure 4-10-2.

| Basic     Virtual AP1     Virtual AP2     Virtual AP3       Wireless Status <ul> <li>Enable</li> <li>Disable</li> </ul> Wireless Name (SSID)          PLANET_2.4G         Hide SSID <ul> <li>Enable</li> <li>Disable</li> </ul> Bandwidth             Channel | IG WiFi Configuration |          |             |                  |  |
|----------------------------------------------------------------------------------------------------|-----------------------|----------|-------------|------------------|--|
| Wireless Status     Image: Enable O Disable       Wireless Name (SSID)     PLANET_2.4G       Hide SSID     O Enable Image: Disable       Bandwidth     20MHz        Channel     6                                                                             | Basic Virtu           | al AP1   | Virtual AP2 | Virtual AP3      |  |
| Wireless Name (SSID)PLANET_2.4GHide SSIDO Enable Image: DisableBandwidth20MHz Channel6                                                                                                    | Wireless Statu        | s        | • E         | Enable O Disable |  |
| Hide SSID     ○ Enable ● Disable       Bandwidth     20MHz ↓       Channel     6 ↓                                                                                                    | Wireless Name         | e (SSID) | PLA         | ANET_2.4G        |  |
| Bandwidth 20MHz V<br>Channel 6 V                                                                                                    | Hide SSID             |          | OE          | Enable 💿 Disable |  |
| Channel 6 v                                                                                                    | Bandwidth             |          | 201         | MHz 🗸            |  |
|                                                                                                    | Channel               |          | 6           | ~                |  |
| Encryption Open ~                                                                                                    | Encryption            |          | Ope         | Open ~           |  |
| WiFi Multimedia                                                                                                    | WiFi Multimed         | а        | • E         | Enable O Disable |  |

Figure 4-10-2: 2.4G Wi-FI

| Object               | Description                                                    |
|----------------------|----------------------------------------------------------------|
| Wireless Status      | Allows user to enable or disable 2.4G Wi-Fi                    |
| Wireless Name (SSID) | It is the wireless network name. The default 2.4G SSID is      |
|                      | "PLANET_2.4G"                                                  |
| Hide SSID            | Allows user to enable or disable SSID                          |
| Bandwidth            | Select the operating channel width, "20MHz" or "40MHz"         |
| Channel              | It shows the channel of the CPE. Default 2.4GHz is channel 6.  |
| Encryption           | Select the wireless encryption. The default is " <b>Open</b> " |
| Wi-Fi Multimedia     | Enable/Disable WMM (Wi-Fi Multimedia ) function                |

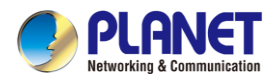

# 4.10.2 5G Wi-Fi

This page allows the user to define 5G Wi-Fi as shown in Figure 4-10-3.

| G WiFi Configuration | WiFi Configuration |                  |   |  |
|----------------------|--------------------|------------------|---|--|
| Basic Virtual AP1    | Virtual AP2        | Virtual AP3      |   |  |
| Wireless Status      | <b>•</b> E         | Enable O Disable |   |  |
| Wireless Name (SSID) | PLA                | ANET_5G          |   |  |
| Hide SSID            | OE                 | Enable 💿 Disable |   |  |
| Bandwidth            | 801                | MHz 🗸            |   |  |
| Channel              | 36                 | ~                |   |  |
| Encryption           | Ope                | en               | ~ |  |
| WiFi Multimedia      | I E                | Enable O Disable |   |  |

Figure 4-10-3: 5G WFI

| Object               | Description                                                     |
|----------------------|-----------------------------------------------------------------|
| Wireless Status      | Allows user to enable or disable 5G Wi-Fi                       |
| Wireless Name (SSID) | It is the wireless network name. The default 5G SSID is         |
|                      | "PLANET_5G"                                                     |
| Hide SSID            | Allows user to enable or disable SSID                           |
| Bandwidth            | Select the operating channel width, "20MHz", "40MHz" or "80MHz" |
| Channel              | It shows the channel of the CPE. Default 5GHz is channel 36.    |
| Encryption           | Select the wireless encryption. The default is " <b>Open</b> "  |
| Wi-Fi Multimedia     | Enable/Disable WMM (Wi-Fi Multimedia ) function                 |

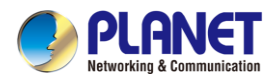

### 4.10.3 MAC ACL

This page provides MAC ACL configuration as shown in Figure 4-10-4.

| MAC AC | L                          |             |                   |        |  |
|--------|----------------------------|-------------|-------------------|--------|--|
| MAC A  | MAC ACL O Enable O Disable |             |                   |        |  |
| MAC AC | L Rules                    |             |                   |        |  |
| Index  | Active                     | Device Name | MAC Address       | Action |  |
|        |                            | abc         | 00:30:4F:00:00:01 | Add    |  |
|        |                            |             |                   | Scan   |  |

#### Figure 4-10-4: MAC ACL

| Object      | Description                                                            |
|-------------|------------------------------------------------------------------------|
| Active      | Allows the devices to pass the MAC ACL rule                            |
| Device Name | Set an allowed device name                                             |
| MAC Address | Set an allowed device MAC address                                      |
| Add         | Press the " <b>Add</b> " button to add end-device that is scanned from |
|             | wireless network and mark them                                         |
| Scan        | Connect to client list                                                 |

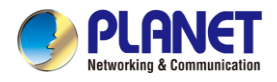

### 4.10.4 Wi-Fi Advanced

This page allows the user to define advanced setting of Wi-Fi as shown in Figure 4-10-5.

| WiFi Advanced                     |          |                   |
|-----------------------------------|----------|-------------------|
| 2.4G Mode                         | 11 AX 🗸  |                   |
| 5G Mode                           | 11 AX 🗸  |                   |
| 2.4GHz Maximum Associated Clients | 32       | (Range 1~64)      |
| 5GHz Maximum Associated Clients   | 32       | (Range 1~64)      |
| 2.4G Coverage Threshold           | -90      | (-95dBm ~ -60dBm) |
| 5G Coverage Threshold             | -90      | (-95dBm ~ -60dBm) |
| 2.4G TX Power                     | Max(100% | b) <b>v</b>       |
| 5G TX Power                       | Max(100% | $(\mathbf{x})$    |

#### Figure 4-10-5: Wi-Fi Advanced

| Object                    | Description                                                                 |
|---------------------------|-----------------------------------------------------------------------------|
| 2.4G Mode                 | 11AC: Select 802.11B/G or 802.11N/G                                         |
|                           | 11AX: Select 802.11B/G or 802.11N/G or 802.11AX                             |
| 5G Mode                   | 11AC: Select 802.11A or 802.11AN or 802.11AC                                |
|                           | 11AX: Select 802.11A or 802.11AN or 802.11AC or 802.11AX                    |
| 2.4GHz Maximum Associated | The maximum users are 64                                                    |
| Clients                   |                                                                             |
| 5GHz Maximum Associated   | The maximum users are 64                                                    |
| Clients                   |                                                                             |
| 2.4G Coverage Threshold   | The coverage threshold is to limit the weak signal of clients               |
|                           | occupying session. The default is -90dBm                                    |
| 5G Coverage Threshold     | The coverage threshold is to limit the weak signal of clients               |
|                           | occupying session. The default is -90dBm                                    |
| 2.4G TX Power             | The range of transmit power is <b>Max (100%)</b> , <b>Efficient (75%)</b> , |
|                           | Enhanced (50%), Standard (25%) or Min (15%). In case of                     |
|                           | shortening the distance and the coverage of the wireless network,           |
|                           | input a smaller value to reduce the radio transmission power                |
| 5G TX Power               | The range of transmit power is <b>Max (100%)</b> , <b>Efficient (75%)</b> , |
|                           | Enhanced (50%), Standard (25%) or Min (15%). In case of                     |
|                           | shortening the distance and the coverage of the wireless network,           |
|                           | input a smaller value to reduce the radio transmission power                |

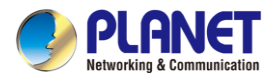

# 4.10.5 Wi-Fi Statistics

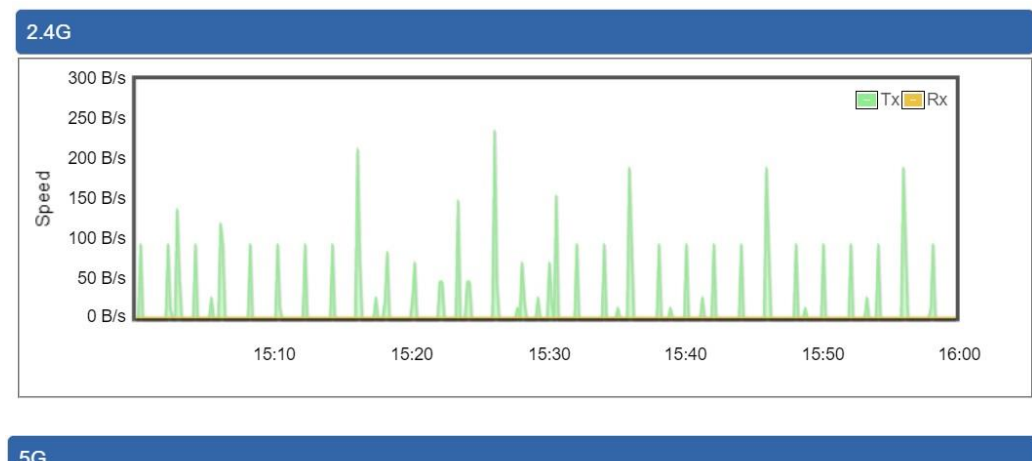

This page displays Wi-Fi statistics as shown in Figure 4-10-6.

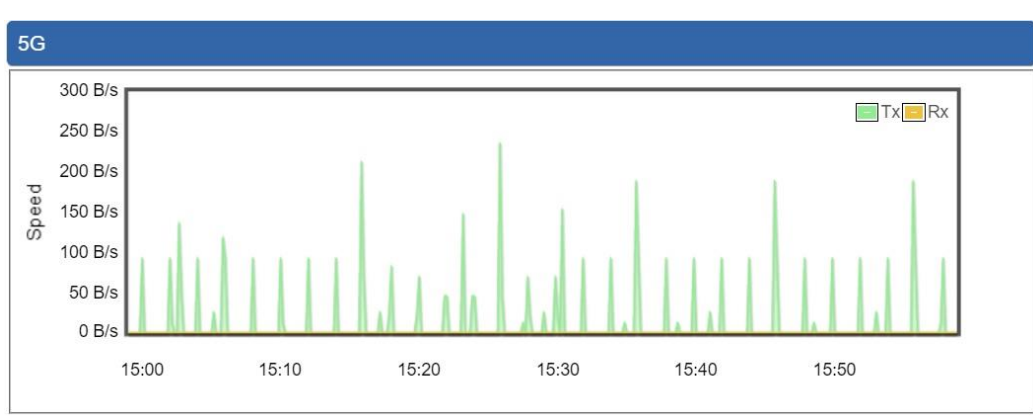

Figure 4-10-6: Wi-Fi Statistics

# 4.10.6 Connection Status

This page shows the host names and MAC address of all the clients in your network as shown in Figure 4-10-7.

| Client I | List |             |        |                |  |
|----------|------|-------------|--------|----------------|--|
| No.      | Name | MAC Address | Signal | Connected Time |  |

| Object         | Description                                        |
|----------------|----------------------------------------------------|
| Name           | Display the host name of connected clients.        |
| MAC Address    | Display the MAC address of connected clients.      |
| Signal         | Display the connected signal of connected clients. |
| Connected Time | Display the connected time of connected clients.   |

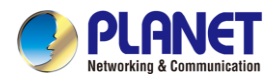

# 4.11 Maintenance

The Maintenance menu provides the following features for managing the system as shown in Figure 4-11-1

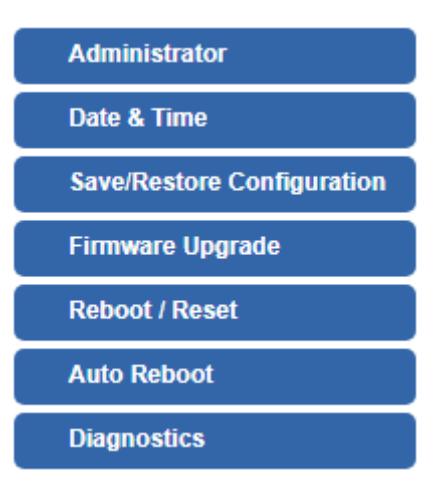

Figure 4-11-1: Maintenance Menu

| Object                        | Description                                                                                                    |
|-------------------------------|----------------------------------------------------------------------------------------------------|
| Administrator                 | Allows changing the login username and password.                                                                                                   |
| Date & Time                   | Allows setting Date & Time function.                                                                                                    |
| Save/Restore<br>Configuration | Export the cellular gateway's configuration to local or USB sticker.<br>Restore the cellular gateway's configuration from local or USB<br>sticker. |
| Firmware Upgrade              | Upgrade the firmware from local or USB storage.                                                                                                    |
| Reboot / Reset                | Reboot or reset the system.                                                                                                    |
| Auto Reboot                   | Allows setting auto-reboot schedule.                                                                                                    |
| Diagnostics                   | Allows you to issue ICMP PING packets to troubleshoot IP.                                                                                          |

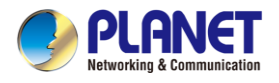

### 4.11.1 Administrator

To ensure the cellular gateway's security is secure, you will be asked for your password when you access the cellular gateway's Web-based utility. The default user name and password are **"admin"**. This page will allow you to modify the user name and passwords as shown in Figure 4-11-2.

| Account Password |       |
|------------------|-------|
| Username         | admin |
| Password         |       |
| Confirm Password |       |

| Apply Settings | Cancel Changes |
|----------------|----------------|
|                |                |

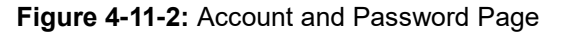

| Object           | Description           |
|------------------|-----------------------|
| Username         | Input a new username. |
| Password         | Input a new password. |
| Confirm Password | Input password again. |

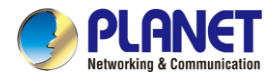

### 4.11.2 Date and Time

This section assists you in setting the system time of the cellular gateway. You are able to either select to set the time and date manually or automatically obtain the GMT time from Internet as shown in Figure 4-11-3.

| Date and Time     |                                                       |
|-------------------|-------------------------------------------------------|
| Current Time      | Year 2019 Month 10 Day 22 Hour 10 Minute 27 Second 12 |
|                   | Copy Computer Time                                    |
| Time Zone Select  | (GMT+08:00)Taipei                                     |
| NTP Client Update | Enable Isable                                         |
| NTP Server        | time.nist.gov                                         |
|                   | time.windows.com                                      |
|                   | time.stdtime.gov.tw                                   |
|                   |                                                       |
|                   |                                                       |
|                   | Apply Settings Cancel Changes                         |

#### Figure 4-11-3: Date and Time Page

| Object            | Description                                                               |
|-------------------|---------------------------------------------------------------------------|
| Current Time      | Show the current time.                                                    |
| Current Time      | User is able to set time and date manually.                               |
| Time Zone Select  | Select the time zone of the country you are currently in. The cellular    |
|                   | gateway will set its time based on your selection.                        |
| NTP Client Update | Once this function is enabled, cellular gateway will automatically update |
|                   | current time from NTP server.                                             |
| NTP Server        | User may use the default NTP sever or input NTP server manually.          |

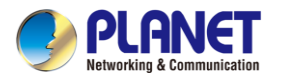

# 4.11.3 Saving/Restoring Configuration

This page shows the status of the configuration. You may save the setting file to either USB storage or PC and load the setting file from USB storage or PC as Figure 4-11-4 is shown below:

| Save/Restore Configuration      |                            |
|---------------------------------|----------------------------|
| Configuration Export            | Export                     |
| Configuration Import            | Choose File No file chosen |
| Import                          |                            |
|                                 |                            |
| USB Backup/Upload Configuration |                            |
| USB HDD:                        | Not Detected               |

| Backup Settings to USB HDD:                                                 | Save                   |        |
|-----------------------------------------------------------------------------|------------------------|--------|
| Load Settings from USB HDD:                                                 | Configuration disabled | Upload |
| Umount                                                                      |                        |        |
| *Please format the HDD as FAT32 on a Windows PC before using it for backup* |                        |        |

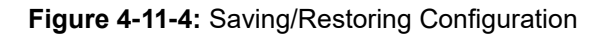

#### Save Setting to PC

| Object               | Description                                                       |
|----------------------|-------------------------------------------------------------------|
| Configuration Export | Press the Export button to save setting file to PC.               |
| Configuration Import | Press the Choose File button to select the setting file, and then |
| J. J. Marken         | press the <b>Import</b> button to upload setting file from PC.    |

#### Save Setting to USB Storage

| Object                            | Description                                                                                         |
|-----------------------------------|----------------------------------------------------------------------------------------------------|
| USB Storage                       | The status of USB storage.                                                                          |
| Backup Settings to<br>USB Storage | Press the Save button to save setting file to USB storage.                                          |
| Load Settings from<br>USB Storage | Press the Upload button to upload setting file from USB storage.                                    |
| Unmount                           | Before removing the USB storage from the cellular gateway, please press the "Unmount" button first. |

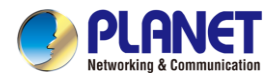

# 4.11.4 Upgrading Firmware

This page provides the firmware upgrade function as shown in Figure 4-11-5

| Firmware Upgrade |                            |
|------------------|----------------------------|
| Select File      | Choose File No file chosen |
| Upgrade          |                            |

Figure 4-11-5: Firmware Upgrade Page

| Object      | Description                                     |
|-------------|-------------------------------------------------|
| Choose File | Press the button to select the firmware.        |
| Upgrade     | Press the button to upgrade firmware to system. |

#### 4.11.5 Reboot / Reset

This page enables the device to be rebooted from a remote location. Once the Reboot button is pressed, users have to re-log in the Web interface as Figure 4-11-6 is shown below:

| Reboot / Reset                                                               |                                                             |
|------------------------------------------------------------------------------|-------------------------------------------------------------|
| Reboot Button                                                                | Reboot                                                      |
| Reset Button                                                                 | Reset to Default                                            |
| I'd like to keep the network profile<br>Keep your current network profiles a | s.<br>nd reset all other configuration to factory defaults. |

Figure 4-11-6: Reboot/Reset Page

| Object                                 | Description                                                 |
|----------------------------------------|-------------------------------------------------------------|
| Reboot                                 | Press the button to reboot system.                          |
| Reset                                  | Press the button to restore all settings to factory default |
|                                        | settings.                                                   |
| I'd like to keep the network profiles. | Check the box and then press the Reset to Default button    |
|                                        | to keep the current network profiles and reset all other    |
|                                        | configurations to factory defaults.                         |

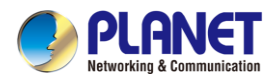

### 4.11.6 Diagnostics

The page allows you to issue ICMP PING packets to troubleshoot IP connectivity issues. After you press "Ping", ICMP packets are transmitted, and the sequence number and roundtrip time are displayed upon reception of a reply. The Page refreshes automatically until responses to all packets are received, or until a timeout occurs as shown in Figure 4-11-7

| Ping Test                |      |
|--------------------------|------|
| Interface<br>Target Host | Any  |
| Ping                     | Ping |
|                          |      |
|                          | /    |

#### Figure 4-11-7: Diagnostics Page

| Object            | Description                                                             |
|-------------------|-------------------------------------------------------------------------|
| Interface         | Select an interface of the cellular gateway                             |
| Target Host       | The destination IP Address or domain.                                   |
| Number of Packets | Set the number of packets that will be transmitted; the maximum is 100. |
| Ping              | The time of ping.                                                       |

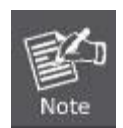

Be sure the target IP address is within the same network subnet of the cellular gateway, or you have to set up the correct gateway IP address.

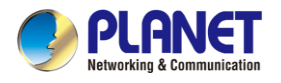

# Appendix A: DDNS Application

#### Configuring PLANET DDNS steps:

- Step 1: Visit DDNS provider's web site and register an account if you do not have one yet. For example, register an account at <u>http://planetddns.com</u>
- Step 2: Enable DDNS option through accessing web page of the device.
- Step 3: Input all DDNS settings.

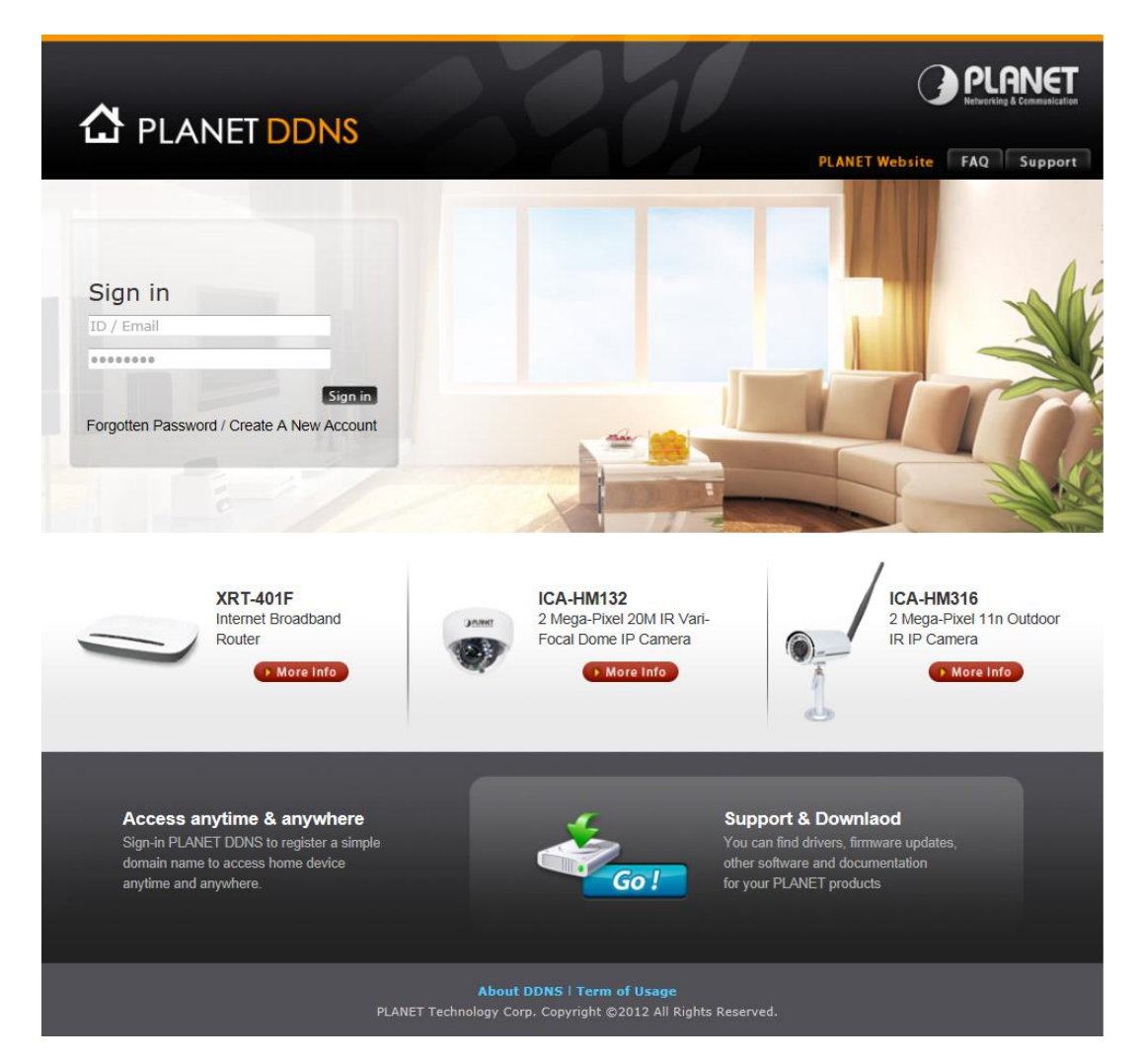